# ECOFLOU

# Benutzerhandbuch Installation Guide

V1.3

ECOFLOW POWERHEAT LUFT-WASSER-WÄRMEPUMPE Kabelgebundenes Steuergerät

ECOFLOW POWERHEAT AIR TO WATER HEAT PUMP Wire Controller

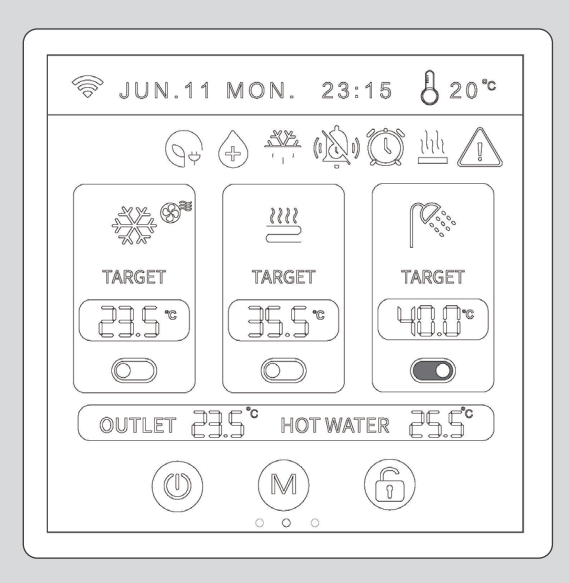

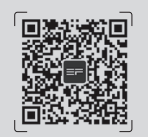

Für das neueste Dokument, bitte scannen Sie den QR-Code oder besuchen Sie:

For the latest documents, please scan the QR code or visit:

Q https://enterprise.ecoflow.com/eu/documentation

# WICHTIGER HINWEIS | IMPORTANT

- Vielen Dank für Ihren Kauf unseres Produkts. Vor der Verwendung Ihres Geräts lesen Sie bitte dieses Handbuch sorgfältig durch und bewahren Sie es zum späteren Nachschlagen auf.
- Thank you very much for purchasing our product. Before using your unit, please read this manual carefully and keep it for future reference.

# KATALOG

- 1 ALLGEMEINE SICHERHEITSMASSNAHMEN
- 1 Über die Dokumentation
- 1 Für den Benutzer
- 1 STARTBILDSCHIRM
- 1 Erscheinungsbild des kabelgebundenen Steuergeräts
- 2 Status-Symbole
- 2 BETRIEBSANLEITUNG FÜR KABELGEBUNDENES STEUERGERÄT
- 2 Einzel-/Doppelzone
- 3 Kein Warmwasser in Einzelzone
- 3 Einzelzone + Warmwasser
- 3 Kein Warmwasser in Doppelzone
- 3 Doppelzone + Warmwasser
- 4 Sperren/Entsperren
- 4 Moduseinstellung
- 4 Einstellung der Zieltemperatur
- 4 Bildschirmschoner/Ausschalten des Bildschirms
- 5 Fehleranzeige
- 5 Überprüfung der Parameter und des Status
- 5 Schnittstelle zur Parametereinstellungen
- 6 Einstellungen
- 7 Kurve
- 7 Zeiteinstellung
- 8 Manuelle Stummschaltung
- 8 Zeitgesteuerte Funktion
- 10 Heizfunktion
- 11 Vorheizfunktion
- 11 Betriebsmodus der Wasserpumpe
- 11 Klimakurve
- 14 ANHANG
- 14 Parameter
- 17 Fehlercode
- 24 APP-STEUERUNG
- 24 Hinzufügen von Geräten zum EcoFlow PowerOcean System
- 25 Geräteeinstellungen
- 25 Gerätemanagement
- 25 Geräteeinstellungen

# CONTENTS

# 26 GENERAL SAFETY PRECAUTIONS

- 26 About The Documentation
- 26 For The User
- 26 POWER ON INTERFACE
- 26 The Appearance of The Wired Controller
- 27 Status Icons
- 27 WIRE CONTROLLER OPERATION GUIDANCE
- 27 Single/Double Zone
- 28 No Hot Water in Single Zone
- 28 Single Zone + Hot Water
- 28 No Hot Water in Double Zone
- 28 Double Zone + Hot Water
- 29 Lock/Unlock Function
- 29 Setting Mode
- 29 Setting Target Temperature
- 29 Setting Target Temperature
- 30 Unit Operating Range
- 30 Check Parameter Status
- 30 Parameter Setting Interface
- 31 Setting Interface
- 32 Curve
- 32 Time Setting
- 33 Manual Mute
- 33 Timed Function
- 35 Heating Function
- 36 Preheat Function
- 36 Water Pump Operation Mode
- 36 Climate Curve
- 39 APPENDIX
- 39 Parameters
- 41 Error code
- 46 APP CONTROL
- 46 Adding device to EcoFlow PowerOcean System
- 47 Device Settings
- 47 Device Management
- 47 Device Settings

# ALLGEMEINE SICHERHEITSMASSNAHMEN

# Uber die Dokumentation

Die Originaldokumentation ist in englischer Sprache verfasst. All e anderen Sprachen sind Übersetzungen. Die in diesem Handbuch beschriebenen Sicherheitsmaßnahmen decken sehr wichtige Themen ab, bitte befolgen Sie diese sorgfältig. All e im Installationshandbuch beschriebenen Arbeit en müssen von einem autorisierten Installat eur durchgeführt werden.

| Bedeutung | Beschreibung                                                                                                    |
|-----------|----------------------------------------------------------------------------------------------------|
| WARNUNG   | Dieses Symbol zeigt an, dass in dieser Anlage ein entflammbares<br>Kältemittel verwendet wird. Wenn das Kältemittel austritt und einer<br>externen Zündquelle ausgesetzt wird, besteht Brandgefahr. |
| WARNUNG   | Dieses Symbol zeigt an, dass in dieser Anlage ein Material mit<br>niedriger Brenngeschwindigkeit verwendet wird. Bitte halten Sie sich<br>von der Zündquelle fern.                                  |
|           | Dieses Symbol zeigt an, dass das Betriebshandbuch sorgfältig gelesen werden sollte                                                                                                    |
|           | Dieses Symbol zeigt an, dass das Servicepersonal diese Anlage unter<br>Bezugnahme auf das Installationshandbuch bedienen sollte.                                                                    |
| VORSICHT  | Dieses Symbol zeigt an, dass Informationen wie das Betriebshandbuch oder das Installationshandbuch verfügbar sind.                                                                                  |

# |Für den Benutzer

#### **WARNUNG**

- Wenn Sie sich nicht sicher sind, wie das Gerät zu bedienen ist, wenden Sie sich bitte an Ihren Installat eur.
- Das Gerät soll te nicht von Personen, einschließlich Kinder, mit eingeschränkten körperlichen, sensorischen oder geistigen Fähigkeiten oder mangels Erfahrung und Wissen verwendet werden, es sei denn, sie werden durch eine für ihre Sicherheit zuständige Person beaufsichtigt oder angeleitet, wie das Gerät zu verwenden ist. Kinder müssen beaufsichtigt werden, um sicherzustellen, dass sie nicht damit spielen.
- Das Gerät ist mit dem folgenden Symbol gekennzeichnet:
- Dies bedeutet, dass elektrische und elektronische Produkte nicht mit dem Hausmüll entsorgt werden dürfen. Versuchen Sie NICHT, die Anlage selbst zu demontieren: Die Demontage der Anlage, die Behandlung des Käl temittels, des Öls und anderer Teile müssen von einem autorisierten Installat eur durchgeführt werden und müssen den geltenden Rechtsvorschriften entsprechen. Die Geräte müssen an einer bestimmten Sammelstelle für Wiederverwendung, Recycling und Rückgewinnung abgegeben werden. Die ordnungsgemäße Entsorgung dieses Produkts kann negative Folgen für die Umwelt und die menschliche Gesundheit vermeiden. Für weitere Informationen wenden Sie sich bitte an Ihren Installat eur oder die örtlichen Behörden.
- Stell en Sie es an einem Ort ohne Strahlung auf.

# **STARTBILDSCHIRM**

Erscheinungsbild des kabelgebundenen Steuergeräts

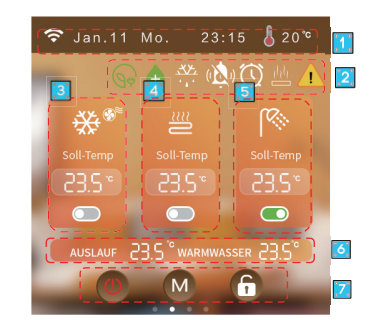

- 1 Signal, Zeit, Umgebungstemperatur
- 2 Bedeutung der Symbole: Kein Strom, Sterilisation, Abtauung, Timer-Stummschaltung, Timer-Funktion, Heizfunktion, Fehler
- 3 Zone A Kühl-/Heizmodus, Symbol für Terminalinstallation, Ziel temperatur für Kühlung/ Heizung, Schalter für Zone A.
- 4 Zone B Fußbodenheizmodus, Zieltemperatur für Fußbodenheizung, Schalter für Zone B.
- 5 Warmwasser-Modus, Zieltemperatur des Warmwassers, Schalter für Warmwasser.
- 6 Wasseraustrittstemperatur, Warmwassertemperatur.
- 7 EIN/AUS, Modus, Bildschirm entsperren/sperren.

De

# Status-Symbole

| Symbol      | Status                   | Beschreibung                                                                             | Symbol                 | Status                                   | Beschreibung                                                      |
|-------------|--------------------------|------------------------------------------------------------------------------------------|------------------------|------------------------------------------|-------------------------------------------------------------------|
| ((t·        | Netzwerk-Status          | Anzeige<br>entsprechend der<br>Signalstärke                                              | .•.<br><del>.</del> *. | Abtauen                                  | Das Gerät läuft derzeit<br>mit der Abtaufunktion.                 |
| -ờ-         | Heizmodus                | Dynamische<br>Anzeige beim<br>Einschalten                                                | *                      | Frostschutz                              | Das Gerät läuft derzeit<br>mit der<br>Frostschutzfunktion.        |
| *           | Kühlmodus                | Dynamische<br>Anzeige beim<br>Einschalten                                                | İ                      | Urlaub                                   | Das Gerät läuft derzeit<br>im Urlaubsmodus.                       |
| (AUTO)      | Auto-Modus               | Dynamische<br>Anzeige beim<br>Einschalten                                                | ( <b>Ř</b> )           | Stummscha-<br>Itung                      | Das Gerät läuft derzeit<br>im Stummschaltmodus.                   |
| <i>پ</i> کا | Warmwasser-<br>Modus     | Dynamische<br>Anzeige beim<br>Einschalten                                                | ECO                    | Energieeins-<br>parung                   | Das Gerät läuft derzeit<br>im Energiesparmodus.                   |
| <u></u>     | Fußboden-<br>heizung     | Dynamische<br>Anzeige beim<br>Einschalten                                                | $\oslash$              | Kapazitätstest                           | Das Gerät läuft derzeit<br>mit dem Kapazitätstest.                |
|             | Fehler                   | Das Gerät ist<br>defekt                                                                  | 5                      | Fluorid-<br>Sammlung                     | Das Gerät läuft derzeit<br>mit der Fluorid-<br>Sammlungsfunktion. |
| կե          | Vorheizen                | Blinken beim<br>Vorheizen                                                                | €                      | antibakteriell                           | Das Gerät läuft derzeit<br>mit der<br>Sterilisationsfunktion.     |
| ((r·        | Netzwerk-Status          | Blinken bei der<br>Netzwerkteilung                                                       | Ð                      | Freier Strom                             |                                                                   |
|             | Timer-<br>Stummschaltung | Das<br>kabelgebundene<br>Steuergerät hat die<br>Timer-Stummscha-<br>ltung eingeschaltet. | ۲                      | Talstrom                                 |                                                                   |
|             | Timer-Function           | Das<br>kabelgebundene<br>Steuergerät hat die<br>Timer-Function<br>eingeschaltet.         | ଢ଼                     | Spitzenstrom                             |                                                                   |
| •           | Externe<br>Wärmequelle   | Ausgang der<br>externen<br>Wärmequelle                                                   | ×                      | Elektrisches<br>Wassertank-<br>Heizgerät | Ausgang des elektrischen<br>Wassertank-Heizgeräts                 |
| -%-<br>==== | Solar-Signal             | Eingang des<br>Solar-Signals                                                             |                        |                                          |                                                                   |

# BETRIEBSANLEITUNG FÜR KABELGEBUNDENES STEUERGERÄT

# |Einzel-/Doppelzone

Schieben Sie im ausgeschalteten Zustand auf der Hauptschnittstelle nach links - klicken Sie auf "Allgemein" - klicken Sie auf "Parameter" - geben Sie das Passwort "168" ein - klicken Sie auf "N Parameter" - scrollen Sie zu Seite 3 und klicken Sie auf "N26", um den Einzel- oder Doppelzonenmodus auszuwählen.

| 4   | Para.M                        | Para.G                        | 6 Para.P                 |            |  |  |  |  |
|-----|-------------------------------|-------------------------------|--------------------------|------------|--|--|--|--|
| Nr. | Stat                          |                               | Wert                     |            |  |  |  |  |
| N26 | Inline-Control                | ng                            | Einz. Z.<br>WTemp.       |            |  |  |  |  |
| N27 | Amplitude de                  | tur                           | 0 °C                     |            |  |  |  |  |
| N32 | Funktion des i                | n Netzes                      | Deaktiviert              |            |  |  |  |  |
| N36 | Wassertempe                   | raturfühler <sup>.</sup><br>g | für Fuß-                 | Aktivieren |  |  |  |  |
| N37 | Fühler für die<br>wassertempe | lass-<br>stems                | Aktivieren               |            |  |  |  |  |
| N38 | EVU-Photovol                  |                               | Normalerw-<br>eise offen |            |  |  |  |  |
|     |                               |                               |                          |            |  |  |  |  |

# Kein Warmwasser in Einzelzone

Klicken Sie auf der Hauptschnittstelle auf 'U'', um das Gerät ein-/auszuschalten, und klicken Sie auf" 💮 ", um den Heiz-/Kühlmodus zu wechseln.

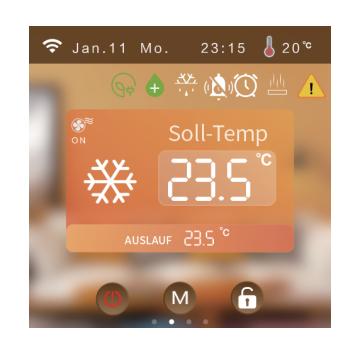

#### |Einzelzone + Warmwasser

a) Wenn das Gerät ausgeschaltet ist (Zone A und Warmwasser-Modus sind ausgeschaltet), klicken Sie auf "U" zum Ein-/Ausschalten, alle Funktionen der Zone A und des Warmwasser-Modus werden eingeschaltet.

b) Wenn Zone A ausgeschaltet ist, klicken Sie auf den Schalter für Zone A "ODD", Zone A wird eingeschaltet.

c) Wenn der Warmwasser-Modus ausgeschaltet ist, klicken Sie auf Schalter für Warmwasser." 🔵 ", der Warmwasser-Modus wird eingeschaltet.

d) Im Warmwasser-Modus wird die Zieltemperatur des Warmwassers angezeigt.

(Hinweis:" (I) steht für EIN, und " (I) steht für AUS)

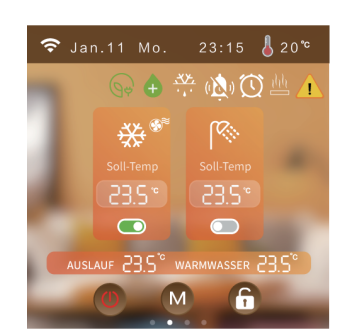

Kein Warmwasser in Doppelzone a) Wenn das Gerät ausgeschaltet ist (Zone A und Zone B sind ausgeschaltet), klicken Sie auf "🕛 " zum Ein-/Ausschalten, Zone A und Zone B werden eingeschaltet. b) Wenn Zone A ausgeschaltet ist, klicken Sie auf den Schalter für Zone A ' 💭 " Zone A wird eingeschaltet.

> c) Wenn Zone B ausgeschaltet ist, klicken Sie auf den Schalter für Zone B 'O "Zone B wird eingeschaltet.

d) Wenn sich Zone A im Kühlmodus befindet, kann Zone B (der Fußbodenheizmodus) nicht eingeschaltet werden.

f) Da der Warmwasser-Modus nicht eingeschaltet wird, wird die Zieltemperatur des . Warmwassers nicht angezeigt.

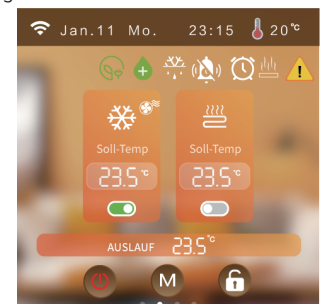

## Doppelzone + Warmwasser

a) Wenn das Gerät ausgeschaltet ist (Zone A und Zone B sind ausgeschaltet), klicken Sie auf "U " zum Ein-/Ausschalten, Zone A und Zone B werden eingeschaltet.

b) Wenn Zone A ausgeschaltet ist, klicken Sie auf den Schalter für Zone A 'O "Zone A wird

eingeschaltet. c) Wenn Zone B ausgeschaltet ist, klicken Sie auf den Schalter für Zone B "ODD" Zone B wird eingeschaltet.

d) Wenn sich Zone A im Kühlmodus befindet, kann Zone B (der Fußbodenheizmodus) nicht eingeschaltet werden.

e) Die dynamische Anzeige des Modus-Symbols zeigt an, dass der Kompressor eingeschaltet ist, während die statische Anzeige anzeigt, das, dass er ausgeschaltet ist.

f) Da der Warmwasser-Modus nicht eingeschaltet wird, wird die Zieltemperatur des

Warmwassers nicht angezeigt.

De

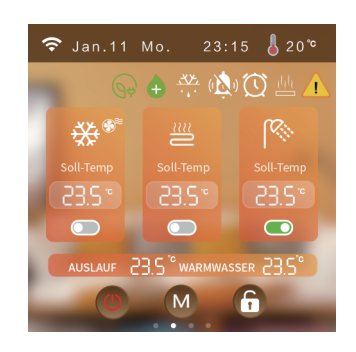

#### Sperren/Entsperren

Klicken Sie auf der Hauptschnittstelle auf "🔓 " zum Sperren/Entsperren.

| Moduseinstellun g

Klicken Sie auf der Hauptschnittstelle auf " , um je nach dem vom Gerät unterstützten Modus zur entsprechenden Schnittstelle zu wechseln. Wenn das Gerät z.B. den Kühl- und Heizmodus unterstützt, klicken Sie auf " , um die

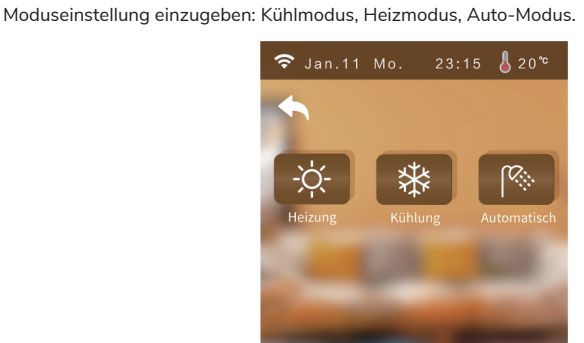

Hinweis: Geben Sie das Passwort "168" in "Parameter" ein und stellen Sie die Kühlung & Heizung durch Ändern von N02 ein.

|Einstellung der Zieltemperatur

Klicken Sie entsprechend dem auf der Hauptseite angezeigten Modus auf die Zieltemperatur, um die gewünschte Zieltemperatur einzustellen.

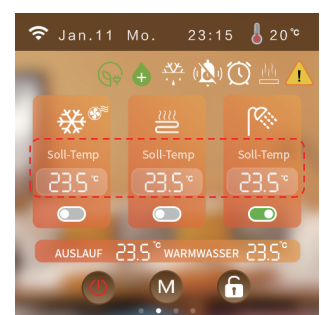

# Bildschirmschoner/Ausschalten 1) Einschalten des Bildschirmschoners des Bildschirms Wird der Bilschirm in allen Schnittstellen 60 Sekunden lang nicht berührt, wird sich die Helligkeit

des Bildschirms automatisch auf 20% verringern; wird er 6 Minuten lang nicht berührt, wird das kabelgebundene Steuergerät automatisch auf die Bildschirmschoner-Schnittstelle zu springen; wird er 8 Minuten lang nicht berührt, wird es in den Ruhezustand wechseln.

Im Ruhezustand klicken Sie auf den Bildschirm des kabelgebundenen Steuergeräts, auf dem Bildschirm wird immer noch die Bildschirmschoner-Schnittstelle angezeigt (der Bildschirm wird nur hell, und keine andere Aktionen werden durchgeführt).

Wenn die Helligkeit des Steuergeräts 20% ist: Klicken Sie auf den Bildschirm des Steuergeräts, um die Helligkeit auf 100% zu erhöhen (der Bildschirm wird nur hell, keine andere Aktionen werden durchgeführt, und die Schnittstelle wird nicht gewechselt).

## 2) Ausschalten des Bildschirmschoners

Wird der Bilschirm in allen Schnittstellen 60 Sekunden lang nicht berührt, wird sich die Helligkeit des Bildschirms automatisch auf 20% verringern; wird er 6 Minuten lang nicht berührt, wird das kabelgebundene Steuergerät in den Ruhezustand wechseln.

Im Ruhezustand klicken Sie auf den Bildschirm des kabelgebundenen Steuergeräts, um zur Hauptschnittstelle zurückzukehren (der Bildschirm wird nur hell, und keine andere Aktionen werden durchgeführt).

Wenn die Helligkeit des Steuergeräts 20% ist: Klicken Sie auf den Bildschirm, um die Helligkeit des Steuergeräts auf 100% zu erhöhen (der Bildschirm wird nur hell, keine andere Aktionen werden durchgeführt, und die Schnittstelle wird nicht gewechselt).

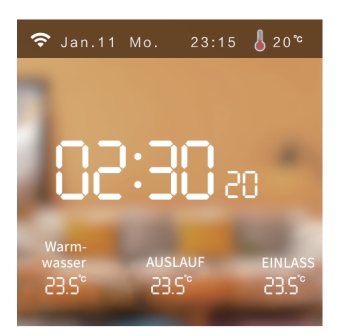

# Fehleranzeige

Wenn ein Fehler im Gerät auftritt, wird das Fehlersymbol auf der Hauptschnittstelle blinken, dabei klicken Sie auf ", um den aktuellen Fehlerinhalt des Geräts anzuzeigen. Klicken Sie auf "Störung Reset", um den Fehler zurückzusetzen.

| Aktu | eller    | Ala     | rm      | Stör  | ung |
|------|----------|---------|---------|-------|-----|
| F    | 16-0#Aus | ouff.Te | mn St   | Seung |     |
| E    | 58:0#Spu | le Tem  | o, Stör | ung   |     |
|      |          |         |         |       |     |
|      |          |         |         |       |     |
|      |          |         |         |       |     |
|      |          |         |         |       |     |
|      |          |         |         |       |     |

Überprüfung der Parameter und des Status Schieben Sie auf der Hauptschnittstelle von links nach rechts, um den aktuellen Betriebsstatus anzuzeigen. (Wenn der Temperatursensor ausfällt, wird "---" auf dem Bildschirm angezeigt.)

|                     | 23:15 🌡 20°  |  |  |  |  |  |  |
|---------------------|--------------|--|--|--|--|--|--|
| Status              |              |  |  |  |  |  |  |
| Status der Einheit  | Bereitschaft |  |  |  |  |  |  |
| Aktueller Modus     | Heizung      |  |  |  |  |  |  |
| Wassereinlass-Temp. | 20.0 °C      |  |  |  |  |  |  |
| Wasserausgangstemp. | 20.0 °C      |  |  |  |  |  |  |
| Warmwasser-Temp.    | 20.0 °C      |  |  |  |  |  |  |
| Spulentemp.         | 20.0 °C      |  |  |  |  |  |  |
| Auspuff-Temp.       | 20.0 °C      |  |  |  |  |  |  |
| Ansaugtemp.         | 20.0 °C      |  |  |  |  |  |  |
|                     |              |  |  |  |  |  |  |

# |Schnittstell e zur |Parametereinstellun gen

Schieben Sie auf der Hauptschnittstelle von rechts nach links, um in den Einstellungen zu wechseln.

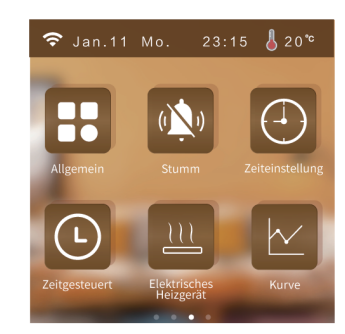

De

# |Einstellun gen

Klicken Sie in den Einstellungen auf 🛛 🚻 🛛 , um die Systemparameter-Schnittstelle einzugeben.

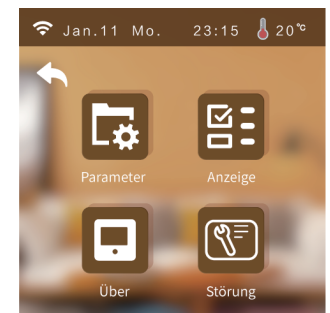

#### 1)Schnittstelle zur Benutzerverwaltung

a) Klicken Sie auf der Systemparameter-Schnittstelle auf '
, und geben Sie das Passwort "400866" ein, um die Schnittstelle zur Wiederherstellung der Standardeinstellungen einzugeben.

b) Klicken Sie auf der Systemparameter-Schnittstelle auf 🙀 " b)und geben Sie das Passwort "168" ein, um die Schnittstelle zur Benutzerverwaltung einzugeben.

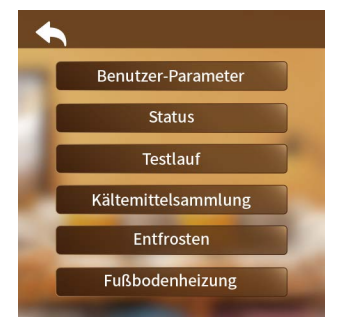

#### • Benutzerparameter

Klicken Sie auf "Benutzerparameter (User Para.)", um die Benutzerparameter einzustellen. • Status

- Klicken Sie auf "Status", um den Systemstatus des Geräts anzuzeigen.
- Probelauf

Klicken Sie auf "Probelauf (Test run)", um die Funktion des Geräts zu testen.

#### • Manuelle Abtauung

a) Geben Sie die Benutzerparameter-Schnittstelle ein (siehe "Benutzerparameter-Schnittstelle" für weitere Informationen).

b) Klicken Sie auf "Manuelle Abtauung".

c) Wählen Sie das abzutauende Modul aus.

(Der Inhalt der angezeigten Module wird durch den Parameter "Anzahl der Module" bestimmt, z. B. wenn die Anzahl der Module 2 ist, kann die aktuelle Anzahl der abzutauenden Module auf 2 eingestellt werden.)

#### • Fußbodenheizung

Klicken Sie auf "Fußbodenheizung (Underfloor Heating)", um die Vorheizfunktion der Fußbodenheizung einzustellen.

## 2)Anzeige-Schnittstelle

Klicken Sie auf der Systemparameter-Schnittstelle auf "📴 ", um die Anzeige-Schnittstelle einzugeben.

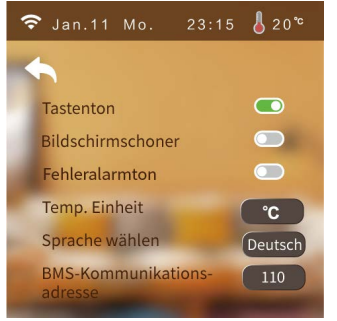

• Klick-Ton

a) EIN: Wenn Sie auf den Bildschirm klicken, wird der Summer ertönen.

b) AUS: Wenn Sie auf den Bildschirm klicken, wird der Summer nicht ertönen.

Bildschirmschoner

Weitere Informationen finden Sie auf Seite 6.

#### • Temperatureinheit

Jedes Mal, wenn die Temperatureinheit umgeschaltet wird, wird das kabelgebundene Steuergerät in die Schnittstelle zum Auslesen der Parameter wechseln und alle erweiterten Parameter erneut auslesen, nach 20 Sekunden wird es zu den Einstellungen zurückkehren.

• Sprache wechseln (Select Language) Klicken Sie auf "Sprache wählen", um die Sprache zu wechseln.

#### 3)Informationsschnittstelle

Klicken Sie auf der Systemparameter-Schnittstelle auf '💽" , um die Informationsschnittstelle einzugeben.

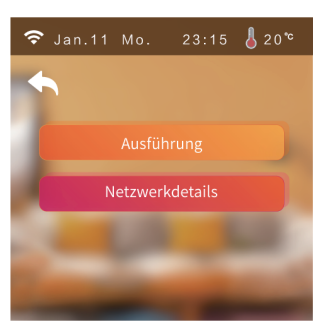

#### 4) Historischer Fehler

Klicken Sie auf der Systemparameter-Schnittstelle auf 🔞 und geben Sie dann "168" ein, um die Schnittstelle für historische Fehler einzugeben .

| 🗢 Jan.11 Mo.          | 23:15 🌡 20°    |
|-----------------------|----------------|
| ▲                     |                |
| Ereignis              | Zeit           |
| Auspuff-Temp. Störung | 07-28 12:15:01 |
| Spule Temp. Störung   |                |
|                       |                |
|                       |                |
|                       |                |
|                       |                |
| Löschen 1,            |                |

Kurve

Klicken Sie in den Einstellungen auf "🗠 ", um die Kurvenschnittstelle einzugeben.

- Alle 20 Minuten werden die Temperaturdaten gesammelt, und alle 1 Stunde werden die Daten gespeichert. Wenn die Zeitspanne k
  ürzer als 1 Stunde ist, werden die Daten innerhalb dieser Zeitspanne nicht gespeichert.
- Die Temperaturkurve verfügt über eine Speicherfunktion beim Stromausfall.

| 穼 Ja              | n.11 Mo. | 23:15 | 20℃                                                        |
|-------------------|----------|-------|------------------------------------------------------------|
|                   |          | urve  | Einlass Wasser<br>Auslass Wasser<br>Warmwasser<br>Umgebung |
| 60 °C             |          |       |                                                            |
| 40 "              |          |       |                                                            |
| 20 *              |          |       |                                                            |
| o "c              |          |       |                                                            |
| -20 <sup>°C</sup> |          |       |                                                            |
| -40 'C            |          |       |                                                            |
| Lösc              | hen      | 1/7   | -                                                          |

# Zeiteinstellung

Klicken Sie in den Einstellungen auf 👾 , um die Zeiteinstellungsschnittstelle einzugeben. Wenn die Einheit °C ist, wird die Zeiteinstellungsschnittstelle wie folgt angezeigt: De

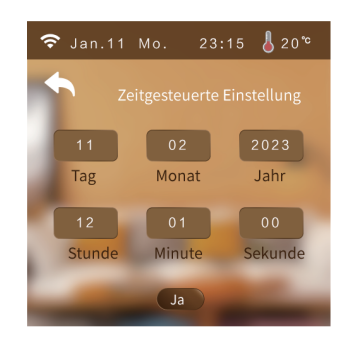

# |Manuelle Stummschaltung

Klicken Sie in den Einstellungen auf "🕺 " , um die Stummschaltfunktion einzugeben.

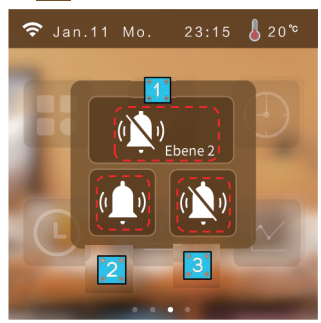

## 1)Stummschaltstufe

Level 2: Zeigt an, dass sich das Gerät in der ersten Stummschaltstufe befindet.

#### 2)Stummschaltmodus

🐏 : Zeigt an, dass das Gerät derzeit nicht stummgeschaltet ist.

👾 : Zeigt an, dass das Gerät derzeit stummgeschaltet ist.

# 3)Timer-Stummschaltung

Klicken Sie auf "🚧" , um die Schnittstelle zur Timer-Stummschaltung einzugeben.

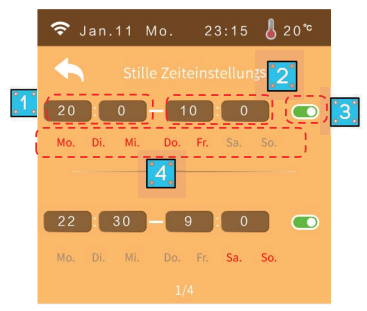

- 1 Startzeit der Stummschaltung
- 2 Endzeit der Stummschaltung
- 3 Während die Stummschaltung aktiviert ist, ist der Hintergrund grün
- 4 Während die Stummschaltung deaktiviert ist, ist der Hintergrund grau
- 5 Klicken Sie auf MON~SUN, um den Tag für den Timer auszuwählen, der nach dem Drücken rot angezeigt wird.

Hinweis: Wenn die Startzeit gleich der Endzeit ist, kann die Zeitspanne nicht in Kraft treten. Wenn der Timer nicht eingeschaltet ist oder der Tag nicht ausgewählt ist, kann die Zeitspanne nicht in Kraft treten.

Wenn sich die Zeiten überschneiden, wird die Startzeit/Endzeit entsprechend der frühesten Zeit ausgeführt.

## |Zeitgesteuerte Funktion

# 1)Zeitgesteuertes Ein-/Ausschalten

Klicken Sie in den Einstellungen auf "O " und dann auf "Zeiteinstellung", um die Schnittstelle für zeitgesteuertes Ein-/Ausschalten einzugeben.

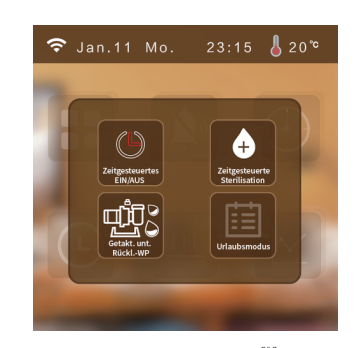

" () " zeigt an, dass der Timer-Schalter eingeschaltet ist; " () " zeigt an, dass der

Timer-Schalter ausgeschaltet ist; " ) " zeigt an, dass das Gerät nicht über eine Funktion zum zeitgesteuerten Ein-/Ausschalten verfügt.

Hinweis: Wenn die zeitgesteuerte Einschaltzeit gleich der zeitgesteuerte Ausschaltzeit ist, kann die Zeitspanne nicht in Kraft treten.

Wenn der Timer nicht eingeschaltet ist oder der Tag nicht ausgewählt ist, kann die Zeitspanne nicht in Kraft treten. Wenn sich die Zeiten überschneiden, wird die Startzeit/Endzeit entsprechend der frühesten Zeit ausgeführt.

# 2)Zeitgesteuerte Sterilisation

Klicken Sie in den Einstellungen auf "O" und dann auf "Zeitgesteuerte Sterilisation", um die Schnittstelle für zeitgesteuerte Sterilisation einzugeben.

Klicken Sie auf den Schalter, um die Sterilisationsfunktion einzuschalten ( C steht für Sterilisation EIN, und Steht für Sterilisation AUS).

Beispielsweise ist die Sterilisationsfunktion eingeschaltet und die Timerfunktion ist ebenfalls in Kraft, die sich am Sonntagmorgen um 10.30 Uhr einschaltet.

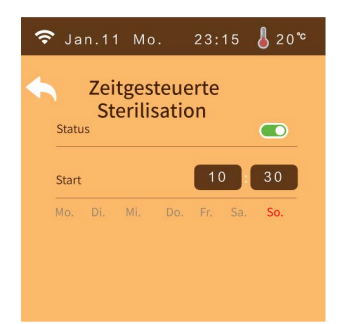

Betriebsbedingungen: Schalten Sie die Sterilisationsparameter (G01) ein.

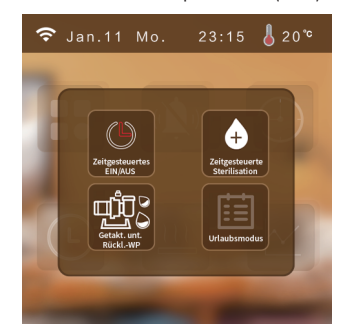

" 🕂 " zeigt an, dass die zeitgesteuerte Sterilisationsfunktion eingeschaltet ist; " + " zeigt an, dass die zeitgesteuerte Sterilisationsfunktion ausgeschaltet ist; " zeigt an, dass das Gerät nicht über eine zeitgesteuerte Sterilisationsfunktion verfügt.

Hinweis: Der Timer sollte für den Wochentag eingeschaltet werden, andernfalls funktioniert er nicht.

## 3)Zeitgesteuertes Einschalten der unteren Rücklaufpumpe

Klicken Sie in den Einstellungen auf "O" und dann auf "Zeitgesteuertes Einschalten der Rücklaufpumpe (Timed on return pump)", um die Schnittstelle für zeitgesteuertes Einschalten der unteren Rücklaufpumpe einzugeben. Betriebsbedingungen: Schalten Sie die Parameter der unteren

Rücklaufpumpe (N21 und P08) ein.

De

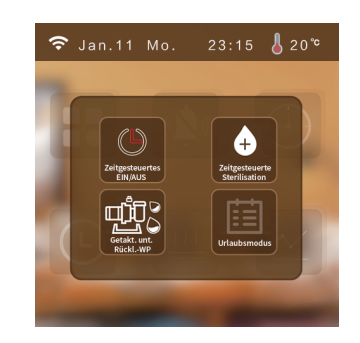

"  $\mathfrak{W}^{\circ}_{\mathbb{C}}$ "zeigt an, dass die zeitgesteuerte Pumpfunktion aktiviert ist; "  $\mathfrak{W}^{\circ}_{\mathbb{C}}$ "indicates that the timed zeigt an, dass die zeitgesteuerte Pumpfunktion deaktiviert ist; "  $\mathfrak{W}^{\circ}_{\mathbb{C}}$ " zeigt an, dass das Gerät nicht über eine zeitgesteuerte Pumpfunktion verfügt.

#### 4) Urlaubsmodus

Klicken Sie in den Einstellungen auf 'O" und dann auf "III", um den Urlaubsmodus auszuwählen. Betriebsbedingungen:Der Heizmodus des Geräts sollte aktiviert werden, andernfalls kann es nicht in den Urlaubsmodus wechseln.

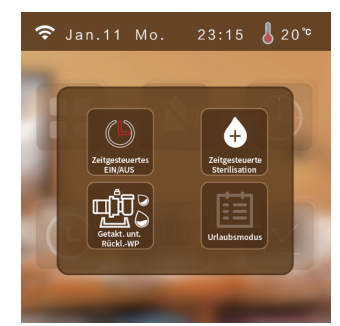

" i zeigt an, dass die zeitgesteuerte Urlaubsfunktion aktiviert ist; " i zeigt an, dass die zeitgesteuerte Urlaubsfunktion deaktiviert ist; " i zeigt an, dass das Gerät nicht über eine zeitgesteuerte Urlaubsfunktion verfügt.

**Hinweis:** Wenn die Urlaubsmodi "Nicht zu Hause" und "Zu Hause" gleichzeitig eingeschaltet sind, hat der Modus "Urlaub nicht zu Hause" die höchste Berechtigung. Im Urlaubsmodus wird die für den Urlaubsmodus eingestellte Zieltemperatur ausgeführt, beim Beenden des Urlaubsmodus wird die normale Zieltemperatur ausgeführt, im Urlaubsmodus darf das kabelgebundene Steuergerät nicht bedient werden, beim Betreib des Steuergeräts erscheint ein Pop-up-Fenster, in dem angezeigt wird, ob der Urlaubsmodus beendet werden soll.

#### Anwendungsszenarien

a) Urlaubsmodus "Zu Hause": Sie können die Innentemperatur und die Wassertemperatur für jeden Zeitraum einstellen (z.B.: die Temperatur ist am frühen Morgen kält, Sie können eine höhere Zieltemperatur für einen Zeitraum einstellen; die Temperatur ist mittags wohlstemperiert, Sie können eine niedrigere Zieltemperatur für einen Zeitraum einstellen; und die Temperatur fällt am Abend, Sie können eine höhere Zieltemperatur für einen Zeitraum einstellen).

b) Urlaubsmodus "Nicht zu Hause": Wenn niemand zu Hause wohnt, können Sie damit den Raum auf einer Mindesttemperatur halten.

# Heizfunktion

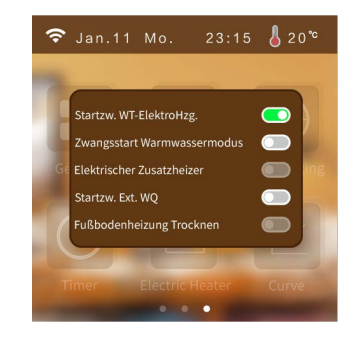

## 1) Erzwungener Start des elektrischen Wassertank-Heizgerät

Klicken Sie in den Einstellungen auf "llight" um die Schnittstelle für das elektrische Heizgerät einzugeben und wählen Sie EIN/AUS Betriebsbedingungen:

a) Die Warmwasserfunktion ist eingeschaltet und der aktuelle Betrieb beinhaltet den Warmwasser-Modus.

c) Die Warmwassertemperatur des Geräts ist niedriger als die Zieltemperatur - 1°

d) Die elektrische Heizfunktion des Tanks ist aktiviert.

e) Wenn eine der Bedingungen von a)-d) nicht erfüllt ist, kann das elektrische Heizgerät nicht zwangsweise eingeschaltet werden.

#### 2)Erzwungener Start des Warmwasser-Modus

Klicken Sie in den Einstellungen auf  $\frac{l_1 l_1}{2}$ " um die Schnittstelle für den Warmwasser-Modus einzugeben und wählen Sie EIN/AUS.

#### Betriebsbedingungen:

Die Warmwasserfunktion sollte eingeschaltet sein, andernfalls kann der Warmwasser-Modus nicht zwangsweise eingeschaltet werden.

#### 3) Erzwingen Sie den Start einer externen Wärmequelle

Drücken Sie auf der Einstellungsoberfläche  $-\frac{u_{1,1}}{2}$ ", um die Schnittstelle für externe Wärmequellen aufzurufen. Wählen Sie EIN/AUS.

#### Betriebsbedingungen:

Das Gerät schaltet die externe Wärmequelle ein (Parameter M40 und N37), andernfalls kann es nicht in den erzwungenen externen Wärmequellenmodus eingeschaltet werden.

### 4)Fußbodenheizungstrocknung

c) Verlassen Sie die Aufwärmfunktion.

Hauptschnittstell e zurückzukehren.

Drücken Sie auf der Einstellungsschnittstelle  $\frac{d_1l_1}{d_1}$ , um die Schnittstelle zum Trocknen der Fußbodenheizung aufzurufen. Wählen Sie EIN/AUS.

Klicken Sie in der Hauptschnittstelle auf "<u>\ll</u>", um ein Popup-Fenster zu öffnen. Wählen Sie "Schnell", um die Schnellaufwärmfunktion aufzurufen. Die Schnellaufwärmzeit beträgt 10 Minuten. Klicken Sie auf die leere Position, um zur Hauptschnittstelle zurückzukehren.

Klicken Sie in der Hauptschnittstell e auf " ", um ein Pop-up-Fenster zu öffnen, wählen Sie "Abbrechen", um die Aufwärmfunktion direkt zu verlassen; klicken Sie auf die leere Stelle, um zur

a) Wenn das Gerät in den Aufwärmmodus wechselt, blinkt die Hauptseite  $\frac{-1}{2}$ .

#### Betriebsbedingungen:

b) Schnelles Aufwärmen

Der Fußbodenheizungs-Eingangstemperatursensor des Geräts ist eingeschaltet, andernfalls kann die Fußbodenheizungs-Trocknungsfunktion nicht eingeschaltet werden.

Vorheizfunktion

Betriebsmodus der Wasserpumpe AKlicken Sie auf der Systemparameter-Schnittstelle auf 🚾 " und geben Sie das Passwort "168" ein, um die Schnittstelle zur Benutzerverwaltung einzugeben. Klicken Sie auf den Parameter P01, um den Betriebsmodus der Pumpe zu wechseln. Sie können zwischen "Aktivieren", "Intermittierender Betrieb" und "Stopptemperatur erreicht".

| +   |                                           |                     |
|-----|-------------------------------------------|---------------------|
| Nr. | Statusname                                | Wert                |
| P01 | Betriebsarten der Wasserpumpe             | Aktivieren          |
| P02 | Inverter-Pumpensteuerung                  | Nur Heizung         |
| P03 | Zielgeschwindigkeit der Wasser-<br>pumpe  | 3000 <sub>rpm</sub> |
| P04 | Hersteller von Inverter-Wasser-<br>pumpen | 1                   |
| P05 | Soll-Durchflussmenge der Wasse-<br>rpumpe | 1000                |
| P06 | Betrieb der unteren Rücklaufp-<br>umpe    | 5 Min               |
|     | 1/2                                       |                     |

## |Klimakurve

Klicken Sie auf der Systemparameter-Schnittstelle auf 🙀 " und geben Sie das Passwort "168" ein, um die Schnittstelle zur Benutzerverwaltung einzugeben. Und stellen Sie die Parameter M10-M21 ein.

| 4   | Para.M                    | Para.N        | Para.G   | Para.P | 4   |                          | Para.M                   | Para.N       | Para.G | Para.P |
|-----|---------------------------|---------------|----------|--------|-----|--------------------------|--------------------------|--------------|--------|--------|
| Nr. | Sta                       | atusname      |          | Wert   | Nr. |                          | Stat                     |              | Wert   |        |
| M10 | Abkühlungs                |               |          | M16    | Ku  | ırve 9 Kühla<br>eratur 1 |                          |              |        |        |
| M11 | Heizkurve Zo              | one A         |          |        | M17 | Ku                       | ırve 9 Kühla<br>eratur 2 |              |        |        |
| M12 | Abkühlungs                | kurve für Zon | e B      |        | M18 | Ku                       | irve 9 Heizu<br>eratur 1 | em-          |        |        |
| M13 | Heizkurve Zo              | one B         | (        |        | M19 | Ku                       | irve 9 Heizu<br>eratur 2 | Imgebungst   | em-    |        |
| M14 | Kurve 9 Kühl<br>peratur 1 | lung Umgebu   | ingstem- |        | M20 | Ku                       | irve 9 Heizu<br>ratur1   | Ingsvorlauft | em-    |        |
| M15 | Kurve 9 Kühl<br>peratur 2 | lung Umgebu   | ingstem- |        | M21 | Ku                       | irve 9 Heizu<br>ratur2   | em-          |        |        |
|     |                           |               |          |        |     |                          |                          |              |        |        |

#### 1. Klimakurve bei der Kühlung

a) Der Benutzer kann eine beliebige Kurve gemäß der folgenden Tabelle zur Aktivierung wählen.

De

b) Der Benutzer kann die Kurvenparameter selbst einstellen, wie folgt: Kurve 9 Kühlung Umgebungstemperatur 1 (M14), Kurve 9 Kühlung Umgebungstemperatur 2 (M15), Kurve 9 Kühlung Auslasstemp. 1 (M16), Kurve 9 Kühlung Auslasstemp. 2 (M17). (Die Zieltemperaturwert wird nach der linearen Beziehung - y=kx+b - berechnet.)

| Umgebungstemperatur | -10≤TA <b>&lt;</b> 15 | 15≤TA <b>&lt;</b> 22 | 22≤TA <b>&lt;</b> 30 | 30≤TA |
|---------------------|-----------------------|----------------------|----------------------|-------|
| Niedrige Temp. 1    | 16                    | 11                   | 8                    | 5     |
| Niedrige Temp. 2    | 17                    | 12                   | 9                    | 6     |
| Niedrige Temp. 3    | 18                    | 13                   | 10                   | 7     |
| Niedrige Temp. 4    | 19                    | 14                   | 11                   | 8     |
| Niedrige Temp. 5    | 20                    | 15                   | 12                   | 9     |
| Niedrige Temp. 6    | 21                    | 16                   | 13                   | 10    |
| Niedrige Temp. 7    | 22                    | 17                   | 14                   | 11    |
| Niedrige Temp. 8    | 23                    | 18                   | 15                   | 12    |
| High Temp.1         | 20                    | 18                   | 17                   | 16    |
| High Temp.2         | 21                    | 19                   | 18                   | 17    |
| High Temp.3         | 22                    | 20                   | 19                   | 17    |
| High Temp.4         | 23                    | 21                   | 19                   | 18    |
| High Temp.5         | 24                    | 21                   | 20                   | 18    |
| High Temp.6         | 24                    | 22                   | 20                   | 19    |
| High Temp.7         | 25                    | 22                   | 21                   | 19    |
| High Temp.8         | 25                    | 23                   | 21                   | 20    |

#### 2. Klimakurve bei der Heizung

a) Der Benutzer kann eine beliebige Kurve gemäß der folgenden Tabelle zur Aktivierung wählen. b) Der Benutzer kann die Kurvenparameter selbst einstellen, wie folgt: Kurve 9 Heizung Umgebungstemperatur 1 (M18), Kurve 9 Heizung Umgebungstemperatur 2 (M19), Kurve 9 Heizung Auslasstemp. 1 (M20), Kurve 9 Heizung Auslasstemp. 2 (M21). (Die Zieltemperaturwert wird nach der linearen Beziehung - y=kx+b - berechnet.)

|                     | <i>,</i> |     |     |     | ,   |     |     |     |     |     |     |    |    |    |    |    |    |
|---------------------|----------|-----|-----|-----|-----|-----|-----|-----|-----|-----|-----|----|----|----|----|----|----|
| Umgebungstemperatur | ≤-20     | -19 | -18 | -17 | -16 | -15 | -14 | -13 | -12 | -11 | -10 | -9 | -8 | -7 | -6 | -5 | -4 |
| Niedrige Temp. 1    | 38       | 38  | 38  | 38  | 38  | 37  | 37  | 37  | 37  | 37  | 37  | 36 | 36 | 36 | 36 | 36 | 36 |
| Niedrige Temp. 2    | 37       | 37  | 37  | 37  | 37  | 36  | 36  | 36  | 36  | 36  | 36  | 35 | 35 | 35 | 35 | 35 | 35 |
| Niedrige Temp. 3    | 36       | 36  | 36  | 35  | 35  | 35  | 35  | 35  | 35  | 34  | 34  | 34 | 34 | 34 | 34 | 33 | 33 |
| Niedrige Temp. 4    | 35       | 35  | 35  | 34  | 34  | 34  | 34  | 34  | 34  | 33  | 33  | 33 | 33 | 33 | 33 | 32 | 32 |
| Niedrige Temp. 5    | 34       | 34  | 34  | 33  | 33  | 33  | 33  | 33  | 33  | 32  | 32  | 32 | 32 | 32 | 32 | 31 | 31 |
| Niedrige Temp. 6    | 32       | 32  | 32  | 32  | 31  | 31  | 31  | 31  | 31  | 31  | 31  | 31 | 30 | 30 | 30 | 30 | 30 |
| Niedrige Temp. 7    | 31       | 31  | 31  | 31  | 30  | 30  | 30  | 30  | 30  | 30  | 30  | 30 | 29 | 29 | 29 | 29 | 29 |
| Niedrige Temp. 8    | 29       | 29  | 29  | 29  | 28  | 28  | 28  | 28  | 28  | 28  | 28  | 28 | 27 | 27 | 27 | 27 | 27 |
| Hohe Temp. 1        | 55       | 55  | 55  | 55  | 54  | 54  | 54  | 54  | 54  | 54  | 54  | 54 | 53 | 53 | 53 | 53 | 53 |
| Hohe Temp. 2        | 53       | 53  | 53  | 53  | 52  | 52  | 52  | 52  | 52  | 52  | 52  | 52 | 51 | 51 | 51 | 51 | 51 |
| Hohe Temp. 3        | 52       | 52  | 52  | 52  | 51  | 51  | 51  | 51  | 51  | 51  | 51  | 51 | 50 | 50 | 50 | 50 | 50 |
| Hohe Temp. 4        | 50       | 50  | 50  | 50  | 49  | 49  | 49  | 49  | 49  | 49  | 49  | 49 | 48 | 48 | 48 | 48 | 48 |
| Hohe Temp. 5        | 48       | 48  | 48  | 48  | 47  | 47  | 47  | 47  | 47  | 47  | 47  | 47 | 46 | 46 | 46 | 46 | 46 |
| Hohe Temp. 6        | 45       | 45  | 45  | 45  | 44  | 44  | 44  | 44  | 44  | 44  | 44  | 44 | 43 | 43 | 43 | 43 | 43 |
| Hohe Temp. 7        | 43       | 43  | 43  | 43  | 42  | 42  | 42  | 42  | 42  | 42  | 42  | 42 | 41 | 41 | 41 | 41 | 41 |
| Hohe Temp. 8        | 40       | 40  | 40  | 40  | 39  | 39  | 39  | 39  | 39  | 39  | 39  | 39 | 38 | 38 | 38 | 38 | 38 |
| Ambient Temp.       | -3       | -2  | -1  | 0   | 1   | 2   | 3   | 4   | 5   | 6   | 7   | 8  | 9  | 10 | 11 | 12 | 13 |
| Niedrige Temp. 1    | 35       | 35  | 35  | 35  | 35  | 35  | 34  | 34  | 34  | 34  | 34  | 34 | 33 | 33 | 33 | 33 | 33 |
| Niedrige Temp. 2    | 34       | 34  | 34  | 34  | 34  | 34  | 33  | 33  | 33  | 33  | 33  | 33 | 32 | 32 | 32 | 32 | 32 |
| Niedrige Temp. 3    | 33       | 33  | 33  | 33  | 32  | 32  | 32  | 32  | 32  | 32  | 31  | 31 | 31 | 31 | 31 | 31 | 30 |

| Niedrige Temp. 4    | 32 | 32 | 32 | 32 | 31 | 31 | 31  | 31 | 31 | 31 | 30 | 30 | 30 | 30 | 30 | 30 | 29 | Do |
|---------------------|----|----|----|----|----|----|-----|----|----|----|----|----|----|----|----|----|----|----|
| Niedrige Temp. 5    | 31 | 31 | 31 | 31 | 30 | 30 | 30  | 30 | 30 | 30 | 29 | 29 | 29 | 29 | 29 | 29 | 28 | De |
| Niedrige Temp. 6    | 30 | 30 | 30 | 29 | 29 | 29 | 29  | 29 | 29 | 29 | 28 | 28 | 28 | 28 | 28 | 28 | 27 |    |
| Niedrige Temp. 7    | 29 | 29 | 29 | 28 | 28 | 28 | 28  | 28 | 28 | 28 | 27 | 27 | 27 | 27 | 27 | 27 | 26 |    |
| Niedrige Temp. 8    | 27 | 27 | 27 | 26 | 26 | 26 | 26  | 26 | 26 | 26 | 26 | 25 | 25 | 25 | 25 | 25 | 25 |    |
| Hohe Temp. 1        | 53 | 53 | 53 | 53 | 53 | 52 | 52  | 52 | 52 | 52 | 52 | 52 | 52 | 51 | 51 | 51 | 51 |    |
| Hohe Temp. 2        | 51 | 51 | 51 | 51 | 51 | 50 | 50  | 50 | 50 | 50 | 50 | 50 | 50 | 49 | 49 | 49 | 49 |    |
| Hohe Temp. 3        | 50 | 50 | 50 | 50 | 50 | 49 | 49  | 49 | 49 | 49 | 49 | 49 | 49 | 48 | 48 | 48 | 48 |    |
| Hohe Temp. 4        | 48 | 48 | 48 | 48 | 48 | 47 | 47  | 47 | 47 | 47 | 47 | 47 | 47 | 46 | 46 | 46 | 46 |    |
| Hohe Temp. 5        | 46 | 46 | 46 | 46 | 46 | 45 | 45  | 45 | 45 | 45 | 45 | 45 | 45 | 44 | 44 | 44 | 44 |    |
| Hohe Temp. 6        | 43 | 43 | 43 | 43 | 43 | 42 | 42  | 42 | 42 | 42 | 42 | 42 | 42 | 41 | 41 | 41 | 41 |    |
| Hohe Temp. 7        | 41 | 41 | 41 | 41 | 41 | 40 | 40  | 40 | 40 | 40 | 40 | 40 | 40 | 39 | 39 | 39 | 39 |    |
| Hohe Temp. 8        | 38 | 38 | 38 | 38 | 38 | 37 | 37  | 37 | 37 | 37 | 37 | 37 | 37 | 36 | 36 | 36 | 36 |    |
| Umgebungstemperatur | 14 | 15 | 16 | 17 | 18 | 19 | ≥20 |    |    |    |    |    |    |    |    |    |    |    |
| Niedrige Temp. 1    | 33 | 32 | 32 | 32 | 32 | 32 | 32  |    |    |    |    |    |    |    |    |    |    |    |
| Niedrige Temp. 2    | 32 | 31 | 31 | 31 | 31 | 31 | 31  |    |    |    |    |    |    |    |    |    |    |    |
| Niedrige Temp. 3    | 30 | 30 | 30 | 30 | 30 | 29 | 29  |    |    |    |    |    |    |    |    |    |    |    |
| Niedrige Temp. 4    | 29 | 29 | 29 | 29 | 29 | 28 | 28  |    |    |    |    |    |    |    |    |    |    |    |
| Niedrige Temp. 5    | 28 | 28 | 28 | 28 | 28 | 27 | 27  |    |    |    |    |    |    |    |    |    |    |    |
| Niedrige Temp. 6    | 27 | 27 | 27 | 27 | 27 | 26 | 26  |    |    |    |    |    |    |    |    |    |    |    |
| Niedrige Temp. 7    | 26 | 26 | 26 | 26 | 26 | 25 | 25  |    |    |    |    |    |    |    |    |    |    |    |
| Niedrige Temp. 8    | 25 | 25 | 24 | 24 | 24 | 24 | 24  |    |    |    |    |    |    |    |    |    |    |    |
| Hohe Temp. 1        | 51 | 51 | 50 | 50 | 50 | 50 | 50  |    |    |    |    |    |    |    |    |    |    |    |
| Hohe Temp. 2        | 49 | 49 | 48 | 48 | 48 | 48 | 48  |    |    |    |    |    |    |    |    |    |    |    |
| Hohe Temp. 3        | 48 | 48 | 47 | 47 | 47 | 47 | 47  |    |    |    |    |    |    |    |    |    |    |    |
| Hohe Temp. 4        | 46 | 46 | 45 | 45 | 45 | 45 | 45  |    |    |    |    |    |    |    |    |    |    |    |
| Hohe Temp. 5        | 44 | 44 | 43 | 43 | 43 | 43 | 43  |    |    |    |    |    |    |    |    |    |    |    |
| Hohe Temp. 6        | 41 | 41 | 40 | 40 | 40 | 40 | 40  |    |    |    |    |    |    |    |    |    |    |    |
| Hohe Temp. 7        | 39 | 39 | 38 | 38 | 38 | 38 | 38  |    |    |    |    |    |    |    |    |    |    |    |
| Hohe Temp. 8        | 36 | 36 | 35 | 35 | 35 | 35 | 35  |    |    |    |    |    |    |    |    |    |    |    |
|                     |    |    |    |    |    |    |     |    |    |    |    |    |    |    |    |    |    |    |

#### Benutzerdefinierte Kurve - Kühlung

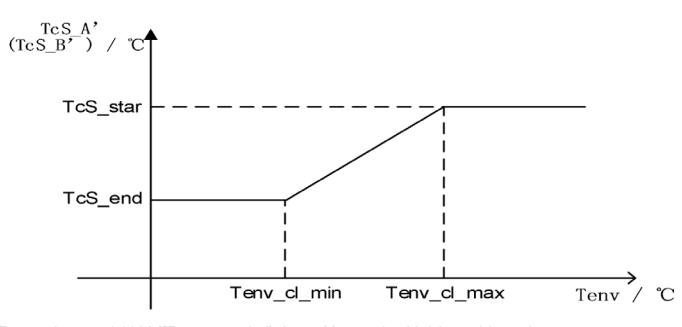

Tenv\_cl\_max: MAX ([Benutzerdefinierte Kurve der Kühlung Umgebung stemperatur 1], [Benutzerdefinierte Kurve der Kühlung Umgebungstemperatur 2])

Tenv\_cl\_min: MIN ([Benutzerdefinierte Kurve der Kühlung Umgebung stemperatur 1], [Benutzerdefinierte Kurve der Kühlung Umgebungstemperatur 2]) TcS\_end: MIN ([Benutzerdefinierte Kurve der Kühlung Auslasstemp. 1], [Benutzerdefinierte Kurve der

Kühlung Auslasstemp. 2]) TcS\_start: MAX ([Benutzerdefinierte Kurve der Kühlung Auslasstem p. 1], [Benutzerdefinierte Kurve der

Kühlung Auslasstemp. 2])

## Benutzerdefinierte Kurve - Heizung

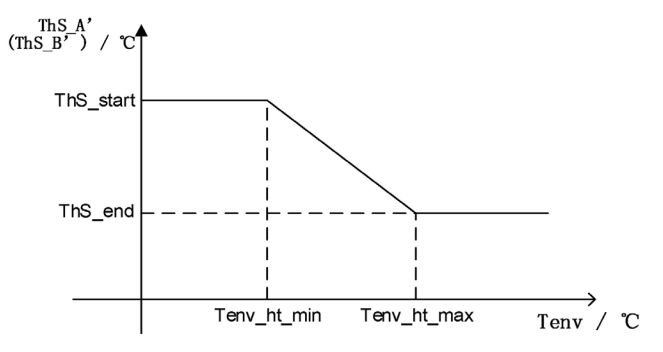

Tenv\_cl\_max: MAX ([Benutzerdefinierte Kurve der Heizung Umgebungstemperatur 1], [Benutzerdefinierte Kurve der Heizung Umgebungstemperatur 2])

Tenv\_cl\_min: MIN ([Benutzerdefinierte Kurve der Heizung Umgebungstemperatur 1],

[Benutzerdefinierte Kurve der Heizung Umgebungstemperatur 2])

TcS\_end: MIN ([Benutzerdefinierte Kurve der Heizung Auslasstemp. 1], [Benutzerdefinierte Kurve der Heizung Auslasstemp. 2]) TcS\_start: MAX ([Benutzerdefinierte Kurve der Heizung Auslasstemp. 1], [Benutzerdefinierte Kurve der

Heizung Auslasstemp. 2])

# **ANHANG**

| Parameter

Hinweis: Die Parameter können nur geändert werden, wenn das Gerät ausgeschaltet ist, andernfalls können die Parameter nicht erfolgreich geändert werden.

| Code | Parameter                             | Einheit | Bereich                                                                                                    |
|------|---------------------------------------|---------|----------------------------------------------------------------------------------------------------|
| N01  | Stromversorgungsmodus                 | 1       | 0 Standard/1 Leistungsstark/2 öko/3 Auto                                                                                   |
| NOO  |                                       | ,       | 0 Nur Heizung/1 Heizung & Kühlung/2                                                                                        |
| INUZ |                                       |         | Nur Kühlung                                                                                                    |
| NO4  | Einstellung des                       | ,       | 0 Heizung-Öffnungsventil/1                                                                                                 |
| IN04 | Vier-Wege-Ventils                     |         | Kühlung-Öffnungsventil                                                                                                    |
|      | Schaltertyp des                       |         |                                                                                                    |
| N05  | kabelgebundenen                       | /       | 0 Kippschalter/1 Impulsschalter                                                                                            |
|      | Steuergeräts                          |         |                                                                                                    |
|      | Start/Stop Steuerung des              |         | 0 Bundsteuerung/1 Fernsteuerung/2                                                                                          |
| N06  | Goräte                                | 1       | Lokalsteuerung/3 Kabelsteuerung/4                                                                                          |
|      | Gerais                                |         | Netzsteuerung                                                                                                    |
| N07  | Speichern beim Stromausfall           | 1       | 0 Deaktivieren/1 Aktivieren                                                                                                |
| N08  | Selbststart beim Einschalten          | 1       | 0 Deaktivieren/1 Aktivieren                                                                                                |
| N11  | Warmwasserfunktion                    | 1       | 0 Deaktivieren/1 Aktivieren                                                                                                |
| N20  | Elektrische Tank-Heizung              | 1       | 0 Deaktivieren/1 Aktivieren                                                                                                |
| N21  | Untere Rücklaufpumpe                  | 1       | 0 Deaktivieren/1 Aktivieren                                                                                                |
| N22  | Solar                                 | 1       | 0 Deaktivieren/1 Aktivieren                                                                                                |
|      |                                       |         | 0 Deaktivieren/1 Die Kopplungsaktion is<br>gültig/2 Die Kopplungsschluss is gültig/3<br>Ein-/Ausschalten mit kabelgebundem |
|      | Einstellung des<br>Kopplungsschalters | 1       | Steuergerät/AUS/4 Steuerung des DHW                                                                                        |
| N23  |                                       |         | elektrischen Heizgerät mit                                                                                                 |
|      |                                       |         | kabelgebundem Steuergerät/5 Steuerung                                                                                      |
|      |                                       |         | der externen Wärmeguelle mit                                                                                               |
|      |                                       |         | kabelgebundem Steuergerät                                                                                                  |
|      | Steuerungsart des                     |         |                                                                                                    |
| N26  | kabelgebundenen                       | 1       |                                                                                                    |
|      | Steuergeräts                          |         |                                                                                                    |
| N32  | Smart Grid                            | 1       | 0 Deaktivieren/1 Aktivieren                                                                                                |
| NIGO | Vorlauftemperatursensor der           |         |                                                                                                    |
| N36  | Fußbodenheizung                       |         | 0 Deaktivieren/1 Aktivieren                                                                                                |
| NOT  | Auslasstemperatursensor               | ,       | 0 Deelstinieren /1 Alstinier-                                                                                              |
| N37  | des Systems                           |         | 0 Deaktivieren/1 Aktivieren                                                                                                |
| N38  | EVU PV-Signal                         | 1       | 0 Öffner/1 Schließer                                                                                                    |
| N39  | SG Grid-Signal                        | 1       | 0 Öffner/1 Schließer                                                                                                    |
| N41  | Solar-Temperatursensor                | 1       | 0 Deaktivieren/1 Aktivieren                                                                                                |

| N48 | Zone A Kühlseite                           | 1  | 0 Heizkörper/ 1 Gebläsekonvektor/ 2<br>Fußbodenheizung                                                                                                    |
|-----|--------------------------------------------|----|----------------------------------------------------------------------------------------------------|
| N49 | Zone A Heizseite                           | 1  | 0 Heizkörper/ 1 Gebläsekonvektor/ 2<br>Fußbodenheizung                                                                                                    |
| M01 | Eingestellte Temperatur der<br>Kühlung     | °C | 15 - 35                                                                                                    |
| M02 | Eingestellte Temperatur der<br>Heizung     | °C | 0 - 85                                                                                                    |
| M03 | Eingestellte Temperatur des<br>Warmwassers | °C | 0 - 80                                                                                                    |
| M08 | Eingestellte Temperatur der                | °C | 40 - 60                                                                                                    |
| M10 | Kühlungskurve von Zone A                   | 1  | 0 Deaktivieren/<br>1 Tieftemperaturkurve 1/<br>2 Tieftemperaturkurve 2/<br>3 Tieftemperaturkurve 3/<br>4 Tieftemperaturkurve 3/<br>5 Tieftemperaturkurve 5/<br>6 Tieftemperaturkurve 6/<br>7 Tieftemperaturkurve 7/<br>8 Tieftemperaturkurve 8/<br>9 Hochtemperaturkurve 2/<br>11 Hochtemperaturkurve 3/<br>12 Hochtemperaturkurve 4/<br>13 Hochtemperaturkurve 5/<br>14 Hochtemperaturkurve 6/<br>15 Hochtemperaturkurve 8/<br>Denter 16 External for the formation of the formation of the f |
| M11 | Heizungskurve von Zone A                   | 1  | Benutzerdefinierte Kurve         0 Deaktivieren/         1 Tieftemperaturkurve 1/         2 Tieftemperaturkurve 2/         3 Tieftemperaturkurve 3/         4 Tieftemperaturkurve 3/         5 Tieftemperaturkurve 5/         6 Tieftemperaturkurve 6/         7 Tieftemperaturkurve 8/         9 Hochtemperaturkurve 8/         9 Hochtemperaturkurve 3/         11 Hochtemperaturkurve 3/         12 Hochtemperaturkurve 5/         14 Hochtemperaturkurve 6/         15 Hochtemperaturkurve 8/         Parutreatedficienterurve 8/                                                                                                    |
| M12 | Kühlungskurve von Zone B                   | 1  | Benutzerdefinierte Kurve         0 Deaktivieren/         1 Tieftemperaturkurve 1/         2 Tieftemperaturkurve 2/         3 Tieftemperaturkurve 3/         4 Tieftemperaturkurve 4/         5 Tieftemperaturkurve 5/         6 Tieftemperaturkurve 6/         7 Tieftemperaturkurve 7/         8 Tieftemperaturkurve 8/         9 Hochtemperaturkurve 2/         11 Hochtemperaturkurve 3/         12 Hochtemperaturkurve 3/         13 Hochtemperaturkurve 5/         14 Hochtemperaturkurve 6/         15 Hochtemperaturkurve 7/         16 Hochtemperaturkurve 8/         Benutzerdefinierte Kurve                                                                                                    |

|         |                              |              | 0 Deaktivieren/                    |
|---------|------------------------------|--------------|------------------------------------|
|         |                              |              | 1 Tieftemperaturkurve 1/           |
|         |                              |              |                                    |
|         |                              |              | 2 Tieftemperaturkurve 2/           |
|         |                              |              | 3 Tieftemperaturkurve 3/           |
|         |                              |              | 4 Tieftemperaturkurve 4/           |
|         |                              |              | 5 Tieftemperaturkurve 5/           |
|         |                              |              | 6 Tieftemperaturkurve 6/           |
|         |                              |              | 7 Tioffomporaturkuru 7/            |
|         |                              |              |                                    |
| M13     | Heizunaskurve von Zone B     | /            | 8 Tieftemperaturkurve 8/           |
|         |                              |              | 9 Hochtemperaturkurve 1/           |
|         |                              |              | 10 Hochtemperaturkurve 2/          |
|         |                              |              | 11 Hochtemperaturkurve 3/          |
|         |                              |              | 12 Hochtemperaturkurve 4/          |
|         |                              |              | 13 Hochtemperaturkunve 5/          |
|         |                              |              |                                    |
|         |                              |              | 14 Hochtemperaturkurve 6/          |
|         |                              |              | 15 Hochtemperaturkurve 7/          |
|         |                              |              | 16 Hochtemperaturkurve 8/          |
|         |                              |              | Benutzerdefinierte Kurve           |
|         | Benutzerdefinierte Kurve der |              |                                    |
| M14     | Kühlung                      | ്റ           | -5 - 46                            |
| IVI I T | Limachungstomporatur 1       | Ŭ            | 0 +0                               |
|         | Ongebungstemperatur          |              |                                    |
|         | Benutzerdefinierte Kurve der | _            |                                    |
| M15     | Kühlung                      | ĉ            | -5 - 46                            |
|         | Umgebungstemperatur 2        |              |                                    |
| MIG     | Benutzerdefinierte Kurve der | °C           | F - 2F                             |
| IVITO   | Kühlung Auslasstemp. 1       | C            | 5 - 25                             |
|         | Benutzerdefinierte Kurve der | \$0          |                                    |
| M17     | Kühlung Auslasstemp. 2       | C            | 5 - 25                             |
|         | Benutzerdefinierte Kurve der |              |                                    |
| M18     | Heizung                      | ്റ           | -25 - 35                           |
| IVITO   | I Imaghungstomporatur 1      | Ũ            | -20 00                             |
|         |                              |              |                                    |
|         |                              | ~            | 05 05                              |
| M19     | Heizung                      | C            | -25 - 35                           |
|         | Umgebungstemperatur 2        |              |                                    |
| M20     | Benutzerdefinierte Kurve der | °C           | 25 - 65                            |
|         | Heizung Auslasstemp. 1       |              | 20 00                              |
| M21     | Benutzerdefinierte Kurve der | °C           | 25 - 65                            |
|         | Heizung Auslasstemp. 2       | C            | 23 05                              |
| 1.05    | Min. Umgebungstemperatur     | ŝ            | 20.00                              |
| M35     | der automatischen Kühlung    | C            | 20 - 29                            |
|         | Max, Umgebungstemperatur     | 0.5          |                                    |
| M36     | für automatische Kühlung     | ĉ            | 10 - 17                            |
|         |                              |              |                                    |
| M37     |                              | °C           | 20 - 25                            |
|         | Hause)                       |              |                                    |
| M38     | warmwasser im Urlaub (nicht  | °C           | 20 - 25                            |
|         | zu Hause)                    |              |                                    |
| M39     |                              | /            | 0 Deaktivieren/1 Nur Heizung/2 Nur |
|         | Elektrisches Zusatzheizgerät | ,            | Warmwasser/3 Heizung & Warmwasser  |
| M40     |                              | ,            | 0 Deaktivieren/1 Nur Heizung/2 Nur |
| 10140   | Externe Wärmequelle          | /            | Warmwasser/3 Heizung & Warmwasser  |
|         | Vorheiztemperatur der        | 10           |                                    |
| M55     | Fußbodenheizung              | C            | 25 - 35                            |
|         | Vorheizintervall der         |              |                                    |
| M56     | Fußbodonboizung              | Min.         | 10 - 40                            |
|         | Fußbadanheizung              |              |                                    |
| 1457    |                              |              | 40.00                              |
| M57     | Vorneizzeit der              | н            | 48 - 96                            |
|         | Fulsbodenheizung             |              |                                    |
| M58     | Wassertemperaturdifferenz    | ്റ           | 0 - 10                             |
|         | der Fußbodenheizung          |              |                                    |
| MEO     | Raumtemperaturdifferenz der  | Ŷ            | 0 - 10                             |
| ecivi   | Fußbodenheizung              | C            | U - 10                             |
| 1400    | Fußbodenheizung vor der      | <b>T</b> 1 0 | ,                                  |
| M60     | Tracknung                    | TAG          | 4 - 15                             |

£

16|

| M61 | Fußbodenheizung während<br>der Trocknung                    | TAG             | 3 - 7                                                                               | De |
|-----|-------------------------------------------------------------|-----------------|-------------------------------------------------------------------------------------|----|
| M62 | Fußbodenheizung nach der<br>Trocknung                       | TAG             | 4 - 15                                                                              |    |
| M63 | Trocknungstemperatur der Fußbodenheizung                    | ĉ               | 30 - 55                                                                             |    |
| F06 | Verstellung der<br>Lüfterdrehzahl mit variabler<br>Frequenz | /               | 0 Manuell/1 Lineare<br>Umgebungstemperatur/2 Lineare<br>Lüftertemperatur            |    |
| F07 | Handbetrieb des Lüfters                                     | RPS             | 0 - 2000                                                                            |    |
| P01 | Betriebsart der<br>Wasserpumpe                              | /               | 0 Immer laufen/1 Stopp, wenn die<br>Temperatur erreicht/2 Intermittierend<br>laufen |    |
| P02 | Steuerungsart der<br>Wasserpumpe                            | /               | 1 Drehzahlregelung/2<br>Durchflussregelung/3 EIN/AUS/4<br>Leistungsregelung         |    |
| P03 | Zieldrehzahl der<br>Wasserpumpe                             | RPM             | 1000 - 4500                                                                         |    |
| P04 | Hersteller der Wasserpumpe                                  | 1               | 0 - 4                                                                               |    |
| P05 | Zieldurchfluss der<br>Wasserpumpe                           | undefin<br>iert | 0 - 4500                                                                            |    |
| P06 | Betrieb der unteren<br>Rücklaufwasserpumpe                  | Min.            | 5 - 120                                                                             | ]  |
| P07 | Sterilisation der unteren<br>Rücklaufwasserpumpe            | 1               | 0 Deaktivieren/1 Aktivieren                                                         | ]  |
| P08 | Zeitgesteuerte untere<br>Rücklaufwasserpumpe                | 1               | 0 Deaktivieren/1 Aktivieren                                                         |    |
| G01 | Zeitgesteuerte<br>Sterilisationsfunktion                    | 1               | 0 - 1                                                                               |    |
| G02 | Sterilisationstemperatur                                    | °               | 0 Deaktivieren/1 Aktivieren                                                         |    |
| G03 | Max. Sterilisationszyklus                                   | Min.            | 60 - 70                                                                             |    |
| G04 | Sterilisationszeit bei hohen<br>Temperaturen                | Min.            | 90 - 300                                                                            |    |

Fehlercode

| Code | Beschreibung                                                | Ursache(n)                                                                                                    | Lösung(en)                                                                                                    |
|------|-------------------------------------------------------------|----------------------------------------------------------------------------------------------------|----------------------------------------------------------------------------------------------------|
| E01  | Kommunikationsfehler<br>des kabelgebundenen<br>Steuergeräts | <ol> <li>Die Verbindung zwischen<br/>dem kabelgebundenen<br/>Steuergerät und der<br/>Hauptplatine ist schlecht.</li> <li>Das kabelgebundene<br/>Steuergeräts ist defekt.</li> <li>Die Hauptplatine ist<br/>defekt.</li> <li>Das<br/>Kommunikationskabel und<br/>Starkstromkabel haben sich<br/>vermischt, was zu Störungen<br/>in der Kommunikation führt.</li> </ol> | <ol> <li>Schließen Sie das Kabel des<br/>kabelgebundenen Steuergeräts<br/>wieder an.</li> <li>Ersetzen Sie das<br/>kabelgebundene Steuergerät.</li> <li>Ersetzen Sie die<br/>Hauptplatine.</li> <li>Trennen Sie das<br/>Kommunikationskabel vom<br/>Starkstromkabel.</li> </ol> |

| ·   | 1                                                      | 4 (2)                                                                                                    | l                                                                                                    |
|-----|--------------------------------------------------------|----------------------------------------------------------------------------------------------------|----------------------------------------------------------------------------------------------------|
| E03 | 0#Hochdruck des<br>Kompressors                         | <ol> <li>Uberprüten Sie auf<br/>Kältemittelleckagen.</li> <li>Die Drosselvorrichtung ist<br/>verschmutzt, blockiert oder<br/>beschädigt.</li> <li>Das Kompressorlager ist<br/>beschädigt, was zu Reibung<br/>der mechanischen Teile und<br/>Anstieg der<br/>Abgastemperatur führt.</li> <li>Der Hochdruckschalter ist<br/>defekt.</li> <li>Die Hauptplatine ist<br/>defekt.</li> <li>Der Kompressor ist<br/>defekt.</li> </ol> | <ol> <li>Füllen Sie das Kältemittel<br/>nach.</li> <li>Reinigen/ersetzen Sie die<br/>Drosselvorrichtung.</li> <li>Ersetzen Sie den<br/>Kompressor.</li> <li>Ersetzen Sie den<br/>Hochdruckschalter.</li> <li>Ersetzen Sie die<br/>Hauptplatine.</li> </ol>                                         |
| E04 | 0#Niederdruck des<br>Kompressors                       | <ol> <li>Der Wasserdurchfluss ist<br/>unzureichend.</li> <li>Die Vorlauftemperatur des<br/>gekühlten Wassers ist<br/>niedrig.</li> <li>Kältemittelleckage oder<br/>unzureichende<br/>Kältemittelfüllung</li> <li>Verkalkung im<br/>Verdampfer</li> </ol>                                                                                                    | 1. Überprüfen Sie die     Temperaturdifferenz zwischen     Wassereinlass und -auslass     und stellen Sie den     Wasserdurchfluss ein.     2. Überprüfen Sie die     Installation     3. Überprüfen Sie die Leckage     oder füllen Sie ausreichendes     Kältemittel nach.     4. Entkalken Sie. |
| E06 | 0#Kommunikationsfehler<br>des Wechselrichters          | <ol> <li>Spannungsausfall der<br/>Stromversorgung</li> <li>Die Wechselrichterplatine<br/>ist defekt.</li> <li>Die Hauptplatine ist<br/>defekt.</li> </ol>                                                                                                    | <ol> <li>Ersetzen Sie das Netzkabel.</li> <li>Ersetzen Sie die<br/>Wechselrichterplatine.</li> <li>Ersetzen Sie die<br/>Hauptplatine.</li> </ol>                                                                                                    |
| E06 | 0#Kommunikationsfehler                                 | <ol> <li>Das<br/>Kommunikationskabel und<br/>Starkstromkabel haben sich<br/>vermischt, was zu Störungen<br/>in der Kommunikation führt.</li> <li>Die Verbindung zwischen<br/>dem Modul und der<br/>Hauptplatine ist schlecht.</li> <li>Die Hauptplatine ist<br/>defekt.</li> </ol>                                                                                                    | <ol> <li>Trennen Sie das<br/>Kommunikationskabel vom<br/>Starkstromkabel.</li> <li>Schließen Sie das Kabel<br/>wieder an.</li> <li>Ersetzen Sie die<br/>Hauptplatine.</li> </ol>                                                                                                    |
| E10 | Fehler der<br>Vorlauftemperatur der<br>Fußbodenheizung | <ol> <li>Überprüfen Sie, ob die<br/>Verkabelung<br/>lose/beschädigt ist.</li> <li>Der Temperatursensor ist<br/>defekt.</li> <li>Die Hauptplatine ist<br/>defekt.</li> </ol>                                                                                                    | <ol> <li>Schließen Sie das Kabel<br/>wieder an oder ersetzen Sie es.</li> <li>Ersetzen Sie den<br/>Temperatursensor.</li> <li>Ersetzen Sie die<br/>Hauptplatine.</li> </ol>                                                                                                    |
| E11 | Fehler der<br>Auslasstemperatur                        | <ol> <li>Überprüfen Sie, ob die<br/>Verkabelung<br/>lose/beschädigt ist.</li> <li>Der Temperatursensor ist<br/>defekt.</li> <li>Die Hauptplatine ist<br/>defekt.</li> </ol>                                                                                                    | <ol> <li>Schließen Sie das Kabel<br/>wieder an oder ersetzen Sie es.</li> <li>Ersetzen Sie den<br/>Temperatursensor.</li> <li>Ersetzen Sie die<br/>Hauptplatine.</li> </ol>                                                                                                    |
| E11 | Fehler der<br>Auslasstemperatur des<br>Systems         | <ol> <li>Überprüfen Sie, ob die<br/>Verkabelung<br/>lose/beschädigt ist.</li> <li>Der Temperatursensor ist<br/>defekt.</li> <li>Die Hauptplatine ist<br/>defekt.</li> </ol>                                                                                                    | <ol> <li>Schließen Sie das Kabel<br/>wieder an oder ersetzen Sie es.</li> <li>Ersetzen Sie den<br/>Temperatursensor.</li> <li>Ersetzen Sie die<br/>Hauptplatine.</li> </ol>                                                                                                    |

£

|     | 1                                                                        |                                                                                                    | 1                                                                                                    |
|-----|--------------------------------------------------------------------------|----------------------------------------------------------------------------------------------------|----------------------------------------------------------------------------------------------------|
| E11 | 0#Fehler der<br>Auslasstemperatur des<br>Plattenwärmeübertragers         | <ol> <li>Überprüfen Sie, ob die<br/>Verkabelung<br/>lose/beschädigt ist.</li> <li>Der Temperatursensor ist<br/>defekt.</li> <li>Die Hauptplatine ist<br/>defekt.</li> </ol>                                                                | <ol> <li>Schließen Sie das Kabel<br/>wieder an oder ersetzen Sie es.</li> <li>Ersetzen Sie den<br/>Temperatursensor.</li> <li>Ersetzen Sie die<br/>Hauptplatine.</li> </ol>                                          |
| E11 | 0#Fehler der<br>Auslasstemperatur                                        | <ol> <li>Überprüfen Sie, ob die<br/>Verkabelung<br/>lose/beschädigt ist.</li> <li>Der Temperatursensor ist<br/>defekt.</li> <li>Die Hauptplatine ist<br/>defekt.</li> </ol>                                                                | <ol> <li>Schließen Sie das Kabel<br/>wieder an oder ersetzen Sie es.</li> <li>Ersetzen Sie den<br/>Temperatursensor.</li> <li>Ersetzen Sie die<br/>Hauptplatine.</li> </ol>                                          |
| E12 | Temperaturfehler des<br>Warmwassertanks                                  | <ol> <li>Überprüfen Sie, ob die<br/>Verkabelung<br/>lose/beschädigt ist.</li> <li>Der Temperatursensor ist<br/>defekt.</li> <li>Die Hauptplatine ist<br/>defekt.</li> </ol>                                                                | <ol> <li>Schließen Sie das Kabel<br/>wieder an oder ersetzen Sie es.</li> <li>Ersetzen Sie den<br/>Temperatursensor.</li> <li>Ersetzen Sie die<br/>Hauptplatine.</li> </ol>                                          |
| E12 | Temperaturfehler am<br>oberen Teil des<br>Pufferwassertanks              | <ol> <li>Überprüfen Sie, ob die<br/>Verkabelung<br/>lose/beschädigt ist.</li> <li>Der Temperatursensor ist<br/>defekt.</li> <li>Die Hauptplatine ist<br/>defekt.</li> </ol>                                                                | <ol> <li>Schließen Sie das Kabel<br/>wieder an oder ersetzen Sie es.</li> <li>Ersetzen Sie den<br/>Temperatursensor.</li> <li>Ersetzen Sie die<br/>Hauptplatine.</li> </ol>                                          |
| E12 | Temperaturfehler am<br>unteren Teil des<br>Pufferwassertanks             | <ol> <li>Überprüfen Sie, ob die<br/>Verkabelung<br/>lose/beschädigt ist.</li> <li>Der Temperatursensor ist<br/>defekt.</li> <li>Die Hauptplatine ist<br/>defekt.</li> </ol>                                                                | <ol> <li>Schließen Sie das Kabel<br/>wieder an oder ersetzen Sie es.</li> <li>Ersetzen Sie den<br/>Temperatursensor.</li> <li>Ersetzen Sie die<br/>Hauptplatine.</li> </ol>                                          |
| E13 | Fehler der<br>Innenraumtemperatur                                        | <ol> <li>Überprüfen Sie, ob die<br/>Verkabelung<br/>lose/beschädigt ist.</li> <li>Der Temperatursensor ist<br/>defekt.</li> <li>Die Hauptplatine ist<br/>defekt.</li> </ol>                                                                | <ol> <li>Schließen Sie das Kabel<br/>wieder an oder ersetzen Sie es.</li> <li>Ersetzen Sie den<br/>Temperatursensor.</li> <li>Ersetzen Sie die<br/>Hauptplatine.</li> </ol>                                          |
| E14 | 0#Fehler der<br>Umgebungstemperatur                                      | <ol> <li>Überprüfen Sie, ob die<br/>Verkabelung<br/>lose/beschädigt ist.</li> <li>Der Temperatursensor ist<br/>defekt.</li> <li>Die Hauptplatine ist<br/>defekt.</li> </ol>                                                                | <ol> <li>Schließen Sie das Kabel<br/>wieder an oder ersetzen Sie es.</li> <li>Ersetzen Sie den<br/>Temperatursensor.</li> <li>Ersetzen Sie die<br/>Hauptplatine.</li> </ol>                                          |
| E16 | 0#Fehler der<br>Abgastemperatur                                          | <ol> <li>Überprüfen Sie, ob die<br/>Verkabelung<br/>lose/beschädigt ist.</li> <li>Der Temperatursensor ist<br/>defekt.</li> <li>Die Hauptplatine ist<br/>defekt.</li> </ol>                                                                | <ol> <li>Schließen Sie das Kabel<br/>wieder an oder ersetzen Sie es.</li> <li>Ersetzen Sie den<br/>Temperatursensor.</li> <li>Ersetzen Sie die<br/>Hauptplatine.</li> </ol>                                          |
| E21 | EEPROM-Datenfehler                                                       | Fehler beim Ablesen der                                                                                                    | Schalten Sie es aus und                                                                                                    |
| E24 | 0#CEPKOW-Datenrenier<br>0#Zu hohe<br>Plattenrücklaufwassertem<br>peratur | <ol> <li>Datem</li> <li>Überprüfen Sie, ob die<br/>Verkabelung<br/>lose/beschädigt ist.</li> <li>Der Wärmeübertrager ist<br/>blockiert.</li> <li>Der Temperatursensor ist<br/>defekt.</li> <li>Die Hauptplatine ist<br/>defekt.</li> </ol> | <ol> <li>Verkabeln Sie wieder oder<br/>ersetzen Sie das Kabel.</li> <li>Reinigen Sie den<br/>Wärmeübertrager.</li> <li>Ersetzen Sie den<br/>Temperatursensor.</li> <li>Ersetzen Sie die<br/>Hauptplatine.</li> </ol> |

|      | 0#Zu hohe               |                             |                                 |
|------|-------------------------|-----------------------------|---------------------------------|
| E24  | Vorlauftemperatur des   |                             |                                 |
|      | Plattenwärmeübertragers |                             |                                 |
| E25  | 0#Zu niedrige           |                             |                                 |
|      | Kuniungsverdampfung     |                             | 1. Beseitigen Sie die           |
| F 25 | 0#Zu niedrige           | 1. Der Wasserdurchfluss ist | Verstopfung                     |
| E25  | Plattopwärmoübortragors | niedrig.                    | 2. Überprüfen Sie, ob der       |
|      | O#Zu piodrigo           | 2. Die wasserieitung ist    | Wasserdurchfluss der Pumpe      |
| E25  | Vorlauftemporatur dos   | 3 Die Wasserleitung ist     | den Anforderungen entspricht.   |
| 225  | Plattenwärmeübertragers | beschädigt                  | 3. Ersetzen Sie die             |
|      |                         | 4 Der Sensor ist defekt     | Wasserleitung.                  |
| F26  | zwischen Auslass- und   |                             | 4. Ersetzen Sie den Sensor.     |
|      | Vorlauftemperatur       |                             |                                 |
|      | 0#Zu große Differenz    |                             |                                 |
| E26  | zwischen Auslass- und   |                             |                                 |
|      | Vorlauftemperatur       |                             |                                 |
| E07  | 0#Zu hohe               |                             |                                 |
| E27  | Abgastemperatur         |                             |                                 |
|      |                         | 1. Überprüfen Sie, ob die   |                                 |
|      |                         | Verkabelung                 | 1. Schließen Sie das Kabel      |
|      | 0#Ephlor.doc.15         | lose/beschädigt ist.        | wieuer an oder ersetzen Sie es. |
| E31  |                         | 2. Der Temperatursensor ist | Z. LISEIZEII OIE UEII           |
|      | DIUCKSENSOIS            | defekt.                     | 3 Ersetzen Sie die              |
|      |                         | 3. Die Hauptplatine ist     | Hauptolatine.                   |
|      |                         | defekt.                     |                                 |
|      |                         | 1. Uberprüfen Sie, ob die   | 1. Schließen Sie das Kabel      |
|      |                         | Verkabelung                 | wieder an oder ersetzen Sie es. |
| 500  | 0#Fehler des J6         | lose/beschädigt ist.        | 2. Ersetzen Sie den             |
| E32  | Drucksensors            | 2. Der Temperatursensor ist | Temperatursensor.               |
|      |                         | derekt.                     | 3. Ersetzen Sie die             |
|      |                         | 3. Die Hauptplatine ist     | Hauptplatine.                   |
|      |                         | 1 Übernrüfen Sie ob die     |                                 |
|      |                         | Verkabelung                 | 1. Schließen Sie das Kabel      |
|      | 0#Fehler der            | lose/beschädigt ist         | wieder an oder ersetzen Sie es. |
| E44  | Vorlauftemperatur des   | 2. Der Temperatursensor ist | 2. Ersetzen Sie den             |
|      | Plattenwärmeübertragers | defekt.                     | Temperatursensor.               |
|      | _                       | 3. Die Hauptplatine ist     | 3. Ersetzen Sie die             |
|      |                         | defekt.                     | Haupipialine.                   |
|      |                         | 1. Überprüfen Sie, ob die   | 1 Schließen Sie das Kabel       |
|      |                         | Verkabelung                 | wieder an oder ersetzen Sie es  |
|      | 0#Fehler der            | lose/beschädigt ist.        | 2. Ersetzen Sie den             |
| E55  | Ansaugtemperatur        | 2. Der Temperatursensor ist | Temperatursensor.               |
|      |                         | defekt.                     | 3. Ersetzen Sie die             |
|      |                         | 3. Die Hauptplatine ist     | Hauptplatine.                   |
|      |                         | 1 Übernrüfen Sie, ob die    |                                 |
|      |                         | Verkabelung                 | 1. Schließen Sie das Kabel      |
|      |                         | lose/beschädiat ist         | wieder an oder ersetzen Sie es. |
| E56  | Fehler des              | 2. Der Temperatursensor ist | 2. Ersetzen Sie den             |
|      | Solar-Temperatursensors | defekt.                     | Temperatursensor.               |
|      |                         | 3. Die Hauptplatine ist     | 3. Ersetzen Sie die             |
|      |                         | defekt.                     | Hauptplatine.                   |
|      |                         | 1. Überprüfen Sie, ob die   | 1 Soblig Ron Sic das Kabal      |
|      |                         | Verkabelung                 | 1. Schlieisen Sie das Kabel     |
|      | 0#Fehler der            | lose/beschädigt ist.        | 2 Freetzen Sie den              |
| E58  | Konvektor-Temperatur    | 2. Der Temperatursensor ist |                                 |
|      |                         | defekt.                     | 3. Ersetzen Sie die             |
|      |                         | 3. Die Hauptplatine ist     | Hauptplatine.                   |
|      |                         | defekt.                     | ·                               |
|      |                         | 1. Es gibt zu viel/zu wenig | 1. Füllen Sie das Kältemittel   |
|      |                         | Kältemittel.                | entsprechend dem Typenschild    |
| E50  | 0#Zu niedrige           | 2. Der Temperatursensor ist | 1 dull.<br>2. Ersetzen Sie den  |
| E59  | Ansaugtemperatur        | defekt.                     |                                 |
|      |                         | 3. Die Hauptplatine ist     | 3 Ersetzen Sie die              |
|      |                         | defekt.                     | Hauptplatine.                   |
|      | 1                       |                             | ·                               |

| E60 | 0#Häufige Notabtauung                                                    | <ol> <li>Die<br/>Umgebungstemperatursens<br/>or ist beschädigt.</li> <li>Der Wärmeübertrager ist<br/>verschmutzt und blockiert.</li> <li>Mangel an Kältemittel</li> </ol>                                                                                                    | <ol> <li>Ersetzen Sie den<br/>Umgebungstemperatursensor.</li> <li>Renigen Sle den<br/>Wärmeübertrager.</li> <li>Füllen Sie das Kältemittel<br/>entsprechend dem Typenschild<br/>nach.</li> </ol>                                                                                                    | De |
|-----|--------------------------------------------------------------------------|----------------------------------------------------------------------------------------------------|----------------------------------------------------------------------------------------------------|----|
| E61 | 0#Abnormale Differenz<br>zwischen Ansaug- und<br>Abgastemperatur         | <ol> <li>Der Sensor für die<br/>Wassertemperatur am<br/>Einlass und Auslass ist<br/>defekt.</li> <li>Das Ventil im<br/>Wassersystem ist nicht<br/>geöffnet.</li> <li>Der Wasserkreislauf ist<br/>verstopft, die im<br/>Wärmeübertrager oder im<br/>Ventil auftreten kann.</li> <li>Unsachgemäße Auswahl<br/>der Wasserpumpe</li> <li>Die Wasserpumpe ist<br/>defekt.</li> <li>Die Rohrleitungsgröße ist<br/>zu klein.</li> <li>Verkalkung im<br/>Wärmeübertrager</li> </ol> | <ol> <li>Ersetzen Sie den<br/>Temperatursensor.</li> <li>Reinigen oder ersetzen Sie<br/>das blockierte Teil.</li> <li>Ersetzen Sie die Pumpe<br/>entsprechend dem<br/>Wasserdurchfluss und dem<br/>Verschluss.</li> <li>Ersetzen Sie die<br/>Wasserleitung.</li> <li>Setzen Sie den<br/>Wasserflussschalter manuell<br/>zurück.</li> <li>Wählen Sie die passende<br/>Rohrleitungsgröße.</li> <li>Reinigen Sie die<br/>Verschmutzung auf der<br/>Oberfläche des<br/>Wärmeübertragers.</li> </ol> |    |
| E62 | Kommunikationsfehler<br>des Gebläsekonvektors<br>1-32                    | <ol> <li>Das Anschlusskabel ist<br/>defekt.</li> <li>Fehler am Stromeingang</li> <li>Die Hauptplatine ist<br/>defekt.</li> </ol>                                                                                                    | <ol> <li>Überprüfen Sie die<br/>Verkabelung und schließen Sie<br/>das Kabel wieder an.</li> <li>Ersetzen Sie das Netzkabel.</li> <li>Ersetzen Sie die<br/>Hauptplatine.</li> </ol>                                                                                                    |    |
| E63 | 0#Abnormale<br>Kommunikation                                             | 1. Das<br>Kommunikationskabel und                                                                                                    | 4 Tauran Qia dan                                                                                                    |    |
| E63 | 0#Kommunikationsfehler<br>zwischen der internen<br>und externen Maschine | Starkstromkabel haben sich<br>vermischt, was zu Störungen<br>in der Kommunikation führt.<br>2. Die Verbindung zwischen<br>dem Modul und der<br>Hauptplatine ist schlecht.<br>3. Die Hauptplatine ist<br>defekt.                                                                                                    | Kommunikationskabel vom<br>Starkstromkabel.<br>2. Schließen Sie das Kabel<br>wieder an.<br>3. Ersetzen Sie die<br>Hauptplatine.                                                                                                    |    |
| E64 | 0#Zu niedrige<br>Protokollversion                                        | Programmfehler                                                                                                    | Update-Verfahren                                                                                                    |    |
| E65 | 0#Abnormale<br>Modelleinstellung                                         | 1. Code-Fehler der<br>Hauptplatine<br>2. Das Programm hat die<br>Werkseinstellungen nicht<br>wiederhergestellt.                                                                                                    | <ol> <li>Setzen Sie den Code der<br/>Hauptplatine zurück.</li> <li>Laden Sie das Programm<br/>erneut herunter.</li> </ol>                                                                                                    |    |
| E66 | Datenfehler bei der<br>Systemwartung                                     | Datenfehler bei der<br>Systemwartung                                                                                                    | Herstellen Sie die Parameter in<br>der Parametereinstellungen<br>wieder.                                                                                                    |    |
| E67 | Überlastung des<br>elektrischen<br>Wassertank-Heizgeräts                 | 1. Spannungseingangsfehler                                                                                                    | 1. Überprüfen Sie die<br>Verkabelung der<br>Stromversorgung/schließen Sie                                                                                                    |    |
| E67 | 0#Überlastung des<br>elektrischen<br>Zusatzheizgeräts                    | 2. Der Wassertank ist<br>beschädigt.                                                                                                    | die Spannung der<br>Stromversorgung wieder an.<br>2. Reparieren Sie den<br>Wassertank.                                                                                                    |    |

| E68 | 0#Unzureichender<br>Wasserdurchfluss                                | <ol> <li>Das Wassersystem ist<br/>blockiert.</li> <li>Die Wasserpumpe ist<br/>nicht geeignet.</li> <li>Die Wasserleitung ist zu<br/>klein.</li> <li>Der Wasserflussschalter<br/>klemmt und kann nicht<br/>zurückgesetzt werden.</li> </ol>                                                                                                    | <ol> <li>Überprüfen, ob die Pumpe<br/>richtig läuft/reinigen oder<br/>ersetzen Sie das blockierte<br/>Teil.</li> <li>Ersetzen Sie die Pumpe<br/>entsprechend dem<br/>Wasserdurchfluss und dem<br/>Verschluss.</li> <li>Ersetzen Sie die<br/>Wasserleitung.</li> <li>Setzen Sie den<br/>Wasserflussschalter manuell<br/>zurück.</li> </ol> |
|-----|---------------------------------------------------------------------|----------------------------------------------------------------------------------------------------|----------------------------------------------------------------------------------------------------|
| E69 | 0#Temperaturfehler auf<br>der Gasseite des<br>Kältemittels          | <ol> <li>Überprüfen Sie, ob die<br/>Verkabelung<br/>lose/beschädigt ist.</li> <li>Der Temperatursensor ist<br/>defekt.</li> <li>Die Hauptplatine ist<br/>defekt.</li> </ol>                                                                                                    | <ol> <li>Schließen Sie das Kabel<br/>wieder an oder ersetzen Sie es.</li> <li>Ersetzen Sie den<br/>Temperatursensor.</li> <li>Ersetzen Sie die<br/>Hauptplatine.</li> </ol>                                                                                                    |
| E70 | 0#Temperaturfehler auf<br>der Flüssigkeitsseite des<br>Kältemittels | <ol> <li>Überprüfen Sie, ob die<br/>Verkabelung<br/>lose/beschädigt ist.</li> <li>Der Temperatursensor ist<br/>defekt.</li> <li>Die Hauptplatine ist<br/>defekt.</li> </ol>                                                                                                    | <ol> <li>Schließen Sie das Kabel<br/>wieder an oder ersetzen Sie es.</li> <li>Ersetzen Sie den<br/>Temperatursensor.</li> <li>Ersetzen Sie die<br/>Hauptplatine.</li> </ol>                                                                                                    |
| F16 | 0#Zu niedriger<br>Niederdruck des<br>Kompressors                    | <ol> <li>Der Wasserdurchfluss ist<br/>unzureichend.</li> <li>Die Vorlauftemperatur des<br/>gekühlten Wassers ist<br/>niedrig.</li> <li>Kältemittelleckage oder<br/>unzureichende<br/>Kältemittelfüllung</li> <li>Verkalkung im<br/>Verdampfer</li> </ol>                                                                                                    | <ol> <li>Überprüfen Sie die<br/>Temperaturdifferenz zwischen<br/>Wassereinlass und -auslass<br/>und stellen Sie den<br/>Wasserdurchfluss ein.</li> <li>Überprüfen Sie die<br/>Installation</li> <li>Überprüfen Sie die Leckage<br/>oder füllen Sie ausreichendes<br/>Kältemittel nach.</li> <li>Entkalken Sie.</li> </ol>                 |
| F17 | 0#Zu hoher Hochdruck<br>des Kompressors                             | <ol> <li>Es gibt zu wenig<br/>Kältemittel.</li> <li>Die Drosselvorrichtung ist<br/>verschmutzt, blockiert oder<br/>beschädigt.</li> <li>Das Kompressorlager ist<br/>beschädigt, was zu Reibung<br/>der mechanischen Teile und<br/>Anstieg der<br/>Abgastemperatur führt.</li> <li>Der Hochdruckschalter ist<br/>defekt.</li> <li>Die Hauptplatine ist<br/>defekt.</li> <li>Der Kompressor ist<br/>defekt.</li> </ol> | <ol> <li>Füllen Sie das Kältemittel<br/>nach.</li> <li>Reinigen/ersetzen Sie die<br/>Drosselvorrichtung.</li> <li>Ersetzen Sie den<br/>Kompressor.</li> <li>Ersetzen Sie den<br/>Hochdruckschalter.</li> <li>Ersetzen Sie die<br/>Hauptplatine.</li> <li>Ersetzen Sie die<br/>Hauptplatine des Kompressors.</li> </ol>                    |
| F61 | 0#Abnormale Drehzahl<br>des Lüfters 1                               | 1. Das Anschlusskabel ist                                                                                                    | 1. Verkabeln Sie die<br>Hauptplatine und den Lüfter                                                                                                    |
| F61 | 0#Abnormale Drehzahl<br>des Lüfters 2                               | lose.<br>2. Die Spannung ist instabil.<br>3. Die Hauptplatine ist<br>defekt.<br>4. Der Lüfter ist defekt.                                                                                                    | wieder.<br>2. Ersetzen Sie durch eine<br>stabile Spannung.<br>3. Ersetzen Sie die<br>Hauptplatine.<br>4. Ersetzen Sie den Lüfter.                                                                                                    |

| F62 | Fehler des<br>Gebläsekonvektors 01-32                                  | <ol> <li>Der Stromeingang ist<br/>abnormal.</li> <li>Überprüfen Sie, ob sich<br/>der Gebläsekonvektor dreht.</li> <li>Überprüfen Sie, ob der<br/>Gebläsekonvektor blockiert<br/>ist.</li> <li>Überprüfen Sie, ob der<br/>Gebläsekonvektor<br/>beschädigt ist.</li> </ol> | <ol> <li>Schließen Sie die<br/>Stromversorgung wieder an</li> <li>Überprüfen Sie, ob der Motor<br/>blockiert.</li> <li>Reinigen Sie den<br/>Gebläsekonvektor.</li> <li>Ersetzen Sie<br/>Gebläsekonvektor.</li> </ol> | C |
|-----|------------------------------------------------------------------------|----------------------------------------------------------------------------------------------------|----------------------------------------------------------------------------------------------------|---|
| F63 | 0#Die<br>Umgebungstemperatur<br>begrenzt den Start des<br>Kompressors. | <ol> <li>Überprüfen Sie, ob die<br/>Verkabelung<br/>lose/beschädigt ist.</li> <li>Der Temperatursensor ist<br/>defekt.</li> <li>Die Hauptplatine ist<br/>defekt.</li> </ol>                                                                                              | <ol> <li>Schließen Sie das Kabel<br/>wieder an oder ersetzen Sie es.</li> <li>Ersetzen Sie den<br/>Temperatursensor.</li> <li>Ersetzen Sie die<br/>Hauptplatine.</li> </ol>                                          |   |
| F64 | 0#Fehler des<br>Wechselrichter                                         | <ol> <li>Das Anschlusskabel ist<br/>lose.</li> <li>Die Spannung ist instabil.</li> <li>Die Hauptplatine ist<br/>defekt.</li> <li>Die Treiberplatine ist<br/>defekt.</li> </ol>                                                                                           | <ol> <li>Schließen Sie das Kabel<br/>wieder an.</li> <li>Ersetzen Sie durch eine<br/>stabile Spannung.</li> <li>Ersetzen Sie die<br/>Hauptplatine.</li> <li>Ersetzen Sie die<br/>Treiberplatine.</li> </ol>          |   |
| F65 | 0#Modelleinstellung des<br>Wechselrichters in<br>Bearbeitung           | <ol> <li>Das Anschlusskabel ist<br/>lose.</li> <li>Die Pumpe ist defekt.</li> <li>Der Wechselrichters ist<br/>defekt.</li> <li>Die Hauptplatine ist<br/>defekt.</li> </ol>                                                                                               | <ol> <li>Schließen Sie das Kabel<br/>wieder an.</li> <li>Ersetzen Sie die Pumpe.</li> <li>Ersetzen Sie den<br/>Wechselrichter.</li> <li>Ersetzen Sie die<br/>Hauptplatine.</li> </ol>                                |   |
| F66 | 0#Fehler der<br>Wechselrichterpumpe                                    | 1. Das Wassersystem ist<br>blockiert.                                                                                                    | 1. Reinigen oder ersetzen Sie<br>das blockierte Teil.                                                                                                    |   |
| F66 | Fehler der<br>Wechselrichterpumpe                                      | 2. Das Anschlusskabel ist lose.                                                                                                    | 2. Schließen Sie das Kabel wieder an.                                                                                                    |   |
| F66 | 0#Warnung von<br>Wechselrichterpumpe<br>[80%]                          | <ol> <li>Die Pumpe ist defekt.</li> <li>Der Wechselrichters ist<br/>defekt.</li> <li>Die Hauptplatine ist<br/>defekt</li> </ol>                                                                                                    | <ol> <li>3. Ersetzen Sie die Pumpe.</li> <li>4. Ersetzen Sie den<br/>Wechselrichter.</li> <li>5. Ersetzen Sie die<br/>Hauntolatine</li> </ol>                                                                        |   |

# **APP-STEUERUNG**

EcoFlow unterstützt das System umfassend. Sowohl der Nutzer als auch der Installat eur profitieren von unseren umfassenden Leitfäden und Ressourcen.

# FÜR INSTALLATEURE

Optimieren Sie den Inbetriebnahmeprozess, überwachen Sie den Gerätestatus in Echtzeit, greifen Sie auf detaillier te Fehlerbehebungslösungen für Systemfehler zu und bieten Sie außerdem Kundensupport durch das professionelle Support-Team von EcoFlow an.

- EcoFlow Pro App Management
- Scannen Sie den QR-Code oder laden Sie ihn unter <u>https://download.ecoflow.com/ecoflowproapp</u>

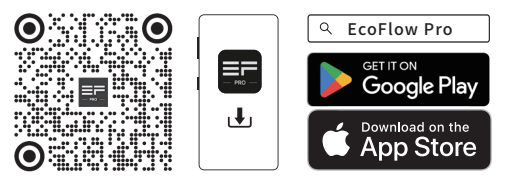

# Hinzufügen von Geräten zum EcoFlow PowerOcean System

**1** Besuchen Sie die EcoFlow Pro App und gehen Sie auf die Startseite des PowerOcean, dann tippen Sie auf GERÄT HINZUFÜGEN, um Geräte in dieses System zu integrieren, wie z.B. SG READY zertifizierte Wärmepumpen, PowerHeat oder Ladesäulen usw.

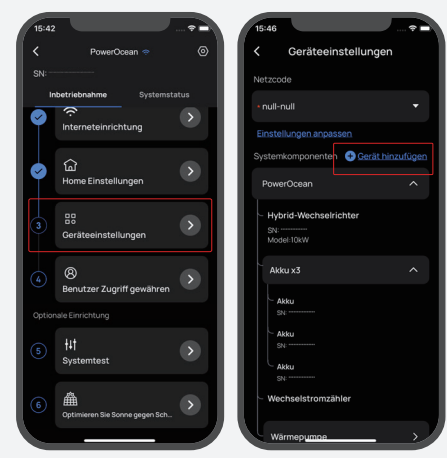

2 Folgen Sie den Anweisungen in der App, um das Gerät zu verbinden.

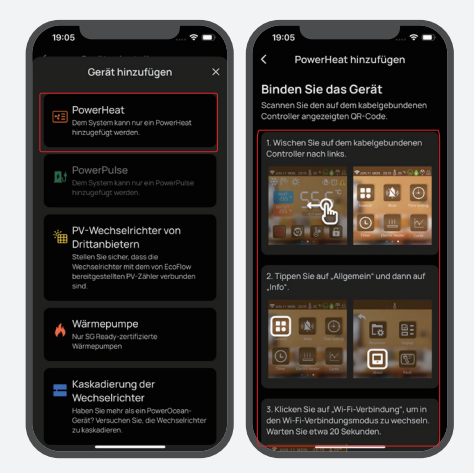

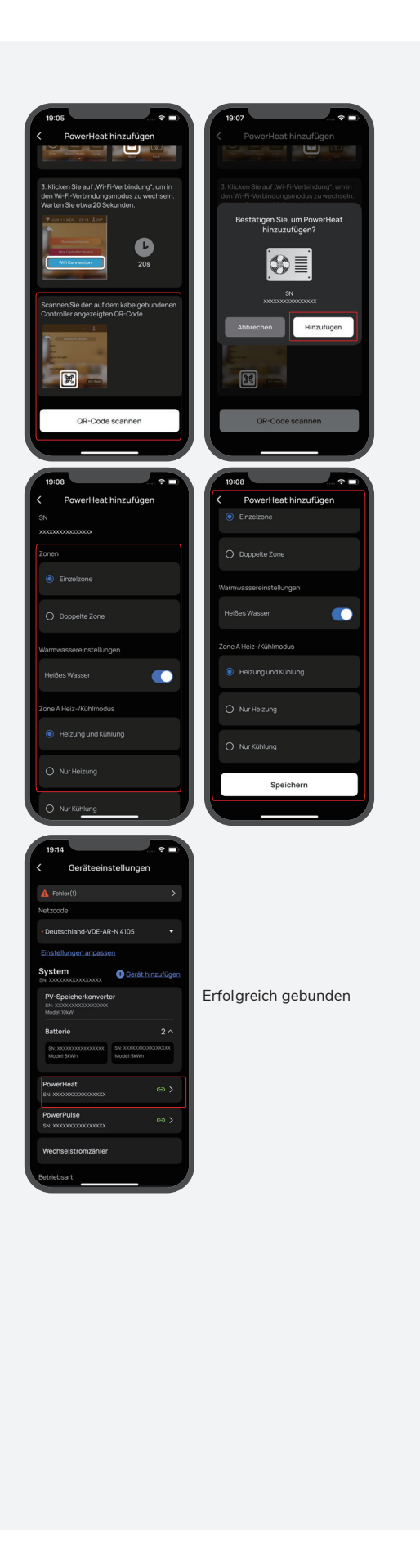

# |Geräteeinstellun gen

Wischen Sie zurück zur Startseite von powerocean, suchen Sie dann das erfolgreich an das System gebundene Gerät und tippen Sie es an, um die entsprechenden Einstellungen vorzunehmen.

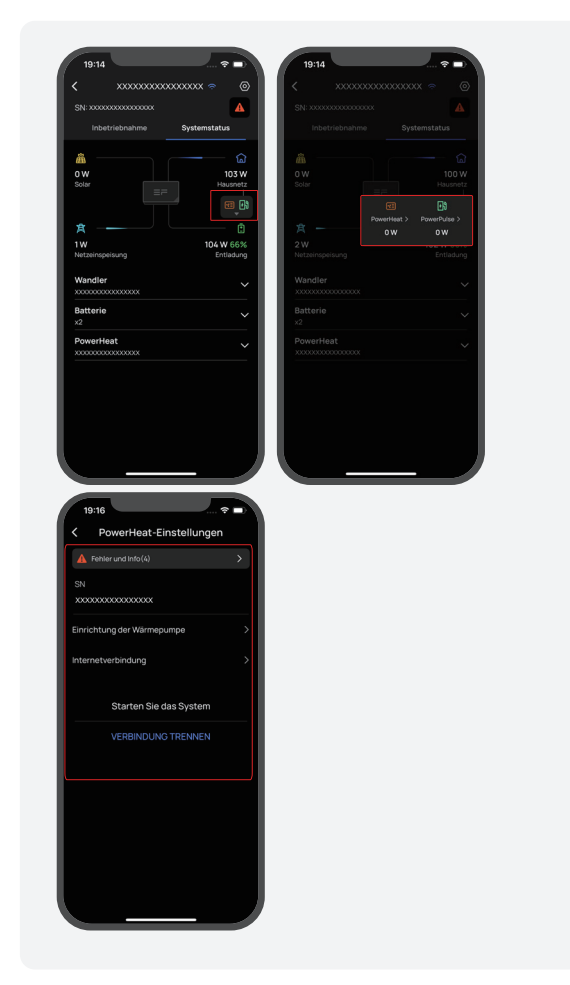

EcoFlow unterstützt das System umfassend. Sowohl der Nutzer als auch der Installat eur profitieren von unseren umfassenden Leitfäden und Ressourcen.

#### FÜR NUTZER

Verwalten, überwachen und steuern Sie Ihre PowerOcean-Geräte mühelos über eine elegante, benutzerfreundliche Oberfläche per App-oder Webverwaltung. Greifen Sie jederzeit und überall auf Ender giedaten in Echtzeit sowie auf detaillier te Informationen zur Stromerzeugung und -speicherung und zu Energiekosteneinsparungen zu. Bei Bedarf steht Ihnen außerdem jederzeit professionell er technischer Support zur Verfügung.

- EcoFlow App Management
- Scannen Sie den QR-Code oder laden Sie ihn unter <u>https://download.ecoflow.com/app</u>

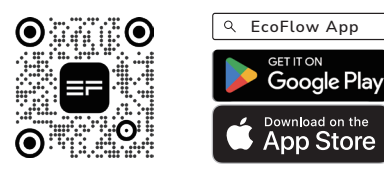

# Gerätemanagement

Die Nutzer haben jederzeit und überall Zugriff auf Echtzeit-Energiedaten, detaillier te Angaben zur Stromerzeugung und -speicherung sowie Einsparungen bei den Energierechnungen und können ihre Geräte mühelos über die EcoFlow-App verwalten, überwachen und steuern.

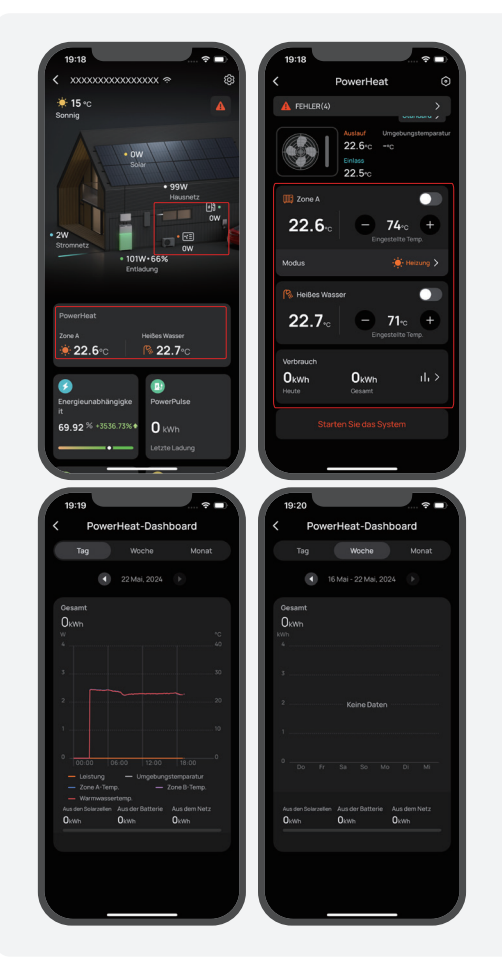

# |Geräteeinstellun gen

Tippen Sie auf das Symbol ③, um Ihr Gerät einzurichten.

#### 19:20 PowerHeat PowerHeat Particular Particular P

De

# **GENERAL SAFETY PRECAUTIONS**

# About The Documentation

The precautions described in this document cover very important topics, follow them carefully. All activities described in the installation manual must be performed by an authorized install er.

| Symbol          | Description                                                                                                    |
|-----------------|----------------------------------------------------------------------------------------------------|
| <b>A</b> DANGER | Indicates a hazard with a high level of risk which, if not avoided, will result in death or serious injury.                                                                                                    |
|                 | Caution, risk of electric shock.                                                                                                    |
|                 | Indicates a hazard with a medium level of risk which, if not avoided, could result in death or serious injury.                                                                                                    |
|                 | Indicates a hazard with a low level of risk which, if not avoided, could result in minor or moderate injury.                                                                                                    |
| NOTICE          | Indicates a potentially hazardous situation which, if not avoided, could<br>result in equipment damage, data loss, performance deterioration, or<br>unanticipated results.<br><b>NOTICE</b> is used to address practices not related to personal injury. |

# | For The User

#### ⚠ WARNING

- If you are not sure how to operate the unit, contact your installer.
- The appliance is not intended for use by persons, including children, with reduced physical, sensory or mental capabilities, or lack of experience and knowledge, unless they have been given supervision or instruction concerning use of the appliance by a person responsible for their safety. Children must be supervised to ensure that they do not play with the product.
- Unit are marked with the following symbol:
- This means that electrical and electronic products cannot be mixed with unsorted household waste. Do NOT try to dismantle the system yourself: the dismantling of the system, treatment of the refrigerant, of oil and of other parts must be done by an authorized install er and must comply with applicable legislation. Units must be treated at a specialized treatment facility for reuse, recycling and recovery. By ensuring this product is disposed of correctly, you will help t o prevent potential negative consequences for the environment and human health. For more information, contact your install er or local authority.
- Placed in a location away from radiation.

# POWER ON INTERFACE

The Appearance of The Wired Controller

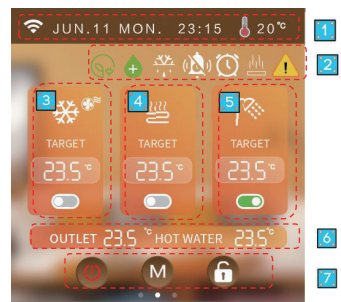

- 1 Signal, Time, Ambient Temperature
- 2 Icons show the meaning : Free electricity, Sterilization, Defrost, Timing mute, Timing function, Heater function, Fault
- 3 Zone A cooling/heating mode, Terminal installation icon, Cooling/heating target temperature, Zone A switch.
- 4 Zone B floor heating mode, Floor heating target temperature, Zone B switch.
- 5 Hot water mode, Hot water target temperature,Hot water switch.
- 6 Total outlet water temperature, Hot water temperature.
- 7 Total ON/OFF, Mode, Unlock/lock screen.

Status Icons

| lcons                            | Status                  | Description                                           | lcons                           | Status                        | Description                                                  |
|----------------------------------|-------------------------|-------------------------------------------------------|---------------------------------|-------------------------------|--------------------------------------------------------------|
| ((ŗ                              | Network status          | Display according<br>to signal strength               | . <b>'</b> .<br><del>',</del> , | Defrosting                    | Unit currently operating defrost function                    |
| -ờ-                              | Heating mode            | Dynamically<br>indicates power on                     | ۲                               | Anti-frost                    | Unit is currently<br>operating with anti-<br>freeze function |
| *                                | Cooling mode            | Dynamically<br>indicates power on                     | Ħ                               | Holiday                       | Unit currently running in<br>holiday mode                    |
| (AUTO)                           | Automatic mode          | Dynamically<br>indicates power on                     | ( <b>)</b> )                    | Quiet                         | The unit is currently running in silent mode                 |
| پما                              | Hot water mode          | Dynamically<br>indicates power on                     | ec 🎾                            | Energy saving                 | The unit is currently<br>running in energy saving<br>mode    |
| <u> </u>                         | Underfloor<br>heating   | Dynamicall y indicates power on                       | Ø                               | Capacity test                 | Unit currently running<br>capacity test                      |
|                                  | Fault                   | Unit is faulty                                        | Q                               | Fluoride<br>collection        | Unit currently running<br>fluoride collection<br>function    |
| լլլ                              | Preheating              | Blinking indicates preheating                         | •                               | antibacterial                 | Unit currently running sterilization function                |
| ((ŀ                              | Network status          | Blinking display<br>distribution<br>network           | କ                               | Free electricity              |                                                              |
| (1)0N<br>(1)00<br>(1)00<br>(1)00 | Timer Silence           | The wire controller<br>turns on the timed<br>mute     | <b>(</b>                        | Valley<br>electricity         |                                                              |
|                                  | Timer function          | The wire controller<br>turns on the timed<br>function | ଢ଼                              | Peak electricity              |                                                              |
| •                                | External heat<br>source | External heat source output                           | *                               | Water tank<br>electric heater | Water tank electric<br>heater output                         |
| - <u>`</u> `                     | Solar signal            | Solar signal input                                    |                                 |                               |                                                              |

# WIRE CONTROLLER OPERATION GUIDANCE

Single/Double Zone

In the OFF state, Slide left on the main page - click "General" - click "Parameter" - enter password " 168" - click "N Parameters" -Scroll to page 3 and click on N26 to select single and double zone mode.

|     | Para.M                 | Para.N                    | Para.G  | Para.P                     |  |  |  |  |  |  |  |
|-----|------------------------|---------------------------|---------|----------------------------|--|--|--|--|--|--|--|
| NO. | Stat                   | Status Name               |         |                            |  |  |  |  |  |  |  |
| N26 | Wire Controll          | er Control T              | ype     | Single Zone<br>Water Temp. |  |  |  |  |  |  |  |
| N27 | Load Correcti          | Load Correction Amplitude |         |                            |  |  |  |  |  |  |  |
| N32 | Smart Grid             |                           |         | Disable                    |  |  |  |  |  |  |  |
| N36 | Underfloor He          | eating Inlet              | Temp.   | Enable                     |  |  |  |  |  |  |  |
| N37 | System Total<br>Sensor | Outlet Wate               | r Temp. | Enable                     |  |  |  |  |  |  |  |
| N38 | EVU Signal             |                           |         | Normally<br>Open           |  |  |  |  |  |  |  |
|     |                        |                           |         |                            |  |  |  |  |  |  |  |

En

# No Hot Water in Single Zone

In the main interface, click "0" to switch on and off the machine, click "0" to switch heating / cooling mode.

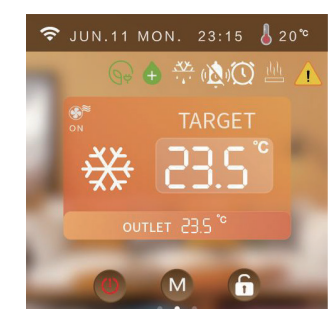

### Single Zone + Hot Water

a) When the unit is in the off state (A zone and hot water are in the off state), short press the
"U" total on/off button, and all the A zone and hot water functions will be turned on.
b) When the A-zone is in the off state, click the " A-zone switch button, and the A-zone will be turned on.

c) Hot water in the off state, click " " hot water switch button, hot water on.
d) With hot water function, the target temperature of hot water is displayed.
(Note: " " stands for on, " " " stands for off)

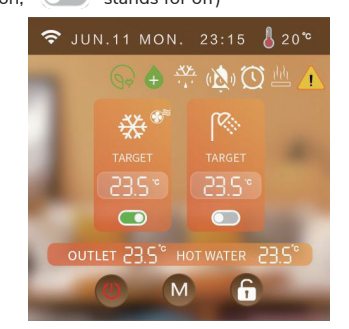

# No Hot Water in Double Zone

a) When the unit is in the off state (both zone A and zone B are in the off state), short press the " $\bigcirc$ " total on/off button, zone A and zone B will all be turned on.

b) When the A zone is in the off state, click the " ( ) " A zone switch button, and the A zone will be turned on.

c) Zone B is in the off state, click the " "B zone switch button, B zone power on.
d) Zone A is in cooling mode, Zone B (floor heating) can not be turned on.
f) No hot water function, does not display the target temperature of hot water.

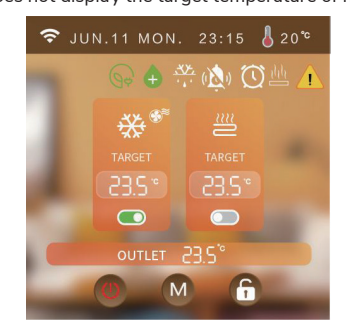

## Double Zone + Hot Water

a) When the unit is in the off state (both zone A and zone B are in the off state), short press the " $\bigcirc$ " total on/off button, zone A and zone B will all be turned on.

b) When the A zone is in the off state, click the " T A zone switch button, and the A zone will be turned on.

c) Zone B is in the off state, click the " B zone switch button, B zone on

d) Zone A is in cooling mode, Zone B (floor heating) can not be turned on.

e) Mode icon dynamically displayed on behalf of the compressor on, static means the compressor off.

f) No hot water function, the target temperature of hot water is not displayed.

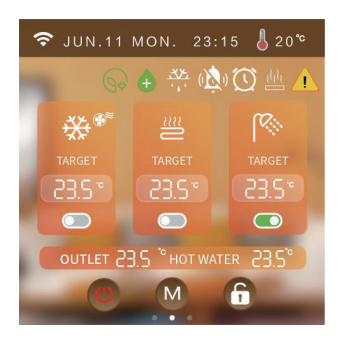

# |Lock/Unlock Function

At the main interface, press "a ro lock/unlock.

# Setting Mode

At the main interface, short press " " mode key to jump to the corresponding interface according to the current mode supported by the unit.

For example, when the unit supports cooling and heating modes, short press the " " mode key to enter the mode setting: cooling, heating, automatic.

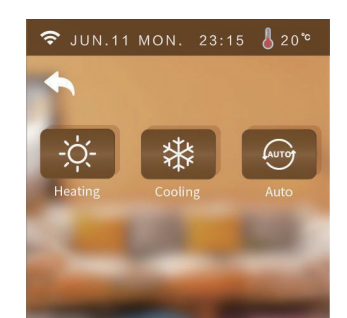

**Note:** Enter the password "168" in "Parameter" and set the heating & cooling type by modifying N02.

# Setting Target Temperature

According to the main page display mode status setting, click on the target temperature to set the desired target temperature.

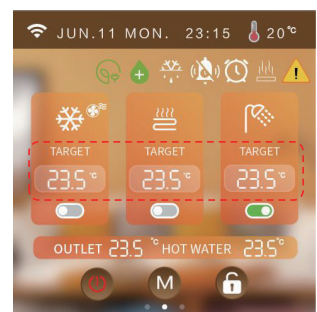

## Setting Target Temperature

#### 1) TURN ON THE SCREEN SAVER

In all interfaces, for 60s without touching the screen, the screen brightness will automatically drop to 20% brightness, for 6min without touching the screen, the wire controller automatically jump to the screensaver interface, for 8min without touching the screen, the wire controller into a hibernation state.

Hibernation state, click on the screen wire controller bright screen display is still screensaver interface (only bright screen does not perform other actions).

The brightness of the controller 20% state: click on the screen controller brightness increased to 100% (Only bright screen does not perform other actions, and does not switch the interface.)

#### 2) TURN OFF THE SCREEN SAVER FUNCTION

In all interfaces, for 60s without touching the screen, the screen brightness will automatically drop to 20% brightness, for 6min without touching the screen, the wire controller into the hibernation state.

En

hibernation state, click on the screen controller bright screen display back to the main interface (Only bright screen does not perform other actions).

The brightness of the controller is 20%: click on the screen to increase the brightness of the controller to 100% (Only bright screen does not perform other actions, and does not switch the interface).

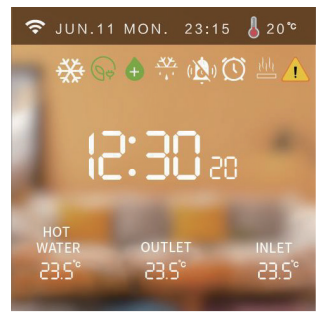

# Unit Operating Range

When the unit has a fault, the main interface fault icon flashes, click " /! " to check the fault content of the current unit. Click " Fault one-button reset" to reset the fault.

| ◆                                         |     |
|-------------------------------------------|-----|
| Current Alarm Fail                        | ure |
| E27:2#Exhaust gas temperature<br>too high |     |
| E27:2#Exhaust gas temperature<br>too high |     |
|                                           |     |
|                                           |     |
|                                           |     |
|                                           |     |
| Fault One - Button Reset                  |     |

#### **|Check Parameter Status**

At the main interface, swipe from left to right to view the current operating status. (When the temperature sensor fails, "---" will be displayed on the screen.)

| ŝ      | JUN.11       | MON.  | 23:15 | J    | 20 °c |  |  |  |  |  |
|--------|--------------|-------|-------|------|-------|--|--|--|--|--|
| Status |              |       |       |      |       |  |  |  |  |  |
| U      | nit Status   |       |       | Star | dby   |  |  |  |  |  |
| Pr     | esent Mode   |       |       | Hear | ting  |  |  |  |  |  |
| In     | let Water Te | mp.   |       | 20.  | 0 °C  |  |  |  |  |  |
| 0      | utlet Water  | Temp. |       | 20.  | 0 °C  |  |  |  |  |  |
| H      | ot Water Ter | np.   |       | 20.  | 0 °C  |  |  |  |  |  |
| Co     | oilTemp.     |       |       | 20.  | 0 °C  |  |  |  |  |  |
| Ex     | haust Temp   | ).    |       | 20.  | 0 °C  |  |  |  |  |  |
| Su     | uction Temp  |       |       | 20.  | 0 °C  |  |  |  |  |  |
|        |              |       |       |      |       |  |  |  |  |  |

# |Parameter Setting Interface

At the main interface, swipe from right to left to view the settings interface.

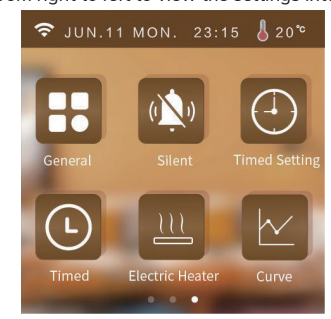

# Setting Interface

## At the setting interface, press "🞛 " to enter the system parameter interface.

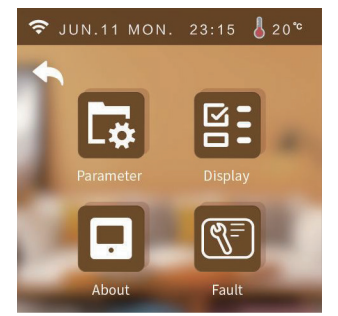

#### 1) CUSTOMER MANAGEMENT INTERFACE

a) At the system parameter interface, press " 🔂 and input the password "400866" to enter the restore default setting interface.

b) At the system parameter interface, press "

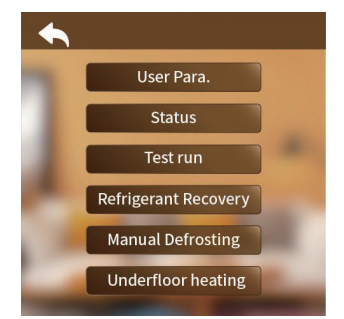

- User parameter
- Press "User Para" to set the user parameter.
- Status
- Press "Status" to view the system status of the unit.
- Test run
  - Press "Test run" for test run of unit function.
- Manual Defrosting

a) Enter the Customer Parameters interface; (see "Customer Parameters Interface" for details.)

b) Click on "Manual Defrosting".

c) Select the module to be defrosted by yourself.

(The content of the displayed modules is determined by the "Number of modules"

parameter, e.g. if the number of modules is 2, the current number of defrosting modules can be set to 2.)

• Underfloor Heating

Press "Underfloor Heating" to set the floor heating preheat function.

# 2) DISPLAY INTERFACE

At the system parameter interface, press "😫 " to enter the display interface.

| 🗢 JUN.11 MON. 23:1           | 5 🌡 20℃ |
|------------------------------|---------|
| •                            |         |
| Key Sound                    |         |
| Screensaver                  |         |
| Fault Alarm                  |         |
| Temp. Unit                   | °C      |
| Select Language              | English |
| BMS Communication<br>Address | 110     |

Key sound

a) When sound is on: the buzzer sounds when the screen is tapped.

b) When sound is off: the buzzer does not sound when the screen is tapped.

Screen Protection

Details can be found in page 6.

#### • Unit of Temp.

Each time the temperature unit is switched, the wire controll er enters the read parameter interface and re-reads all the advanced parameters, returning to the setting interface after 20s.

• Switch Language

Press "Switch Language" to switch the language.

#### **3) INFORMATION INTERFACE**

At the system parameter interface, press " 📃 " to enter the information interface.

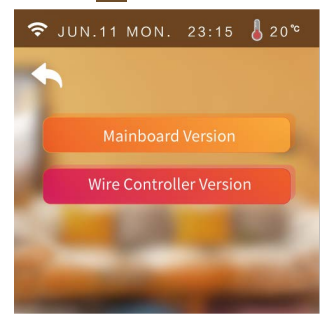

#### 4) HISTORY FAULT

At the system parameter interface, press " 🕅 " and then input "168" to enter the history fault interface.

| 🗢 JUN.11 MON                               | . 23:15 🌡 20°  |
|--------------------------------------------|----------------|
| •                                          |                |
| Туре                                       | Time           |
| E27:34 Exhaust gas temperature<br>too high | 07-28 12:15:01 |
| Clear                                      |                |

Curve

At the setting interface, press " 🗠 "to enter the curve interface.

- Every 20min to collect temp. data, every 1h to save the data. If less than 1h, the data within this period will not be saved.
- The temp. curve is with power-down memory function.

| 🗢 ງເ              | IN.11 MON. | 23:15 | <b>å</b> 20℃                                        |
|-------------------|------------|-------|-----------------------------------------------------|
| •                 |            | /e    | Inlet Water<br>Outlet Water<br>Hot Water<br>Ambient |
| 60 <sup>°C</sup>  |            |       |                                                     |
| 40 *              |            |       |                                                     |
| 20 "              |            |       |                                                     |
| 0 "0              |            |       |                                                     |
| -20 <sup>'c</sup> |            |       |                                                     |
| -40 <sup>'c</sup> |            |       |                                                     |
| Cle               | ar         |       |                                                     |

# **|Time Setting**

time setting page is as follows:

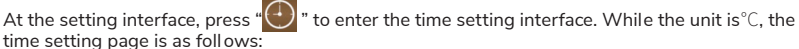

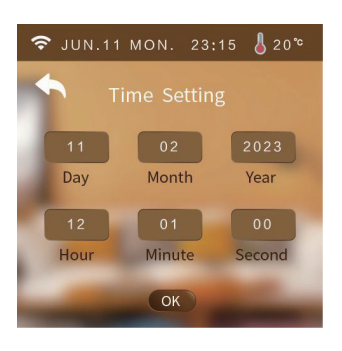

# |Manual Mute

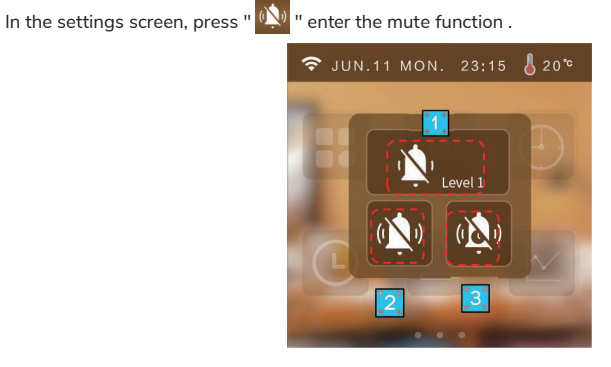

# 1) MUTE LEVEL

Level 1: Indicates that the unit is currently in the first level of silence.

#### 2) MUTE MODE

 $(\mathbf{1})$  : Indicates that the unit is not currently muted.

 $\bigstar$  : Indicates that the unit is currently muted.

# 3) TIMER MUTE

Press " 😥 " to enter the timer mute setting interface.

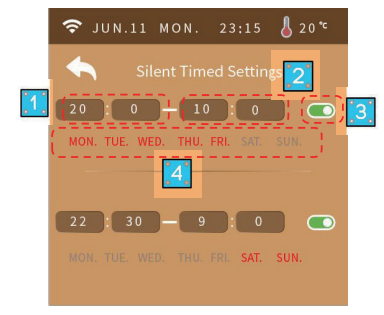

- 1 Mute setting start time
- 2 Mute setting end time
- 3 While the mute setting is valid, the background is green;
- 4 While the mute setting is invalid, the background is gray.
- 5 Press MON~SUN to choose which day to be valid for the timer. The day will become red after pressing.

Note: If timed on time is equal to timed off time, the segment cannot take effect.

If timing is not on or the timing on week is not selected, the segment of timing cannot take effect. If the timings are set to cross, the opening time or end time will be executed according to the earliest time.

# **Timed Function**

#### 1) TIMED ON/OFF SETTING

At the setting interface, click " 🕒 " and then click "Timer Switch" to enter the Timer ON/OFF setting interface.

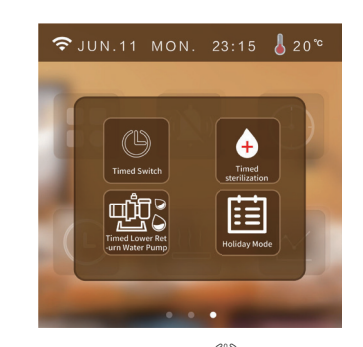

" (①)" indicates that the timer switch function is on," (①)" indicates that the timer switch function is not on," (①) " indicates that the unit does not have a timer on/off function. Note: If timed on time is equal to timed off time, the segment cannot take effect.

If timing is not on or the timing on week is not selected, the segment of timing cannot take effect. If the timings are set to cross, the opening time or end time will be executed according to the earliest time.

# 2) TIMED STERILIZATION FUNCTION

At the setting interface, press " 🕑 " in the settings screen, then press "Timed Sterilization" Enter the timed sterilization function.

Click on the button to turn on the sterilization function ( **C** stands for sterilization on, **C** stands for sterilization off.)

For example, the sterilization function is on and the timer function is also in effect, which turns on at 10.30am on Sunday morning.

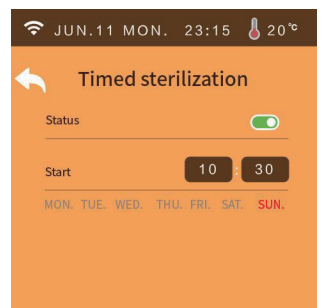

Operating conditions:Turn on sterilization parameters(G01).

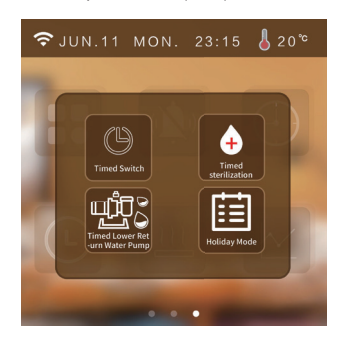

"  $\odot$ " indicates that the timer sterilization function is on, " +" indicates that the timer sterilization function is off, "  $\odot$  " indicates that the unit does not have the timer sterilization function.

Note:Timing is on for the day of the week, otherwise the timing will not work.

## 3) TIMED TURN-ON LOWER RETURN PUMP

At the setting interface, press " O" in the settings screen, then press"Timed on return pump" enter the timed turn-on of the lower return pump. Operating conditions:Turn on the lower return pump parameters(N21 and P08).

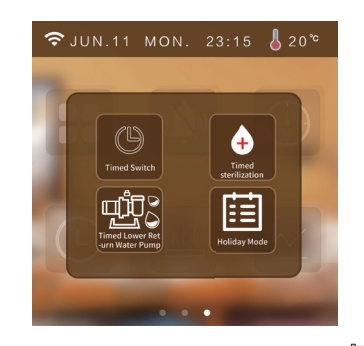

" 🗓 🖓 "indicates that the timed pump-down function is enabled, " 🗓 "indicates that the timed pump-down function is not enabled, " 🕮 " indicates that the unit does not have a timed pump-down function.

### 4) HOLIDAY MODE

At the setting interface, press " O" in the settings screen, then press " select holiday mode. **Operating conditions:** The heating mode of the unit is enabled, otherwise it cannot enter the holiday mode.

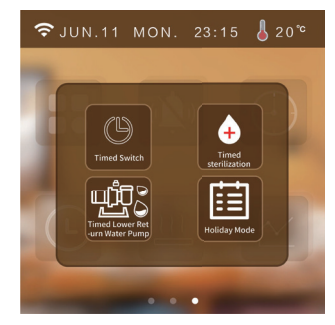

" "imdicates that the timed holiday function is enabled, " [imdicates that the timed holiday function is not enabled, " [imdicates that the unit does not have the timed holiday function.

**Note:** When holiday leave home mode and holiday at home mode are turned on at the same time, holiday leave mode is the highest authority. Holiday enter when executing the holiday mode when executing the target temperature, exit holiday mode to execute the normal setting target temperature, enter the holiday mode when not all owed to operate the line controller, operation of the line controller will pop-up window whether to exit the holiday mode.

#### **USE SCENARIOS**

a) Holiday at home mode: you can set the indoor temperature and water temperature for each time period (for example: the temperature is colder in the early morning you can set a period of time to set the target temperature higher, the temperature is more suitable at noon you can set a period of time to set the target temperature lower, the temperature drops in the evening set a period of time to set the target temperature higher).

b) Holiday leave mode: when no one lives at home, you can keep the room a minimum temperature operation.

#### |Heating Function

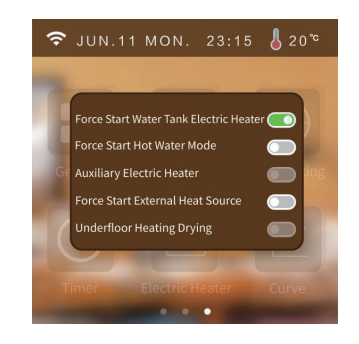

## 1) FORCE START WATER TANK ELECTRIC HEATER

At the setting interface, press "  $\underline{[l]}$  " to enter the electric heater interface.Select ON/OFF. Operating conditions:

a) The unit is turned on the hot water function and the current operation contains hot water mode.b) If the hot water temperature of the unit > the target temperature of hot water, the hot water

En

temperature of the unit < the target temperature of hot water - the hot water Temp. difference c) Unit hot water temperature < hot water target temperature -  $1^{\circ}$ 

d) The electric tank heating function is enabled.

e) If one of the conditions a-d is not met, the electric heater cannot be forced on.

#### 2) FORCE START HOT WATER MODE

At the setting interface, press " <u>lili</u>" to enter the hot water mode interface.Select ON/OFF.

The unit turns on the hot water function, otherwise it cannot be turned on to forced hot water mode.

#### 3) FORCE START EXTERNAL HEAT SOURCE

At the setting interface, press "  $\underline{l}_{l}$  " to enter the external heat source interface.Select ON/OFF. Operating conditions:

The unit turns on the external heat source(parameter M40 and N37), otherwise it cannot be turned on to forced external heat source mode.

#### 4) UNDERFLOOR HEATING DRYING

At the setting interface, press "  $\underline{\fbox{hh}}$  " to enter the underfloor heating drying interface. Select ON/ OFF.

#### Operating conditions:

The unit underfloor heating inlet temperature sensor on, otherwise the underfloor heating drying function cannot be switched on.

|Preheat Function

a) When the machine enters the warm-up mode, the main page "<u>ht</u> " flashes b) Quick warm-up

In the main interface, click " לולו" will pop -up window, select "Fast" to enter the fast warm-up function, fast warm-up time is 10min, click the blank position to return to the main interface. c) Exit the warm-up function.

In the main interface, click " $\underline{l_l l_l}$ " will pop-up window, select "Cancel" to directly exit the warm-up function; click on the blank position to return to the main interface.

# Water Pump Operation Mode

At the system parameter interface, press " and input the password "168" to enter the customer management interface. Click P01 parameter to modify the pump operation mode. You can choose Always running / intermittent operation / stop temp. Reached.

| +   |                                      |                     |
|-----|--------------------------------------|---------------------|
| NO. | Status Name                          | Value               |
| P01 | Water pump operation mode            | always<br>running   |
| P02 | Inverter pump control                | Eletricity<br>only  |
| P03 | Water pump target speed              | 3000 <sub>rps</sub> |
| P04 | Inverter water pump<br>manufacturers | 1                   |
| P05 | Water pump target flow rate          | 1000                |
| P06 | Lower return water pump<br>operation | 5 Min               |

## |Climate Curve

At the system parameter interface, press " and input the password "168" to enter the customer management interface. Setting parameters M10-M21.

| +   | Para. M Para. N Para. G Par     | a. P Para. F | •   | Para.M                          | Para.N    | Para. G   | Para. F   | Para.F |  |  |  |  |
|-----|---------------------------------|--------------|-----|---------------------------------|-----------|-----------|-----------|--------|--|--|--|--|
| NO. | Status Name                     | Value        | NO. | Status Name Valu                |           |           |           |        |  |  |  |  |
| M10 | A zone cooling curve            |              | M16 | Curve 9 Cooling outlet Temp. 1  |           |           |           |        |  |  |  |  |
| M11 | A zone heating curve            |              | M17 | Curve 9 Cooling outlet Temp. 2  |           |           |           |        |  |  |  |  |
| M12 | B zone cooling curve            |              | M18 | Curve 9 Heating ambient Temp. 1 |           |           |           |        |  |  |  |  |
| M13 | B zone heating curve            |              | M19 | Curve 9 Heating ambient Temp. 2 |           |           |           |        |  |  |  |  |
| M14 | Curve 9 Cooling ambient Temp.1  |              | M20 | Curve 9 He                      | ating out | tlet Temp | t Temp. 1 |        |  |  |  |  |
| M15 | Curve 9 Cooling ambient Temp. 2 |              | M21 | Curve 9 He                      | ating out | tlet Temp | .2        |        |  |  |  |  |
|     |                                 |              |     |                                 |           |           |           |        |  |  |  |  |

#### **1. COOLING CLIMATE CURVE**

a) Users can choose to enable any one curve according to the following table.

b) Users can set the curve parameters by themselves, set the parameters as follows: Curve 9 Cooling Ambient Temp.1, Curve 9 Cooling Ambient Temp.2, Curve 9 Cooling Outlet Temp.1, Curve 9 Cooling Outlet Temp.2. (The target temperature value is calculated according to the linear relationship y=kx+b.)

| 1 / /        |           |          |          |       |
|--------------|-----------|----------|----------|-------|
| Ambient Temp | -10≤TA<15 | 15≤TA<22 | 22≤TA<30 | 30≤TA |
| Low Temp.1   | 16        | 11       | 8        | 5     |
| Low Temp.2   | 17        | 12       | 9        | 6     |
| Low Temp.3   | 18        | 13       | 10       | 7     |
| Low Temp.4   | 19        | 14       | 11       | 8     |
| Low Temp.5   | 20        | 15       | 12       | 9     |
| Low Temp.6   | 21        | 16       | 13       | 10    |
| Low Temp.7   | 22        | 17       | 14       | 11    |
| Low Temp.8   | 23        | 18       | 15       | 12    |
| High Temp.1  | 20        | 18       | 17       | 16    |
| High Temp.2  | 21        | 19       | 18       | 17    |
| High Temp.3  | 22        | 20       | 19       | 17    |
| High Temp.4  | 23        | 21       | 19       | 18    |
| High Temp.5  | 24        | 21       | 20       | 18    |
| High Temp.6  | 24        | 22       | 20       | 19    |
| High Temp.7  | 25        | 22       | 21       | 19    |
| High Temp.8  | 25        | 23       | 21       | 20    |

#### 2. HEATING CLIMATE CURVE

a) Users can choose to enable any one curve according to the following table.
b) Users can set the curve parameters by themselves, set the parameters as follows: Curve 9 Heating Ambient Temp.1, Curve 9 Heating Ambient Temp.2, Curve 9 Heating Outlet Temp.1, Curve 9 9 Heating Outlet Temp.2. (The target temperature value is calculated according to the linear relationship y=kx+b.)

| Ambient Temp. | ≪<br>-20 | -19 | -18 | -17 | -16 | -15 | -14 | -13 | -12 | -11 | -10 | -9 | -8 | -7 | -6 | -5 | -4 |
|---------------|----------|-----|-----|-----|-----|-----|-----|-----|-----|-----|-----|----|----|----|----|----|----|
| Low Temp.1    | 38       | 38  | 38  | 38  | 38  | 37  | 37  | 37  | 37  | 37  | 37  | 36 | 36 | 36 | 36 | 36 | 36 |
| Low Temp.2    | 37       | 37  | 37  | 37  | 37  | 36  | 36  | 36  | 36  | 36  | 36  | 35 | 35 | 35 | 35 | 35 | 35 |
| Low Temp.3    | 36       | 36  | 36  | 35  | 35  | 35  | 35  | 35  | 35  | 34  | 34  | 34 | 34 | 34 | 34 | 33 | 33 |
| Low Temp.4    | 35       | 35  | 35  | 34  | 34  | 34  | 34  | 34  | 34  | 33  | 33  | 33 | 33 | 33 | 33 | 32 | 32 |
| Low Temp.5    | 34       | 34  | 34  | 33  | 33  | 33  | 33  | 33  | 33  | 32  | 32  | 32 | 32 | 32 | 32 | 31 | 31 |
| Low Temp.6    | 32       | 32  | 32  | 32  | 31  | 31  | 31  | 31  | 31  | 31  | 31  | 31 | 30 | 30 | 30 | 30 | 30 |
| Low Temp.7    | 31       | 31  | 31  | 31  | 30  | 30  | 30  | 30  | 30  | 30  | 30  | 30 | 29 | 29 | 29 | 29 | 29 |
| Low Temp.8    | 29       | 29  | 29  | 29  | 28  | 28  | 28  | 28  | 28  | 28  | 28  | 28 | 27 | 27 | 27 | 27 | 27 |
| High Temp.1   | 55       | 55  | 55  | 55  | 54  | 54  | 54  | 54  | 54  | 54  | 54  | 54 | 53 | 53 | 53 | 53 | 53 |
| High Temp.2   | 53       | 53  | 53  | 53  | 52  | 52  | 52  | 52  | 52  | 52  | 52  | 52 | 51 | 51 | 51 | 51 | 51 |
| High Temp.3   | 52       | 52  | 52  | 52  | 51  | 51  | 51  | 51  | 51  | 51  | 51  | 51 | 50 | 50 | 50 | 50 | 50 |
| High Temp.4   | 50       | 50  | 50  | 50  | 49  | 49  | 49  | 49  | 49  | 49  | 49  | 49 | 48 | 48 | 48 | 48 | 48 |
| High Temp.5   | 48       | 48  | 48  | 48  | 47  | 47  | 47  | 47  | 47  | 47  | 47  | 47 | 46 | 46 | 46 | 46 | 46 |
| High Temp.6   | 45       | 45  | 45  | 45  | 44  | 44  | 44  | 44  | 44  | 44  | 44  | 44 | 43 | 43 | 43 | 43 | 43 |
| High Temp.7   | 43       | 43  | 43  | 43  | 42  | 42  | 42  | 42  | 42  | 42  | 42  | 42 | 41 | 41 | 41 | 41 | 41 |
| High Temp.8   | 40       | 40  | 40  | 40  | 39  | 39  | 39  | 39  | 39  | 39  | 39  | 39 | 38 | 38 | 38 | 38 | 38 |
| Ambient Temp. | -3       | -2  | -1  | 0   | 1   | 2   | 3   | 4   | 5   | 6   | 7   | 8  | 9  | 10 | 11 | 12 | 13 |
| Low Temp.1    | 35       | 35  | 35  | 35  | 35  | 35  | 34  | 34  | 34  | 34  | 34  | 34 | 33 | 33 | 33 | 33 | 33 |
| Low Temp.2    | 34       | 34  | 34  | 34  | 34  | 34  | 33  | 33  | 33  | 33  | 33  | 33 | 32 | 32 | 32 | 32 | 32 |
| Low Temp.3    | 33       | 33  | 33  | 33  | 32  | 32  | 32  | 32  | 32  | 32  | 31  | 31 | 31 | 31 | 31 | 31 | 30 |

En

| Low Temp.4    | 32 | 32 | 32 | 32 | 31 | 31 | 31 | 31 | 31 | 31 | 30 | 30 | 30 | 30 | 30 | 30 | 29 |
|---------------|----|----|----|----|----|----|----|----|----|----|----|----|----|----|----|----|----|
| Low Temp.5    | 31 | 31 | 31 | 31 | 30 | 30 | 30 | 30 | 30 | 30 | 29 | 29 | 29 | 29 | 29 | 29 | 28 |
| Low Temp.6    | 30 | 30 | 30 | 29 | 29 | 29 | 29 | 29 | 29 | 29 | 28 | 28 | 28 | 28 | 28 | 28 | 27 |
| Low Temp.7    | 29 | 29 | 29 | 28 | 28 | 28 | 28 | 28 | 28 | 28 | 27 | 27 | 27 | 27 | 27 | 27 | 26 |
| Low Temp.8    | 27 | 27 | 27 | 26 | 26 | 26 | 26 | 26 | 26 | 26 | 26 | 25 | 25 | 25 | 25 | 25 | 25 |
| High Temp.1   | 53 | 53 | 53 | 53 | 53 | 52 | 52 | 52 | 52 | 52 | 52 | 52 | 52 | 51 | 51 | 51 | 51 |
| High Temp.2   | 51 | 51 | 51 | 51 | 51 | 50 | 50 | 50 | 50 | 50 | 50 | 50 | 50 | 49 | 49 | 49 | 49 |
| High Temp.3   | 50 | 50 | 50 | 50 | 50 | 49 | 49 | 49 | 49 | 49 | 49 | 49 | 49 | 48 | 48 | 48 | 48 |
| High Temp.4   | 48 | 48 | 48 | 48 | 48 | 47 | 47 | 47 | 47 | 47 | 47 | 47 | 47 | 46 | 46 | 46 | 46 |
| High Temp.5   | 46 | 46 | 46 | 46 | 46 | 45 | 45 | 45 | 45 | 45 | 45 | 45 | 45 | 44 | 44 | 44 | 44 |
| High Temp.6   | 43 | 43 | 43 | 43 | 43 | 42 | 42 | 42 | 42 | 42 | 42 | 42 | 42 | 41 | 41 | 41 | 41 |
| High Temp.7   | 41 | 41 | 41 | 41 | 41 | 40 | 40 | 40 | 40 | 40 | 40 | 40 | 40 | 39 | 39 | 39 | 39 |
| High Temp.8   | 38 | 38 | 38 | 38 | 38 | 37 | 37 | 37 | 37 | 37 | 37 | 37 | 37 | 36 | 36 | 36 | 36 |
|               |    |    |    |    |    |    |    |    |    |    |    |    |    |    |    |    |    |
| Ambient Temp. | 14 | 15 | 16 | 17 | 18 | 19 | >  |    |    |    |    |    |    |    |    |    |    |
| 1 T           | 22 | 20 | 20 | 20 | 20 | 20 | 20 |    |    |    |    |    |    |    |    |    |    |
| Low Temp.1    | 33 | 32 | 32 | 32 | 32 | 32 | 32 |    |    |    |    |    |    |    |    |    |    |
| Low Temp.2    | 32 | 31 | 31 | 31 | 31 | 31 | 31 |    |    |    |    |    |    |    |    |    |    |
| Low Temp.3    | 30 | 30 | 30 | 30 | 30 | 29 | 29 |    |    |    |    |    |    |    |    |    |    |
| Low Temp.4    | 29 | 29 | 29 | 29 | 29 | 20 | 20 |    |    |    |    |    |    |    |    |    |    |
| Low Temp 6    | 20 | 20 | 20 | 20 | 20 | 21 | 21 |    |    |    |    |    |    |    |    |    |    |
| Low Temp 7    | 21 | 26 | 26 | 26 | 26 | 20 | 20 |    |    |    |    |    |    |    |    |    |    |
| Low Temp 8    | 25 | 25 | 20 | 20 | 20 | 23 | 23 |    |    |    |    |    |    |    |    |    |    |
| High Temp.1   | 51 | 51 | 50 | 50 | 50 | 50 | 50 |    |    |    |    |    |    |    |    |    |    |
| High Temp.2   | 49 | 49 | 48 | 48 | 48 | 48 | 48 |    |    |    |    |    |    |    |    |    |    |
| High Temp.3   | 48 | 48 | 47 | 47 | 47 | 47 | 47 |    |    |    |    |    |    |    |    |    |    |
| High Temp.4   | 46 | 46 | 45 | 45 | 45 | 45 | 45 |    |    |    |    |    |    |    |    |    |    |
| High Temp.5   | 44 | 44 | 43 | 43 | 43 | 43 | 43 |    |    |    |    |    |    |    |    |    |    |
| High Temp.6   | 41 | 41 | 40 | 40 | 40 | 40 | 40 |    |    |    |    |    |    |    |    |    |    |
| High Temp.7   | 39 | 39 | 38 | 38 | 38 | 38 | 38 |    |    |    |    |    |    |    |    |    |    |
| High Temp.8   | 36 | 36 | 35 | 35 | 35 | 35 | 35 |    |    |    |    |    |    |    |    |    |    |
|               |    |    |    |    |    |    |    |    |    |    |    |    |    |    |    |    |    |

#### Custom Curve——Cooling

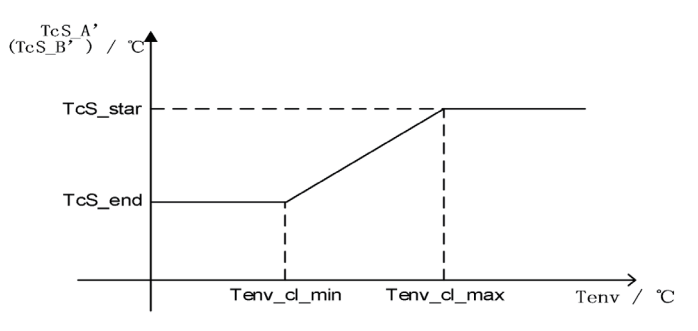

Tenv\_cl\_max: MAX( [Custom Curve of Cooling Ambient Temp.1], [Custom Curve of Cooling Ambient Temp.2]) Tenv\_cl\_min: MIN( [Custom Curve of Cooling Ambient Temp.1], [Custom Curve of Cooling

Ambient Temp.2] ) TcS\_end: MIN( [Custom Curve of Cooling Outlet Temp. 1] , [Custom Curve of Cooling Outlet Temp. 2] )

TCS\_start: MAX( [Custom Curve of Cooling Outlet Temp. 1] , [Custom Curve of Cooling Outlet Temp. 2] )

Custom Curve——Heating

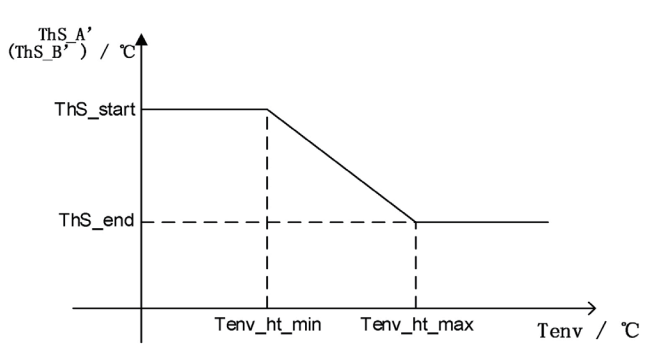

 ${\sf Tenv\_cl\_max:MAX(}$  [Custom Curve of Heating Ambient Temp. 1] , [Custom Curve of Heating Ambient Temp. 2] )

Tenv\_cl\_min: MIN( [Custom Curve of Heating Ambient Temp. 1] , [Custom Curve of Heating Ambient Temp. 2] ) TcS\_end: MIN( [Custom Curve of Heating Outlet Temp.1] , [Custom Curve of Heating Outlet

Temp.2] )

 ${\sf TcS\_start:MAX}(\ {\sf [Custom Curve of Heating Outlet Temp.1]}$  ,  $\ {\sf [Custom Curve of Heating Outlet Temp.2]}$  )

# **APPENDIX**

|Parameters

**Note:** Parameters can only be modified when the unit is powered off, otherwise the parameters cannot be modified successfully.

| Code | Parameter                                 | Unit | Range                                                                                                    |
|------|-------------------------------------------|------|----------------------------------------------------------------------------------------------------|
| N01  | Power Mode                                | /    | 0 Standard/1 Powerful/2 Eco/3 Auto                                                                                                    |
| N02  | Heating & Cooling Type                    | 1    | 0 Heating only/1 Heating & Cooling / 2<br>Cooling only                                                                                                    |
| N04  | Four-Way Valve Setting                    | /    | 0 Heating open valve/1 Cooling open valve                                                                                                    |
| N05  | Wire control switch type                  | /    | 0 Toggle switch/1 Pulse switch                                                                                                    |
| N06  | Unit Start/Stop Control                   | 1    | 0 Union/1 Remote/2 Local/3 Wire Control/4<br>Net control                                                                                                    |
| N07  | Power Down Memory                         | /    | 0 Disable/1 Enable                                                                                                    |
| N08  | Incoming Power Self-Start                 | 1    | 0 Disable/1 Enable                                                                                                    |
| N11  | Hot Water Function                        | 1    | 0 Disable/1 Enable                                                                                                    |
| N20  | Tank Electric Heating                     | /    | 0 Disable/1 Enable                                                                                                    |
| N21  | Lower Return Pump                         | /    | 0 Disable/1 Enable                                                                                                    |
| N22  | Solar                                     | /    | 0 Disable/1 Enable                                                                                                    |
| N23  | Linkage Switch Setting                    | /    | 0 Disable/1 Linkage Action is Valid/2<br>Linkage Closure is Valid/3 Power ON/<br>OFF via Wire Controller/off/4 Control<br>DHW Electric Heater via Wire Controller/5<br>Control External Heat Source via Wire<br>Controller |
| N26  | Wire Controller Control Type              | /    | 0 Single Zone/ 2 Double Zone                                                                                                    |
| N32  | Smart Grid                                | /    | 0 Disable/1 Enable                                                                                                    |
| N36  | Underfloor Heating Inlet Temp.<br>Sensor  | /    | 0 Disable/1 Enable                                                                                                    |
| N37  | System Total Outlet Water<br>Temp. Sensor | /    | 0 Disable/1 Enable                                                                                                    |
| N38  | EVU PV Signal                             | /    | 0 Normally open/1 Normally closed                                                                                                    |
| N39  | SG Grid Signal                            | /    | 0 Normally open/1 Normally closed                                                                                                    |
| N41  | Solar Temp. Sensor                        | /    | 0 Disable/1 Enable                                                                                                    |

En

| N48 | Zone A cooling end                         | /  | 0 Radiator/ 1 Fan Coil/ 2 Underfloor<br>Heating                                                                                                    |
|-----|--------------------------------------------|----|----------------------------------------------------------------------------------------------------|
| N49 | Zone A heating end                         | /  | 0 Radiator/ 1 Fan Coil/ 2 Underfloor<br>Heating                                                                                                    |
| M01 | Cooling Setting Temp.                      | °C | 15~35                                                                                                    |
| M02 | Heating Setting Temp.                      | °C | 0~85                                                                                                    |
| M03 | Hot Water Setting Temp.                    | °C | 0~80                                                                                                    |
| M08 | Heating Setting Temp.(B)                   | °C | 40~60                                                                                                    |
| M10 | A Zone Cooling Curve                       | /  | 0 Disable/ 1 Low Temp. Curve 1/ 2 Low<br>Temp. Curve 2/ 3 Low Temp. Curve 3/4 Low<br>Temp. Curve 4/ 5 Low Temp. Curve 5/ 6<br>Low Temp. Curve 6/ 7 Low Temp. Curve 7/<br>8 Low Temp. Curve 8/ 9 High Temp. Curve<br>1/ 10 High Temp. Curve 2/ 11 High Temp.<br>Curve 3/ 12 High Temp. Curve 4/ 13 High<br>Temp. Curve 5/ 14 High Temp. Curve 6/ 15<br>High Temp. Curve 7/ 16 High Temp. Curve<br>8/ Custom Curve |
| M11 | A Zone Heating Curve                       | /  | 0 Disable/ 1 Low Temp. Curve 1/ 2 Low<br>Temp. Curve 2/ 3 Low Temp. Curve 3/4 Low<br>Temp. Curve 4/ 5 Low Temp. Curve 5/ 6<br>Low Temp. Curve 6/ 7 Low Temp. Curve 7/<br>8 Low Temp. Curve 8/ 9 High Temp. Curve<br>1/ 10 High Temp. Curve 2/ 11 High Temp.<br>Curve 3/ 12 High Temp. Curve 4/ 13 High<br>Temp. Curve 5/ 14 High Temp. Curve 6/ 15<br>High Temp. Curve 7/ 16 High Temp. Curve<br>8/ Custom Curve |
| M12 | B Zone Cooling Curve                       | /  | 0 Disable/ 1 Low Temp. Curve 1/ 2 Low<br>Temp. Curve 2/ 3 Low Temp. Curve 3/4 Low<br>Temp. Curve 4/ 5 Low Temp. Curve 5/ 6<br>Low Temp. Curve 6/ 7 Low Temp. Curve 7/<br>8 Low Temp. Curve 8/ 9 High Temp. Curve<br>1/ 10 High Temp. Curve 2/ 11 High Temp.<br>Curve 3/ 12 High Temp. Curve 4/ 13 High<br>Temp. Curve 5/ 14 High Temp. Curve 6/ 15<br>High Temp. Curve 7/ 16 High Temp. Curve<br>8/ Custom Curve |
| M13 | B Zone Heating Curve                       | /  | 0 Disable/ 1 Low Temp. Curve 1/ 2 Low<br>Temp. Curve 2/ 3 Low Temp. Curve 3/4 Low<br>Temp. Curve 4/ 5 Low Temp. Curve 5/ 6<br>Low Temp. Curve 6/ 7 Low Temp. Curve 7/<br>8 Low Temp. Curve 8/ 9 High Temp. Curve<br>1/ 10 High Temp. Curve 2/ 11 High Temp.<br>Curve 3/ 12 High Temp. Curve 4/ 13 High<br>Temp. Curve 5/ 14 High Temp. Curve 6/ 15<br>High Temp. Curve 7/ 16 High Temp. Curve<br>8/ Custom Curve |
| M14 | Custom Curve of Cooling<br>Ambient Temp.1  | °C | -5~46                                                                                                    |
| M15 | Custom Curve of Cooling<br>Ambient Temp. 2 | °C | -5~46                                                                                                    |
| M16 | Custom Curve of Cooling Outlet<br>Temp. 1  | °C | 5~25                                                                                                    |
| M17 | Custom Curve of Cooling Outlet<br>Temp. 2  | °C | 5~25                                                                                                    |
| M18 | Custom Curve of Heating<br>Ambient Temp. 1 | °C | -25~35                                                                                                    |
| M19 | Custom Curve of Heating<br>Ambient Temp.2  | °C | -25~35                                                                                                    |
| M20 | Custom Curve of Heating Outlet<br>Temp.1   | °C | 25~65                                                                                                    |
| M21 | Custom Curve of Heating Outlet<br>Temp.2   | °C | 25~65                                                                                                    |
| M35 | Min. Ambient Temp.of<br>Automatic Cooling  | °C | 20~29                                                                                                    |
| M36 | Max. Ambient Temp.of<br>Automatic Cooling  | °C | 10~17                                                                                                    |

| M37 | Holiday away Home Heating                           | °C        | 20~25                                                               |
|-----|-----------------------------------------------------|-----------|---------------------------------------------------------------------|
| M38 | Holiday away Home Hot Water                         | °C        | 20~25                                                               |
| M39 | Auxiliary Electric Heater                           | /         | 0 Disable/1 Heating only/2 Hot water<br>only/3 Heating & Hot water  |
| M40 | External Heat Source                                | /         | 0 Disable/1 Heating only/2 Hot water<br>only/3 Heating & Hot water  |
| M55 | Underfloor Heating Preheating<br>Temp.              | °C        | 25~35                                                               |
| M56 | Underfloor Heating Preheating<br>Interval           | Min       | 10~40                                                               |
| M57 | Underfloor Heating Preheating<br>Time               | Н         | 48~96                                                               |
| M58 | Underfloor Heating Water<br>Temp. Return Difference | °C        | 0~10                                                                |
| M59 | Underfloor Heating Room<br>Temp. Return Difference  | °C        | 0~10                                                                |
| M60 | Underfloor Heating Before<br>Drying                 | DAY       | 4~15                                                                |
| M61 | Underfloor Heating During<br>Drying                 | DAY       | 3~7                                                                 |
| M62 | Underfloor Heating After<br>Drying                  | DAY       | 4~15                                                                |
| M63 | Underfloor Heating Drying<br>Temp.                  | °C        | 30~55                                                               |
| F06 | Variable Frequency Fan Speed<br>Adjustment          | /         | 0 Manual/1 Ambient Temp. Linear/2 Fin<br>Temp. Linear               |
| F07 | Fan Manual Operation                                | rps       | 0~2000                                                              |
| P01 | Water Pump Operation Mode                           | /         | 0 Keep Running/1 Stop When Temp.<br>Reached/2Intermittent Operation |
| P02 | Water Pump Control Type                             | /         | 1 Control Speed/2 Control Flow Rate/3 ON/<br>OFF/4 Control Power    |
| P03 | Water Pump Target Speed                             | rpm       | 1000~4500                                                           |
| P04 | Water Pump Manufacturers                            | /         | 0~4                                                                 |
| P05 | Water Pump Target Flow Rate                         | undefined | 0~4500                                                              |
| P06 | Lower Return Water Pump<br>Operation                | Min       | 5~120                                                               |
| P07 | Lower Return Water Pump<br>Sterilization            | /         | 0 Disable/1 Enable                                                  |
| P08 | Lower Return Water Pump<br>Timed                    | /         | 0 Disable/1 Enable                                                  |
| G01 | Timed Sterilization Function                        | /         | 0 Disable/1 Enable                                                  |
| G02 | Sterilization Temp.                                 | °C        | 60~70                                                               |
| G03 | Sterilization Max. cycle                            | Min       | 90~300                                                              |
|     | Starilization bigh Town time                        | Min       | 5~60                                                                |

# Error code

| Code | Description                               | Causes                                                                                                    | Solutions                                                                                                    |
|------|-------------------------------------------|----------------------------------------------------------------------------------------------------|----------------------------------------------------------------------------------------------------|
| E01  | Wire controller<br>communication<br>fault | <ol> <li>The connection between<br/>wire controller and main<br/>board is poor.</li> <li>Wire controller fault.</li> <li>Main board fault.</li> <li>Communication wire and<br/>strong electricity wire put<br/>together, resulting in power<br/>interference communication</li> </ol> | <ol> <li>Reconnect the wire controller<br/>cable.</li> <li>Replace the wire controller.</li> <li>Replace the main board.</li> <li>Communication wire is placed<br/>separately from the strong electricity<br/>wire.</li> </ol> |

| E03 | 0#Compressor high<br>pressure                      | 1. Check for refrigerant leaks<br>2. The throttle device is dirty<br>and blocked, damaged<br>3. Compressor bearing<br>damage, causing mechanical<br>part friction, exhaust<br>temperature rise<br>4. High pressure switch fault<br>5. Main board fault<br>6. Compressor fault | 1.Refill refrigerant<br>2.Clean/replace throttle device<br>3.Replace compressor<br>4.Replace the high pressure switch<br>5.Replace the main board<br>6.Replace the compressor                                           |
|-----|----------------------------------------------------|----------------------------------------------------------------------------------------------------|----------------------------------------------------------------------------------------------------|
| E04 | 0#Compressor low<br>pressure                       | 1.Insufficient water flow<br>2.Low chilled water inlet<br>water temperature<br>3.Refrigerant leakage or<br>insufficient refrigerant charge<br>4.Scale in evaporator                                                                                                    | 1.Check the temperature difference<br>between the inlet and outlet water<br>and adjust the water flow<br>2.Check the installation<br>3.Leak detection or filling with<br>sufficient refrigerant<br>4.Remove water scale |
| E06 | 0#Inverter<br>communication<br>fault               | <ol> <li>Power supply voltage fault</li> <li>Inverter board fault</li> <li>Main board fault</li> </ol>                                                                                                    | 1. Replace the power cord<br>2. Replace the inverter board<br>3.Replace the main board                                                                                                    |
| E06 | 0#Communication<br>fault                           | <ol> <li>Communication lines and<br/>strong wires placed together,<br/>resulting in communication<br/>power interference</li> <li>Poor connection between<br/>the module machine and the<br/>main board.</li> <li>Main board fault</li> </ol>                                 | 1.Communication wire is placed<br>separately from the strong electricity<br>wire.<br>2.Reconnect the wires<br>3.Replace the main board.                                                                                 |
| E10 | Floor heating water<br>inlet temperature<br>fault  | 1.Whether the wiring is loose/<br>damaged<br>2.Temperature sensor fault<br>3.Main board fault                                                                                                    | 1.Rewiring/replacement of wires<br>2. Replace the temperature sensor<br>3. Replace the main board                                                                                                    |
| E11 | Total outlet water<br>temperature fault            | 1.Whether the wiring is loose/<br>damaged<br>2.Temperature sensor fault<br>3.Main board fault                                                                                                    | 1.Rewiring/replacement of wires<br>2. Replace the temperature sensor<br>3. Replace the main board                                                                                                    |
| E11 | System total outl et<br>water temperature<br>fault | 1.Whether the wiring is loose/<br>damaged<br>2.Temperature sensor fault<br>3.Main board fault                                                                                                    | 1.Rewiring/replacement of wires<br>2. Replace the temperature sensor<br>3. Replace the main board                                                                                                    |
| E11 | 0#Plate exchanger<br>outlet water Temp.<br>fault   | 1.Whether the wiring is loose/<br>damaged<br>2.Temperature sensor fault<br>3.Main board fault                                                                                                    | 1.Rewiring/replacement of wires<br>2. Replace the temperature sensor<br>3. Replace the main board                                                                                                    |
| E11 | 0# Total water<br>outlet Temp. fault               | 1.Whether the wiring is loose/<br>damaged<br>2.Temperature sensor fault<br>3.Main board fault                                                                                                    | 1.Rewiring/replacement of wires<br>2. Replace the temperature sensor<br>3. Replace the main board                                                                                                    |
| E12 | Hot water tank<br>temperature fault                | 1.Whether the wiring is loose/<br>damaged<br>2.Temperature sensor fault<br>3.Main board fault                                                                                                    | 1.Rewiring/replacement of wires<br>2. Replace the temperature sensor<br>3. Replace the main board                                                                                                    |
| E12 | Buffer tank upper<br>temperature fault             | 1.Whether the wiring is loose/<br>damaged<br>2.Temperature sensor fault<br>3.Main board fault                                                                                                    | 1.Rewiring/replacement of wires<br>2. Replace the temperature sensor<br>3. Replace the main board                                                                                                    |
| E12 | Buffer tank lower<br>temperature fault             | 1.Whether the wiring is loose/<br>damaged<br>2.Temperature sensor fault<br>3.Main board fault                                                                                                    | <ol> <li>Rewiring/replacement of wires</li> <li>Replace the temperature sensor</li> <li>Replace the main board</li> </ol>                                                                                               |
| E13 | Indoor temperature<br>fault                        | 1.Whether the wiring is loose/<br>damaged<br>2.Temperature sensor fault<br>3.Main board fault                                                                                                    | 1.Rewiring/replacement of wires<br>2. Replace the temperature sensor<br>3. Replace the main board                                                                                                    |
| E14 | 0# Ambient Temp.<br>fault                          | 1.Whether the wiring is loose/<br>damaged<br>2.Temperature sensor fault<br>3.Main board fault                                                                                                    | 1.Rewiring/replacement of wires<br>2. Replace the temperature sensor<br>3. Replace the main board                                                                                                    |
| E16 | 0#Exhaust<br>temperature fault                     | 1.Whether the wiring is loose/<br>damaged<br>2.Temperature sensor fault<br>3.Main board fault                                                                                                    | <ol> <li>Rewiring/replacement of wires</li> <li>Replace the temperature sensor</li> <li>Replace the main board</li> </ol>                                                                                               |
| E21 | EEPROM data error                                  |                                                                                                    |                                                                                                    |
| E21 | 0#EEPROM data<br>error                             | Data reading error                                                                                                    | Shutdown and restart                                                                                                    |

£

| E240#High plate return<br>water temperature1.Whether the wiring is loose/<br>damaged<br>2.Heat exchanger is blocked<br>3.Replace the temp<br>4.Replace the temp<br>4.Sensor faultE260#Outlet and<br>Inlet Water Temp.<br>Difference is Too<br>Large1.Whether the wiring is loose/<br>damaged<br>4.Sensor faultE310#J5 pressure<br>sensor fault1.Whether the wiring is loose/<br>damaged<br>2.Temperature sensor fault<br>3.Main board faultE310#J5 pressure<br>sensor fault1.Whether the wiring is loose/<br>damaged<br>3.Replace the temp<br>3.Replace the temp<br>3.Replace the temp                                                                                                    | ement of wires<br>t exchangers<br>nperature sensor<br>in board<br>the vater flow of<br>the requirements<br>ther pipe<br>nsor<br>ement of wires<br>nperature sensor                                                                                                    |
|----------------------------------------------------------------------------------------------------|----------------------------------------------------------------------------------------------------|
| E240#Plate Inlet Water<br>Temp. too High<br>0#Cooling0#Cooling0#CoolingE25Evaporation is Too<br>Low00#Plate Exchanger<br>Outlet Water Temp.<br>Too LowE250utlet Water Temp.<br>Temp. too Low0#Outlet and<br>Inlet Water<br>Temp. Difference<br>Abnormal0#Outlet and<br>Inlet Water Temp.<br>Difference is Too<br>Large0#Outlet and<br>Inlet Water Temp.<br>Difference is Too<br>Large0#J5 pressure<br>sensor fault0#J5 pressure<br>sensor fault0#J5 pressure<br>sensor fault0#J5 pressure<br>sensor fault0#J5 pressure<br>sensor fault0.0#J5 pressure<br>sensor fault0.0#J5 pressure<br>sensor fault1.Whether the wiring is loose/<br>damaged<br>2.Temperature sensor fault<br>3.Main board fault1.Whether the wiring is loose/<br>3.Main board fault                                                                                                    | age<br>the water flow of<br>the requirements<br>ater pipe<br>nsor<br>ement of wires<br>nperature sensor                                                                                                    |
| Temp. too High0#CoolingE25Evaporation is TooLow0#Plate ExchangerCoulet Water Temp.Too Low0#Plate Inlet Water2.50#Pute Inlet WaterTemp. too Low0#Outlet and0#Outlet andInlet WaterTemp. DifferenceAbnormal0#Outlet andInlet Water Temp.Difference is TooLarge0#E270#E280#J5 pressuresensor fault1. Whether the wiring is loose/<br>damaged1. Whether the wiring is loose/<br>damaged2. Temperature sensor fault3. Main board fault3. Replace the main                                                                                                    | age<br>the water flow of<br>the requirements<br>ater pipe<br>nsor<br>ement of wires<br>nperature sensor                                                                                                    |
| 0#CoolingE25Evaporation is Too<br>Low0#Plate ExchangerE25Outlet Water Temp.<br>Too Low0#Plate Inlet Water<br>Temp. too Low2.50#Outlet and<br>Inlet Water<br>Temp. Difference<br>Abnormal0#Outlet and<br>Inlet Water Temp.<br>Difference is Too<br>Large0#Outlet and<br>Inlet Water Temp.<br>Difference is Too<br>Large0#E260#Exhaust<br>temperature too<br>high1. Low water flow<br>2. Clogged water pipes<br>3. Water pipe damage<br>4. Sensor fault1. Low water flow<br>2. Clogged water pipes<br>3. Water pipe damage<br>4. Sensor faultE260#Outlet and<br>Inlet Water Temp.<br>Difference is Too<br>Large0#Exhaust<br>temperature too<br>high1.Whether the wiring is loose/<br>damaged<br>2.Temperature sensor fault1.Whether the wiring is loose/<br>amaged<br>2.Temperature sensor fault1.Rewiring/replacen<br>3. Replace the temp<br>                                                                                                    | age<br>the water flow of<br>the requirements<br>ater pipe<br>nsor<br>ement of wires<br>nperature sensor                                                                                                    |
| E25       Evaporation is Too         Low       0#Plate Exchanger         Couldet Water Temp.       Couldet Water Temp.         Too Low       2. Clogged water pipes         Water Dipe damage       3. Water pipe damage         Water Temp. too Low       4. Sensor fault         Particular Provided and Inlet Water Temp.       5. Sensor fault         Water Temp. Difference       Abnormal         O#Outlet and       0#Outlet and         Inlet Water Temp.       Difference is Too         Large       0#Exhaust         E27       temperature too         high       1.Whether the wiring is loose/         0#J5 pressure       1.Whether the wiring is loose/         sensor fault       3.Main board fault                                                                                                    | age<br>the water flow of<br>the requirements<br>ater pipe<br>nsor<br>ement of wires<br>nperature sensor                                                                                                    |
| Low0#Plate Exchanger2250utlet Water Temp.<br>Too Low2250#Plate Inlet Water<br>Temp. too Low2260#Outlet and<br>Inlet Water<br>Temp. Difference<br>Abnormal2260#Outlet and<br>Inlet Water Temp.<br>Difference is Too<br>Large2270#Exhaust<br>temperature too<br>high2310#J5 pressure<br>sensor fault0#J5 pressure<br>sensor fault1.Whether the wiring is loose/<br>amaged<br>2.Temperature sensor fault1. Clear the blockage<br>2. Check whether th<br>the pump meets the<br>3. Water pipe damage<br>4. Sensor fault1. Clear the blockage<br>2. Check whether the<br>4. Sensor fault1. Clear the blockage<br>3. Water pipe damage<br>4. Sensor fault2. Check whether the<br>4. Sensor fault1. Clear the blockage<br>3. Water pipe damage<br>4. Sensor fault2. Check whether the<br>4. Sensor fault1. Clear the blockage<br>3. Replace the wate<br>4. Sensor fault2. Check whether the<br>4. Sensor fault2. Check whether the<br>4. Sensor fault1. Clear the blockage<br>3. Replace the sensor2. Check whether the<br>4. Sensor fault1. Rewiring/replace<br>3. Replace the temp<br>3. Replace the main                                                                                                    | age<br>the water flow of<br>the requirements<br>ater pipe<br>nsor<br>ement of wires<br>nperature sensor                                                                                                    |
| 0#Plate Exchanger         E25       Outlet Water Temp.<br>Too Low       1. Low water flow         E25       0#Plate Inlet Water<br>Temp. too Low       1. Clear the blockage         0#Outlet and<br>Inlet Water<br>Temp. Difference<br>Abnormal       1. Low water flow       2. Check whether the the pump meets the<br>3. Water pipe damage         0#Outlet and<br>Inlet Water<br>Temp. Difference<br>Abnormal       1. Sensor fault       1. Clear the blockage         0#Outlet and<br>Inlet Water Temp.<br>Difference is Too<br>Large       0#Outlet and<br>Inlet Water Temp.<br>Difference is Too<br>Large       1. Whether the wiring is loose/<br>damaged       1. Rewiring/replacen         0#J5 pressure<br>sensor fault       1.Whether the wiring is loose/<br>3.Main board fault       1.Rewiring/replacen                                                                                                    | age<br>the water flow of<br>the requirements<br>ater pipe<br>nsor<br>ement of wires<br>nperature sensor                                                                                                    |
| E25       Outlet Water Temp.<br>Too Low       1. Low water flow       1. Clear the blockag         E25       0#Plate Inlet Water<br>Temp. too Low       1. Low water flow       2. Check whether the the pump meets the 3. Replace the water         206       0#Outlet and<br>Inlet Water<br>Temp. Difference<br>Abnormal       1. Sensor fault       1. Clear the blockag         0#Outlet and<br>Inlet Water Temp.<br>Difference is Too<br>Large       0#Outlet and<br>Inlet Water Temp.<br>Difference is Too<br>Large       1. Whether the wiring is loose/<br>damaged       1. Rewiring/replacen         0#J5 pressure<br>sensor fault       1.Whether the wiring is loose/<br>damaged       1.Rewiring/replacen         2. Temperature sensor fault       3. Main board fault       3. Replace the main                                                                                                    | age<br>the water flow of<br>the requirements<br>ater pipe<br>nsor<br>ement of wires<br>nperature sensor                                                                                                    |
| Too Low       1. Low water flow       2. Clear the blockag         E25       0#Plate Inlet Water       2. Clogged water pipes         Temp. too Low       3. Water pipe damage       2. Check whether the pump meets the 3. Replace the water         0#Outlet and       Inlet Water       4. Sensor fault       3. Replace the water         E26       0#Outlet and       0#Outlet and       4. Sensor fault       4. Replace the sens         D4000000000000000000000000000000000000                                                                                                    | age<br>the water flow of<br>the requirements<br>ater pipe<br>nsor<br>ement of wires<br>nperature sensor<br>via bear                                                                                                    |
| E25       0#Plate Inlet Water<br>Temp. too Low       2. Clogged water pipes       2. Water pipe damage         3. Water pipe damage       3. Water pipe damage       3. Replace the water         E26       0#Outlet and<br>Inlet Water<br>Temp. Difference<br>Abnormal       4. Sensor fault       4. Replace the sens         0#Outlet and<br>Inlet Water Temp.<br>Difference is Too<br>Large       0#Outlet and<br>Inlet Water Temp.<br>Difference is Too<br>Large       1.Whether the wiring is loose/<br>damaged       1.Rewiring/replacen         0#J5 pressure<br>sensor fault       1.Whether the wiring is loose/<br>damaged       1.Rewiring/replacen         2.Temperature sensor fault       3.Main board fault       3. Replace the main                                                                                                    | ement of wires<br>nperature sensor                                                                                                    |
| E20       Temp. too Low       3. Water pipe damage       3. Replace the wate         0#Outlet and       Inlet Water       4. Sensor fault       3. Replace the wate         4. Sensor fault       4. Sensor fault       4. Replace the wate         6       0#Outlet and       4. Sensor fault       4. Replace the wate         6       0#Outlet and       1. Replace the wate       4. Replace the sens         6       0#Outlet and       1. Replace the wate       4. Replace the sens         6       0#Outlet and       1. Replace the wate       4. Replace the sens         6       0#Outlet and       1. Replace the sens       4. Replace the sens         6       0#Outlet and       1. Replace the sens       4. Replace the sens         6       0#Exhaust       1. Replace the sens       4. Replace the sens         6       0#Exhaust       1. Whether the wiring is loose/       1. Rewiring/replace         7       0#J5 pressure       1. Whether the wiring is loose/       1. Rewiring/replace         8       2. Temperature sensor fault       3. Replace the temp       3. Replace the main                                                                                                    | ement of wires<br>nperature sensor                                                                                                    |
| 0#Outlet and       4. Sensor fault       4. Replace the sens         E26       Inlet Water       4. Replace the sens         0#Outlet and       0#Outlet and       4. Replace the sens         E26       0#Outlet and       4. Replace the sens         Difference is Too       1. Sensor fault       4. Replace the sens         E27       0#Exhaust       4. Replace the sens         E27       0#Exhaust       4. Replace the sens         E31       0#J5 pressure       1. Whether the wiring is loose/         amaged       2. Temperature sensor fault       1. Rewiring/replacen         3. Main board fault       3. Replace the temp                                                                                                    | ement of wires<br>nperature sensor                                                                                                    |
| E26       Inlet Water<br>Temp. Difference<br>Abnormal         0#Outlet and<br>Inlet Water Temp.<br>Difference is Too<br>Large       0#Outlet and         E26       0#Exhaust<br>temperature too<br>high         E27       0#Exhaust<br>temperature too<br>high         E31       0#J5 pressure<br>sensor fault         0#J5 pressure<br>sensor fault       1.Whether the wiring is loose/<br>damaged<br>2.Temperature sensor fault<br>3.Main board fault                                                                                                    | ement of wires<br>nperature sensor                                                                                                    |
| E10       Temp. Difference<br>Abnormal         0#Outlet and<br>Inlet Water Temp.<br>Difference is Too<br>Large       Inlet Water Temp.<br>Difference is Too<br>Large         0#Exhaust       0#Exhaust         E27       0#Exhaust         temperature too<br>high       1.Whether the wiring is loose/<br>damaged         0#J5 pressure<br>sensor fault       1.Whether the wiring is loose/<br>amaged         3.Main board fault       2. Replace the temp<br>3. Replace the main                                                                                                    | ement of wires<br>nperature sensor                                                                                                    |
| Abnormal         0#Outlet and         Inlet Water Temp.         Difference is Too         Large         0#Exhaust         temperature too         high         Image         0#J5 pressure         sensor fault         Image         Image                                                                                                    | ement of wires<br>nperature sensor                                                                                                    |
| E26       0#Outlet and<br>Inlet Water Temp.<br>Difference is Too<br>Large         E27       0#Exhaust<br>temperature too<br>high         E31       0#J5 pressure<br>sensor fault         1.Whether the wiring is loose/<br>damaged<br>2.Temperature sensor fault<br>3.Main board fault       1.Rewiring/replacen<br>2. Replace the temp<br>3. Replace the main                                                                                                    | ement of wires<br>nperature sensor                                                                                                    |
| E26       Inlet Water Temp.<br>Difference is Too<br>Large         E27       0#Exhaust<br>temperature too<br>high         E31       0#J5 pressure<br>sensor fault         1.Whether the wiring is loose/<br>damaged<br>2.Temperature sensor fault<br>3.Main board fault       1.Rewiring/replacen<br>2. Replace the temp<br>3. Replace the main                                                                                                    | ement of wires<br>nperature sensor                                                                                                    |
| L20       Difference is Too         Large       0#Exhaust         E27       0#Exhaust         temperature too         high         I.Whether the wiring is loose/         damaged         2.Temperature sensor fault         3.Main board fault                                                                                                    | ement of wires<br>nperature sensor                                                                                                    |
| Large       0#Exhaust         E27       0#Exhaust         temperature too       1.Whether the wiring is loose/         high       1.Whether the wiring is loose/         0#J5 pressure       1.Whether the wiring is loose/         sensor fault       1.Whether the wiring is loose/         3.Main board fault       1.Rewiring/replacenter         3. Replace the temp       3. Replace the main                                                                                                    | ement of wires<br>nperature sensor                                                                                                    |
| E27       0#Exhaust<br>temperature too<br>high       1.Whether the wiring is loose/<br>damaged         E31       0#J5 pressure<br>sensor fault       1.Whether the wiring is loose/<br>damaged       1.Rewiring/replacen                                                                                                    | ement of wires<br>nperature sensor                                                                                                    |
| E27       temperature too<br>high         E31       0#J5 pressure<br>sensor fault         Camperature sensor fault       1.Whether the wiring is loose/<br>damaged<br>2.Temperature sensor fault<br>3.Main board fault         Barborn State       1.Rewiring/replacent<br>2.Replace the temp<br>3. Replace the main                                                                                                    | ement of wires<br>nperature sensor                                                                                                    |
| E31 0#J5 pressure<br>sensor fault 1.Whether the wiring is loose/<br>damaged 2.Temperature sensor fault 3.Main board fault 3. Replace the main                                                                                                    | ement of wires<br>nperature sensor                                                                                                    |
| E31<br>0#J5 pressure<br>sensor fault<br>0#J5 pressure<br>3.Main board fault<br>0#J5 pressure<br>3.Rewiring/replacen<br>2.Temperature sensor fault<br>3.Main board fault<br>0.Rewiring/replacen<br>2.Replace the temp<br>3.Replace the main                                                                                                    | ement of wires<br>nperature sensor                                                                                                    |
| E31<br>0#J5 pressure<br>sensor fault<br>0#J5 pressure<br>sensor fault<br>0#J5 pressure<br>sensor fault<br>0#J5 pressure<br>sensor fault<br>0.Whether the wiring is loose/<br>damaged<br>2.Temperature sensor fault<br>3.Main board fault<br>0.Rewiring/replacen<br>2. Replace the temp<br>3. Replace the main                                                                                                    | ement of wires<br>nperature sensor                                                                                                    |
| E31 0#J5 pressure<br>sensor fault 1.Whether the wiring is loose/<br>damaged 1.Rewiring/replacen<br>2.Temperature sensor fault 2. Replace the temp<br>3.Main board fault 3. Replace the main                                                                                                    | ement of wires<br>nperature sensor                                                                                                    |
| E31<br>0#J5 pressure<br>sensor fault<br>0#J5 pressure<br>sensor fault<br>0#J5 pressure<br>Sensor fault<br>0#J5 pressure<br>Sensor fault<br>0#J5 pressure<br>Sensor fault<br>0#J5 pressure<br>Sensor fault<br>0#J5 pressure<br>Sensor fault<br>0#J5 pressure<br>Sensor fault<br>0#J5 pressure<br>Sensor fault<br>0#J5 pressure<br>Sensor fault<br>0#J5 pressure<br>Sensor fault<br>0#J5 pressure<br>Sensor fault<br>0#J5 pressure<br>0#J5 pressure<br>0#J5 pressu | ement of wires<br>nperature sensor                                                                                                    |
| E31 0#J5 pressure<br>sensor fault 2.Temperature sensor fault 2. Replace the temp<br>3.Main board fault 3. Replace the main                                                                                                    | nperature sensor                                                                                                    |
| sensor fault 3.Main board fault 3. Replace the main                                                                                                    | hperature sensor                                                                                                    |
|                                                                                                    | uu poard                                                                                                    |
|                                                                                                    | in bound                                                                                                    |
|                                                                                                    |                                                                                                    |
|                                                                                                    |                                                                                                    |
|                                                                                                    |                                                                                                    |
|                                                                                                    |                                                                                                    |
|                                                                                                    |                                                                                                    |
| 1 Whether the wiring is loose/                                                                                                    |                                                                                                    |
| 0#J6 pressure damaged                                                                                                    | ement of wires                                                                                                    |
| E32 sensor fault 2. Temperature sensor fault 2. Replace the temp                                                                                                    | nperature sensor                                                                                                    |
| 3. Main board fault 3. Replace the main                                                                                                    | iin board                                                                                                    |
|                                                                                                    |                                                                                                    |
|                                                                                                    |                                                                                                    |
|                                                                                                    |                                                                                                    |
|                                                                                                    |                                                                                                    |
|                                                                                                    |                                                                                                    |
|                                                                                                    |                                                                                                    |
| 0#Plate Exchanger 1.Whether the wiring is loose/ 1.Rewiring/replacer                                                                                                    | ement of wires                                                                                                    |
| E44 Inlet Water Temp. 2 Temperature sensor fault 2. Replace the temp                                                                                                    | CITCLIC OF WIICS                                                                                                    |
| Fault 3.Main board fault 3. Replace the main                                                                                                    | nperature sensor                                                                                                    |
|                                                                                                    | nperature sensor<br>ain board                                                                                                    |
|                                                                                                    | nperature sensor<br>in board                                                                                                    |
|                                                                                                    | nperature sensor<br>in board                                                                                                    |
| 1.Whether the wiring is loose/                                                                                                    | nperature sensor<br>in board                                                                                                    |
| 10#Custise Library III. Cewinid/replacer                                                                                                    | ement of wires                                                                                                    |
| E55 0#Suction damaged 2. Replace the temp                                                                                                    | ement of wires                                                                                                    |
| E55 U <sup>4+</sup> Suction damaged 2. Replace the temperature fault 2. Main back fault 3. Replace the main 3. Replace the main                                                                                                    | ement of wires<br>nperature sensor<br>in board<br>ement of wires<br>nperature sensor<br>in board                                                                                                    |
| E55 U#-Suction damaged 2. Temperature sensor fault 3. Main board fault 1. Whether the wining is larger (                                                                                                    | ement of wires<br>nperature sensor<br>in board<br>ement of wires<br>nperature sensor<br>in board                                                                                                    |
| E55 U <sup>#-Suction</sup> damaged 2. Temperature sensor fault 3. Main board fault 2. Replace the temp<br>3. Main board fault 1. Whether the wiring is loose/ 1. Rewiring/replacem                                                                                                    | ement of wires<br>ement of wires<br>nperature sensor<br>in board<br>in board<br>ement of wires                                                                                                    |
| E55 U <sup>#-Suction</sup><br>temperature fault<br>E56 Solar Temp. sensor<br>fault<br>Camperature sensor fault<br>Solar Temp. sensor<br>fault<br>Camperature sensor fault<br>1.Whether the wiring is loose/<br>damaged<br>2.Temperature sensor fault<br>2. Replace the temp<br>3. Replace the temp<br>3. Replace the temp<br>3. Replace the temp<br>3. Replace the temp<br>3. Replace the temp<br>3. Replace the temp<br>3. Replace the temp<br>3. Replace the temp<br>3. Replace the temp<br>3. Replace the temp                                                                                                    | ement of wires<br>nperature sensor<br>in board<br>ement of wires<br>nperature sensor<br>ement of wires<br>nperature sensor                                                                                                    |
| E55       0#-Suction<br>temperature fault       damaged<br>2.Temperature sensor fault<br>3.Main board fault       2. Replace the temp<br>3. Replace the main         E56       Solar Temp. sensor<br>fault       1.Whether the wiring is loose/<br>damaged       1.Rewiring/replacen<br>2.Temperature sensor fault<br>3.Main board fault                                                                                                    | ement of wires<br>nperature sensor<br>in board<br>ement of wires<br>nperature sensor<br>in board<br>ement of wires<br>nperature sensor<br>in board                                                                                                    |
| E55       U#-Suction temperature fault       damaged       2. Replace the temp         2.56       Solar Temp. sensor fault       3.Main board fault       2. Replace the temp         E56       Solar Temp. sensor fault       1.Whether the wiring is loose/ fault       1. Rewiring/replacen         Amaged       2. Temperature sensor fault       3. Main board fault       1. Rewiring/replacen         1.00       1.00       1.00       1. Rewiring/replacen         2.10       2.10       2. Temperature sensor fault       1. Rewiring/replacen         3.00       3. Main board fault       3. Replace the temp       1. Rewiring/replacen         1.00       1.00       1.00       1. Rewiring/replacen         1.00       1.00       1. Rewiring/replacen       1. Rewiring/replacen         1.00       1.00       1. Rewiring/replacen       1. Rewiring/replacen                                                                                                    | ement of wires<br>nperature sensor<br>in board<br>ement of wires<br>nperature sensor<br>in board<br>ement of wires<br>nperature sensor<br>in board<br>mont of wires                                                                                                    |
| E55       0#Suction temperature fault       damaged       2. Replace the temp         2.56       Solar Temp. sensor fault       3.Main board fault       2. Replace the temp         E56       Solar Temp. sensor fault       1.Whether the wiring is loose/ fault       1. Rewiring/replacen         E56       Solar Temp. sensor fault       3. Main board fault       1. Rewiring/replacen         Imaged       2. Temperature sensor fault       3. Replace the temp         3. Main board fault       1. Whether the wiring is loose/       1. Rewiring/replacen         Imaged       1. Whether the wiring is loose/       1. Rewiring/replacen         Imaged       1. Whether the wiring is loose/       1. Rewiring/replacen         Imaged       1. Whether the wiring is loose/       1. Rewiring/replacen         Imaged       1. Whether the wiring is loose/       1. Rewiring/replacen         Imaged       1. Whether the wiring is loose/       1. Rewiring/replacen         Imaged       1. Whether the wiring is loose/       1. Rewiring/replacen         Imaged       1. Rewiring/replacen       1. Rewiring/replacen         Imaged       1. Rewiring/replacen       1. Rewiring/replacen         Imaged       1. Rewiring/replacen       1. Rewiring/replacen         Imaged       1. Rewiring/replacen       1. Rewiring/repl                                                                                                    | ement of wires<br>nperature sensor<br>in board<br>ement of wires<br>nperature sensor<br>in board<br>ement of wires<br>nperature sensor<br>in board<br>ement of wires                                                                                                    |
| E55       0#Suction temperature fault       damaged       2. Replace the temp         2.56       Solar Temp. sensor fault       3.Main board fault       1. Whether the wiring is loose/ fault         E56       Solar Temp. sensor fault       2. Temperature sensor fault       1. Rewiring/replacen         E58       Solar Temp. Fault       1. Whether the wiring is loose/ damaged       1. Rewiring/replacen         E58       0#Coil Temp. Fault       1. Whether the wiring is loose/ damaged       1. Rewiring/replacen         E58       0#Coil Temp. Fault       1. Whether the wiring is loose/ damaged       1. Rewiring/replacen                                                                                                    | ement of wires<br>perature sensor<br>in board<br>ement of wires<br>nperature sensor<br>in board<br>ement of wires<br>nperature sensor<br>in board<br>ement of wires<br>nperature sensor<br>in board                                                                      |
| E55       0#Suction temperature fault       damaged       2. Replace the temp         2.56       Solar Temp. sensor fault       3.Main board fault       2. Replace the temp         E56       Solar Temp. sensor fault       1.Whether the wiring is loose/ fault       1.Rewiring/replacen         E58       O#Coil Temp. Fault       1.Whether the wiring is loose/ damaged       1.Rewiring/replacen         E58       0#Coil Temp. Fault       1.Whether the wiring is loose/ damaged       1.Rewiring/replacen         E58       0#Coil Temp. Fault       1.Whether the wiring is loose/ damaged       1.Rewiring/replacen         I.Whether the wiring is loose/ damaged       1.Rewiring/replacen       3. Replace the temp         I.Whether the wiring is loose/ damaged       1.Rewiring/replacen       3. Replace the temp         I.Whether the wiring is loose/ damaged       1.Rewiring/replacen       3. Replace the temp         I.Whether the wiring is loose/ damaged       1.Rewiring/replacen       3. Replace the temp         I.Whether the wiring is loose/ damaged       1.Rewiring/replacen       1. Replace the temp         I.Whether the wiring is loose/ damaged       1. Rewiring/replacen       1. Rewiring/replacen         I.Whether the wiring is loose/ damaged       1. Rewiring/replacen       1. Rewiring/replacen         I.Whether the wiring is loose/ damaged       1. Rewiring/replacen<                                                                                                    | ement of wires<br>nperature sensor<br>in board<br>ement of wires<br>nperature sensor<br>in board<br>ement of wires<br>nperature sensor<br>in board<br>ement of wires<br>nperature sensor<br>in board                                                                     |
| E55       0#Suction temperature fault       damaged       2. Replace the temp         2.56       Solar Temp. sensor fault       3.Main board fault       2. Replace the temp         E56       Solar Temp. sensor fault       1.Whether the wiring is loose/ fault       1. Rewiring/replacen         E58       O#Coil Temp. Fault       1.Whether the wiring is loose/ damaged       1. Rewiring/replacen         E58       0#Coil Temp. Fault       1.Whether the wiring is loose/ damaged       1. Rewiring/replacen         0#Suction       1.Whether the wiring is loose/ damaged       1. Rewiring/replacen         1.Whether the wiring is loose/ damaged       1. Rewiring/replacen         2. Replace the temp       3. Replace the temp         1.Whether the wiring is loose/ damaged       1. Rewiring/replacen         2. Replace the temp       3. Replace the temp         3. Replace the temp       3. Replace the temp         3. Replace the temp       3. Replace the temp         3. Replace the temp       3. Replace the temp         3. Replace the temp       3. Replace the temp         3. Replace the temp       3. Replace the temp         3. Temperature sensor fault       3. Replace the temp         3. Replace the temp       3. Replace the temp         4. No band fault       3. Replace the temp                                                                                                    | ement of wires<br>nperature sensor<br>in board<br>ement of wires<br>nperature sensor<br>in board<br>ement of wires<br>nperature sensor<br>in board<br>ement of wires<br>nperature sensor<br>in board<br>ement of wires<br>nperature sensor<br>in board<br>ement of wires |
| E55       0#Suction temperature fault       damaged       2. Replace the temp         2.56       Solar Temp. sensor fault       3.Main board fault       2. Replace the temp         E56       Solar Temp. sensor fault       1.Whether the wiring is loose/ fault       1.Rewiring/replacen         E58       O#Coil Temp. Fault       1.Whether the wiring is loose/ damaged       1.Rewiring/replacen         E58       0#Coil Temp. Fault       1.Whether the wiring is loose/ damaged       1.Rewiring/replacen         E58       0#Coil Temp. Fault       1.Whether the wiring is loose/ damaged       1.Rewiring/replacen         0#Suction temperature too       1.Whether the wiring is loose/ damaged       1.Rewiring/replacen         2. Replace the temp       3.Main board fault       3. Replace the temp         3.Main board fault       1.Nether the wiring is loose/ damaged       1.Rewiring/replacen         2. Femperature sensor fault       3.Replace the temp       3. Replace the temp         3. Too much/too little the refrigerant temperature sensor fault       1.Refill the refrigerant       1.Replace the temp         2. Temperature sensor fault       2.Temperature sensor fault       1.Refill the refrigerant       1.Replace the temp                                                                                                    | ement of wires<br>nperature sensor<br>nin board<br>ement of wires<br>nperature sensor<br>nin board<br>ement of wires<br>nperature sensor<br>nin board<br>ement of wires<br>nperature sensor<br>nin board<br>erant according to                                           |

En

| E60 | 0#Frequent<br>emergency defrost                                  | 1. Ambient temperature<br>sensor is damaged<br>2.Dirty and blocked heat<br>exchanger<br>3. Lack of refrigerant                                                                                                    | 1.Replace the ambient temperature<br>sensor<br>2.Clean the heat exchanger<br>3.Refill the refrigerant according to<br>the nameplate                                                                                                    |
|-----|------------------------------------------------------------------|----------------------------------------------------------------------------------------------------|----------------------------------------------------------------------------------------------------|
| E61 | 0#Abnormal Temp.<br>difference between<br>suction and<br>exhaust | <ol> <li>Inlet and outlet water<br/>temp. sensor fault.</li> <li>The valve in water system is<br/>not open.</li> <li>Waterway blockage, may<br/>appear in the heat exchanger<br/>or valve part.</li> <li>Improper water pump<br/>selection.</li> <li>The water pump is broken.</li> <li>Pipe size is too small.</li> <li>Heat exchanger is fouling.</li> </ol> | <ol> <li>Need to replace the temp. sensor.</li> <li>Clean or replace the blocked part.</li> <li>Change the pump according to the water flow and water head.</li> <li>Need to change the water pipe.</li> <li>Reset the water flow switch manually.</li> <li>Choose the suitable pipe size.</li> <li>Clean the dirt of the heat exchanger surface.</li> </ol> |
| E62 | Fan coil<br>communication<br>fault 1-32                          | 1. Connection cable fault<br>2. Power input fault<br>3. Main board fault                                                                                                    | 1. Check wiring and rewire<br>2. Replace the power cord<br>3. Replace the main board                                                                                                    |
| E63 | 0#Communication<br>abnormal                                      | 1. Communication lines and strong wires placed together, resulting in communication                                                                                                    | 1.Communication wire is placed                                                                                                    |
| E63 | 0#Internal and<br>external machine<br>communication<br>fault     | power interference<br>2. Poor connection between<br>the module machine and the<br>main board.<br>3. Main board fault                                                                                                    | wire.<br>2.Reconnect the wires<br>3.Replace the main board.                                                                                                    |
| E64 | 0#Protocol version                                               | Program error                                                                                                    | Update procedure                                                                                                    |
| E65 | 0#Abnormal model<br>setting                                      | 1. Main board code error<br>2. The program did not<br>restore the factory settings                                                                                                    | 1.Resetting the main board code<br>2.Re-download the program                                                                                                    |
| E66 | System<br>maintenance data<br>error                              | System maintenance data<br>error                                                                                                    | Recovery parameters in parameter setting                                                                                                    |
| E67 | Water Tank Electric<br>Heater Overload                           | 1.Voltage input error                                                                                                    | 1.Check power supply wiring/                                                                                                    |
| E67 | 0#Auxiliary electric<br>heater overload                          | 2.Water tank damage                                                                                                    | 2.Repair of water tank                                                                                                    |
| E68 | 0# Insufficient<br>water flow                                    | 1.The water system is<br>blocked<br>2.Water pump is not suitable<br>3. Water pipe is small<br>4.The water flow switch is<br>stuck and cannot be reset.                                                                                                    | 1.Check if the pump is running<br>properly/Clean or replace the<br>blocked part<br>2.Change the pump according to the<br>water flow and water head<br>3.Need to change the water pipe<br>4.Reset the water flow switch<br>manually.                                                                                                    |
| E69 | 0# Refrigerant gas<br>side Temp. fault                           | 1.Whether the wiring is loose/<br>damaged<br>2.Temperature sensor fault<br>3.Main board fault                                                                                                    | 1.Rewiring/replacement of wires<br>2. Replace the temperature sensor<br>3. Replace the main board                                                                                                    |
| E70 | 0#Refrigerant<br>liquid side Temp.<br>fault                      | 1.Whether the wiring is loose/<br>damaged<br>2.Temperature sensor fault<br>3.Main board fault                                                                                                    | 1.Rewiring/replacement of wires<br>2. Replace the temperature sensor<br>3. Replace the main board                                                                                                    |
| F16 | 0#Compressor low<br>pressure too low                             | 1.Insufficient water flow<br>2.Low chilled water inlet<br>water temperature<br>3.Refrigerant leakage or<br>insufficient refrigerant<br>charge<br>4.Scale in evaporator                                                                                                    | 1.Check the temperature difference<br>between the inlet and outlet water<br>and adjust the water flow<br>2.Check the installation<br>3.Leak detection or filling with<br>sufficient refrigerant<br>4.Remove water scale                                                                                                    |
| F17 | 0#Compressor high                                                | 1. Less refrigerant<br>2.The throttle device is dirty<br>and blocked, damaged<br>3. Compressor bearing<br>damage, causing mechanical<br>part friction, exhaust                                                                                                    | 1.Refill refrigerant<br>2.Clean/replace throttle device<br>3.Replace compressor<br>4.Replace the high pressure switch<br>5. Replace the main board                                                                                                    |

\_\_\_\_

¢

ŧ

-

| F61 | 0#Abnormal speed<br>of fan 1                          | 1.Loose connection cable<br>2.Unstable voltage                                                                                                    | 1.Reconnect the motherboard and fan wiring                                                                                                    |
|-----|-------------------------------------------------------|----------------------------------------------------------------------------------------------------|----------------------------------------------------------------------------------------------------|
| F61 | 0#Abnormal speed<br>of fan 2                          | 3. Main board fault<br>4. Fan fault                                                                                                    | <ol> <li>Replace the stable voltage</li> <li>Replace the Main board</li> <li>Replace the fan</li> </ol>                                             |
| F62 | Fault of fan coil 01-<br>32                           | <ol> <li>Power input is not normal</li> <li>Whether the fan coil is<br/>rotating</li> <li>Whether the fan coil is<br/>blocked</li> <li>The fan coil is damaged</li> </ol> | <ol> <li>Reconnect the power supply</li> <li>Check whether the motor is stuck</li> <li>Clean the fan coil</li> <li>Replace the fan coil</li> </ol>  |
| F63 | 0#Ambient<br>Temp. Restricts<br>compressor<br>Opening | 1.Whether the wiring is loose/<br>damaged<br>2.Temperature sensor fault<br>3.Main board fault                                                                             | 1.Rewiring/replacement of wires<br>2. Replace the temperature sensor<br>3. Replace the main board                                                   |
| F64 | 0#Inverter Fault                                      | 1.Loose connection cable<br>2.Unstable voltage<br>3. Main board fault<br>4. Driver board fault                                                                            | <ol> <li>Reconnect the wires</li> <li>Replace the stable voltage</li> <li>Replace the Main board</li> <li>Replace the driver board fault</li> </ol> |
| F65 | 0#Inverter Model<br>Setting in Progress               | <ol> <li>Loose connection cable</li> <li>Pump fault</li> <li>Inverter fault</li> <li>Main board fault</li> </ol>                                                          | <ol> <li>Reconnect the wires</li> <li>Replace the pump</li> <li>Replace the inverter</li> <li>Replace the main board</li> </ol>                     |
| F66 | 0#Inverter pump<br>fault                              | 1.The water system is blocked.                                                                                                    | 1. Clean or replace the blocked part                                                                                                    |
| F66 | Inverter water<br>pump fault                          | 2. Loose connection cable<br>3. Pump fault<br>4. Inverter fault                                                                                                    | <ol> <li>Reconnect the wires</li> <li>Replace the pump</li> <li>Replace the inverter</li> </ol>                                                     |
| F66 | 0#Inverter pump<br>warning [80%]                      | 5. Main board fault                                                                                                    | 5. Replace the main board                                                                                                    |

En

# **APP CONTROL**

EcoFlow provides thorough support for the system. Both the end user and install er benefit from our comprehensive guides and resources.

## FOR INSTALLER

Streamline the commissioning process, monitor device status in realtime, access detailed troubleshooting solutions for system faults and also offer customer support from EcoFlow professional support team.

- EcoFlow Pro App Management
- <u>Scan the QR code or download at</u> <u>https://download.ecoflow.com/ecoflowproapp</u>

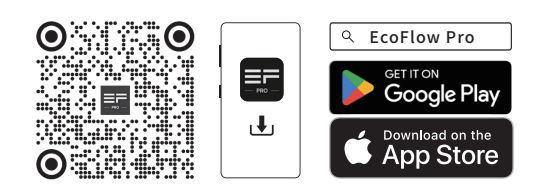

# Adding device to EcoFlow PowerOcean System

1 Visit EcoFlow Pro App and go to the home page of the powerocean, then tap **ADD DEVICE** to integrate devices into this system, such as SG READY certified Heat Pump, PowerHeat or charging pile etc..

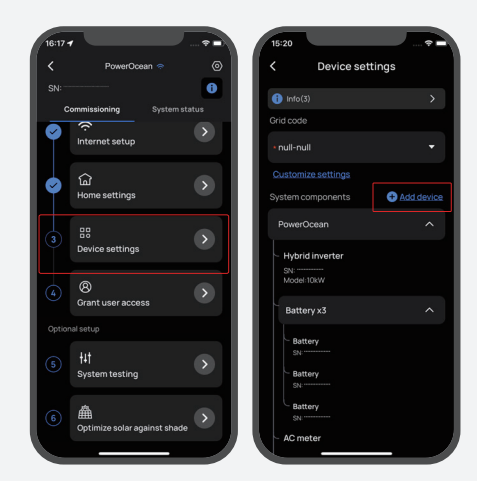

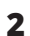

Follow the in-App instructions to the bind the device.

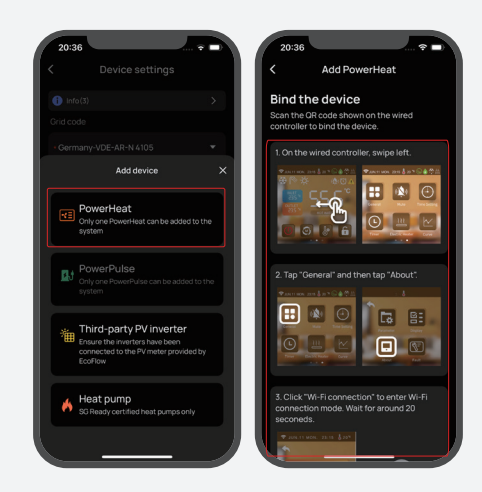

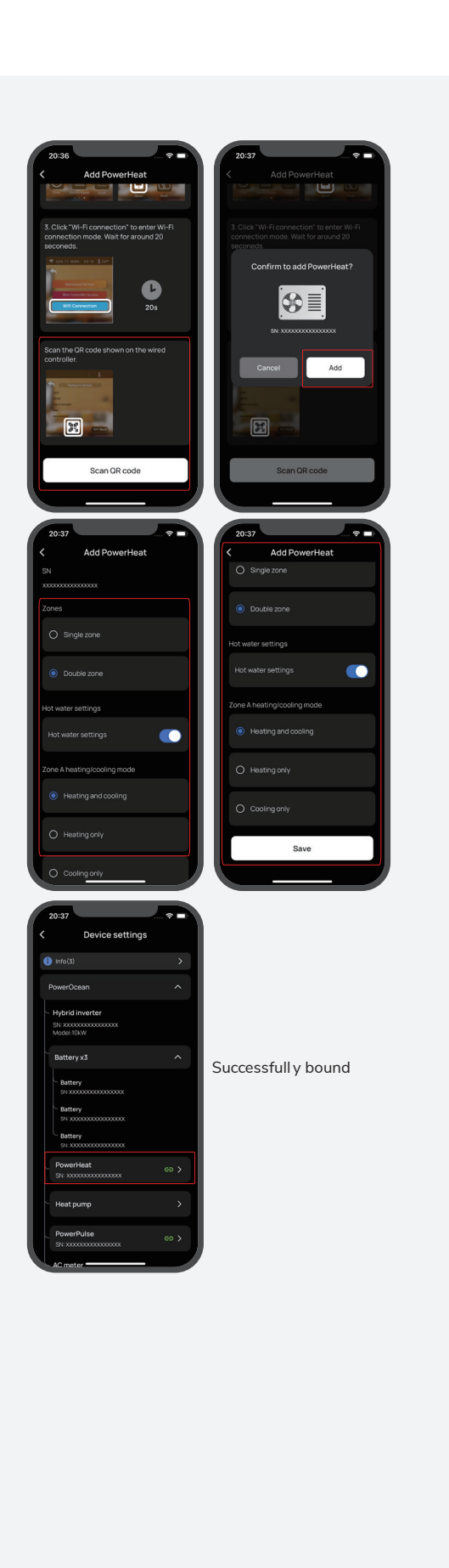

# Device Settings

Swipe back to the home page of the powerocean, then find the successfull  ${\rm y}$  bound device to the system, then tap it to do relevant settings.

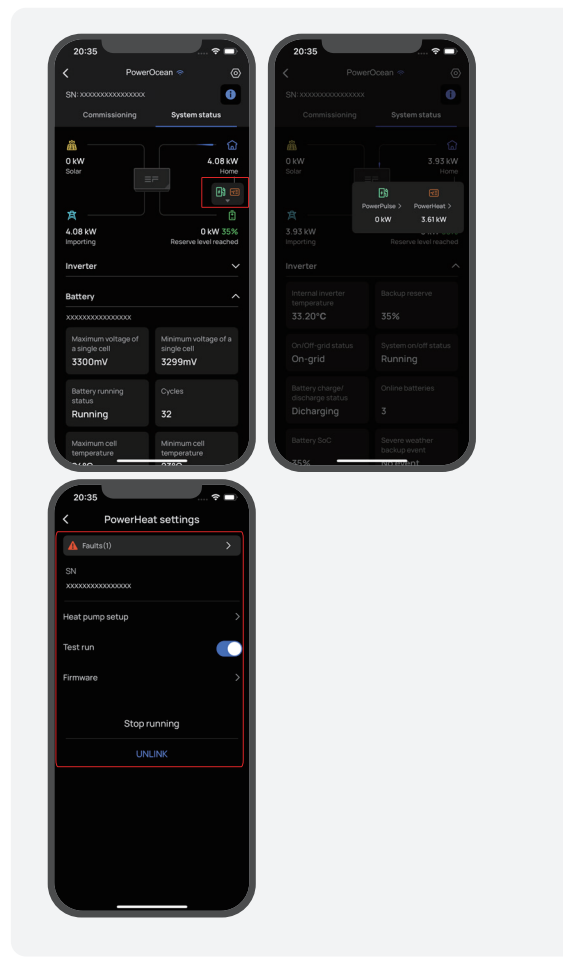

EcoFlow provides thorough support for the system. Both the end user and install er benefit from our comprehensive guides and resources.

## FOR END USER

Effortlessly manage, monitor, and control your PowerOcean devices through a sleek, user-friendly interface via app or web management. Access real-time energy data, detailed power generation, storage and energy bills savings anytime and anywhere. Professional technical support is also readily available when needed.

- EcoFlow App Management
- Scan the QR code or download at <u>https://download.ecoflow.com/app</u>

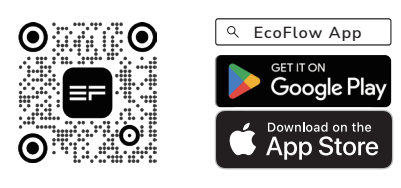

#### PRIVACY POLICY

By using EcoFlow Products, Applications and Services, you consent to the EcoFlow Term of Use and Privacy Policy, which you can access via the "About" section of the "User" page on the EcoFlow App or on the official EcoFlow website at https://www.ecoflow.com/policy/terms-ofuse and https://www.ecoflow.com/policy/privacy-policy

# Device Management

Users can access real-time energy data, detailed power generation, storage and energy bills savings anytime and anywhere, and effortlessly manage, monitor, and control your devices through EcoFlow App.

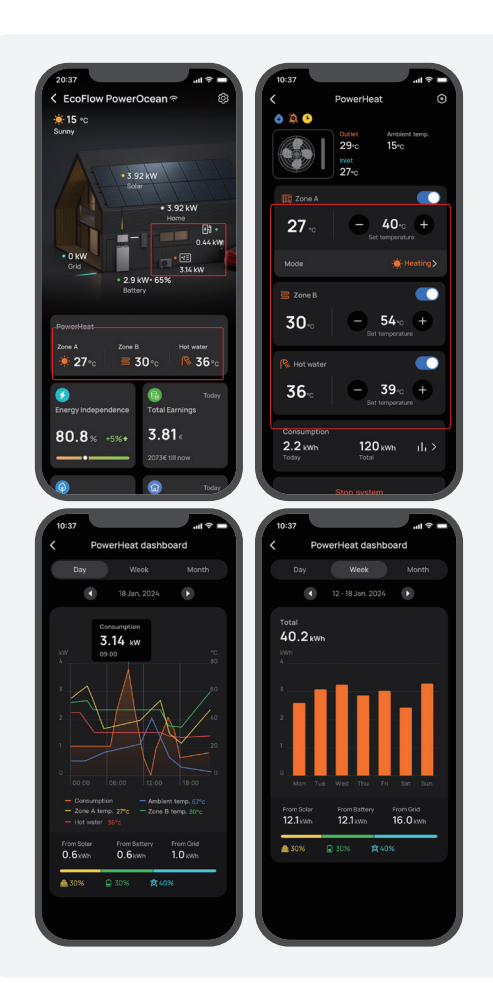

# Device Settings

Tap the icon () to setup your device.

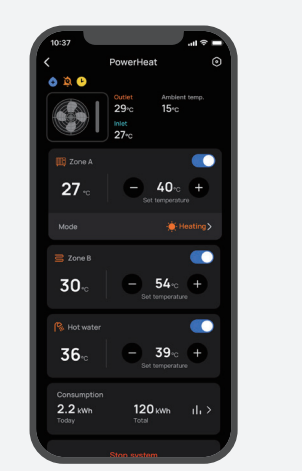

En

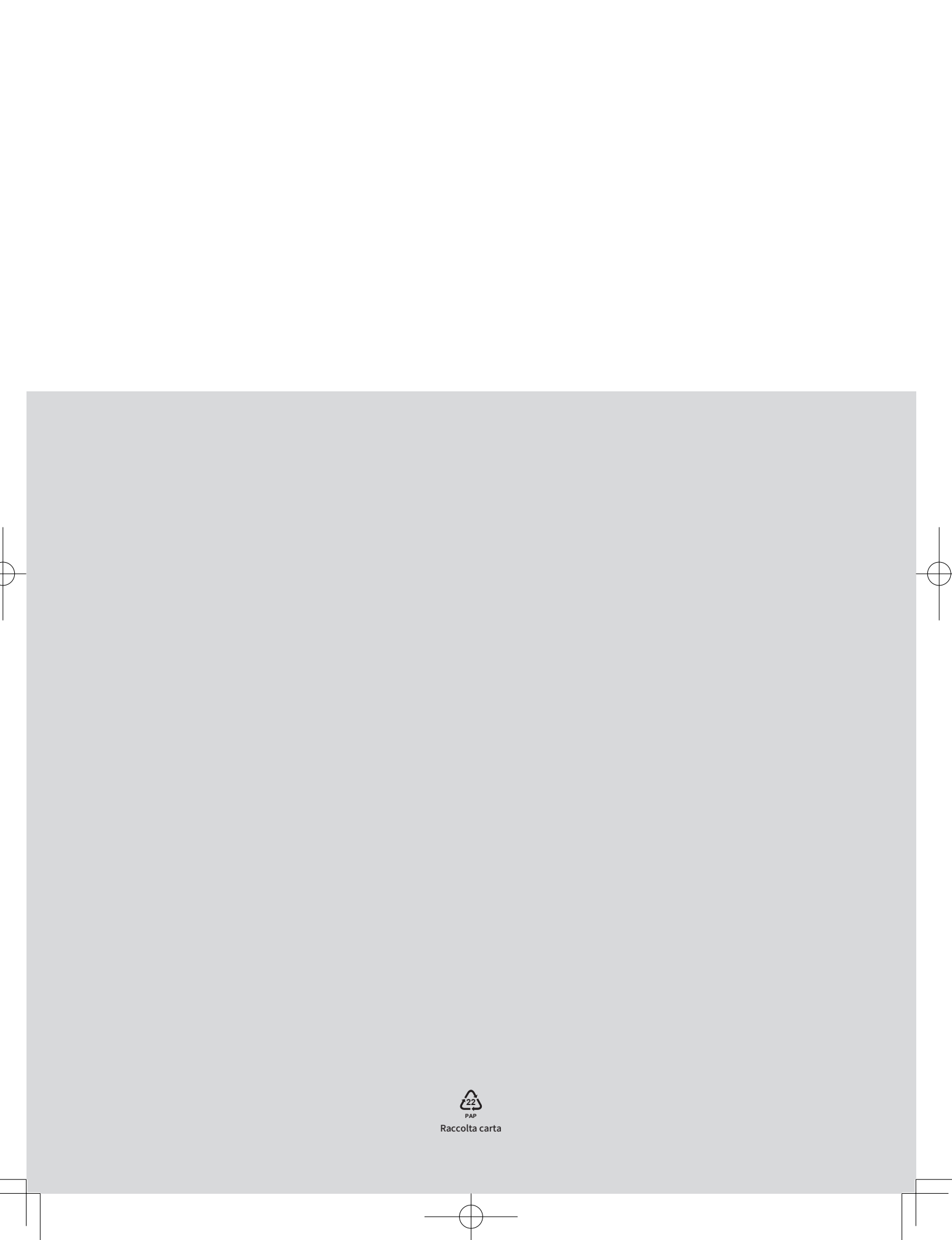